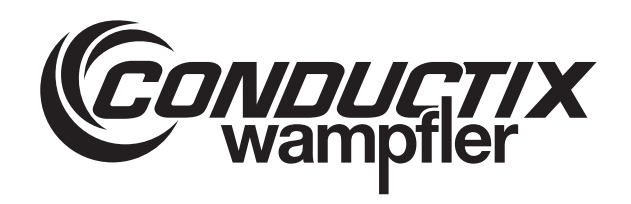

# WirelessCharger 3.0

WirelessCharger-Webinterface

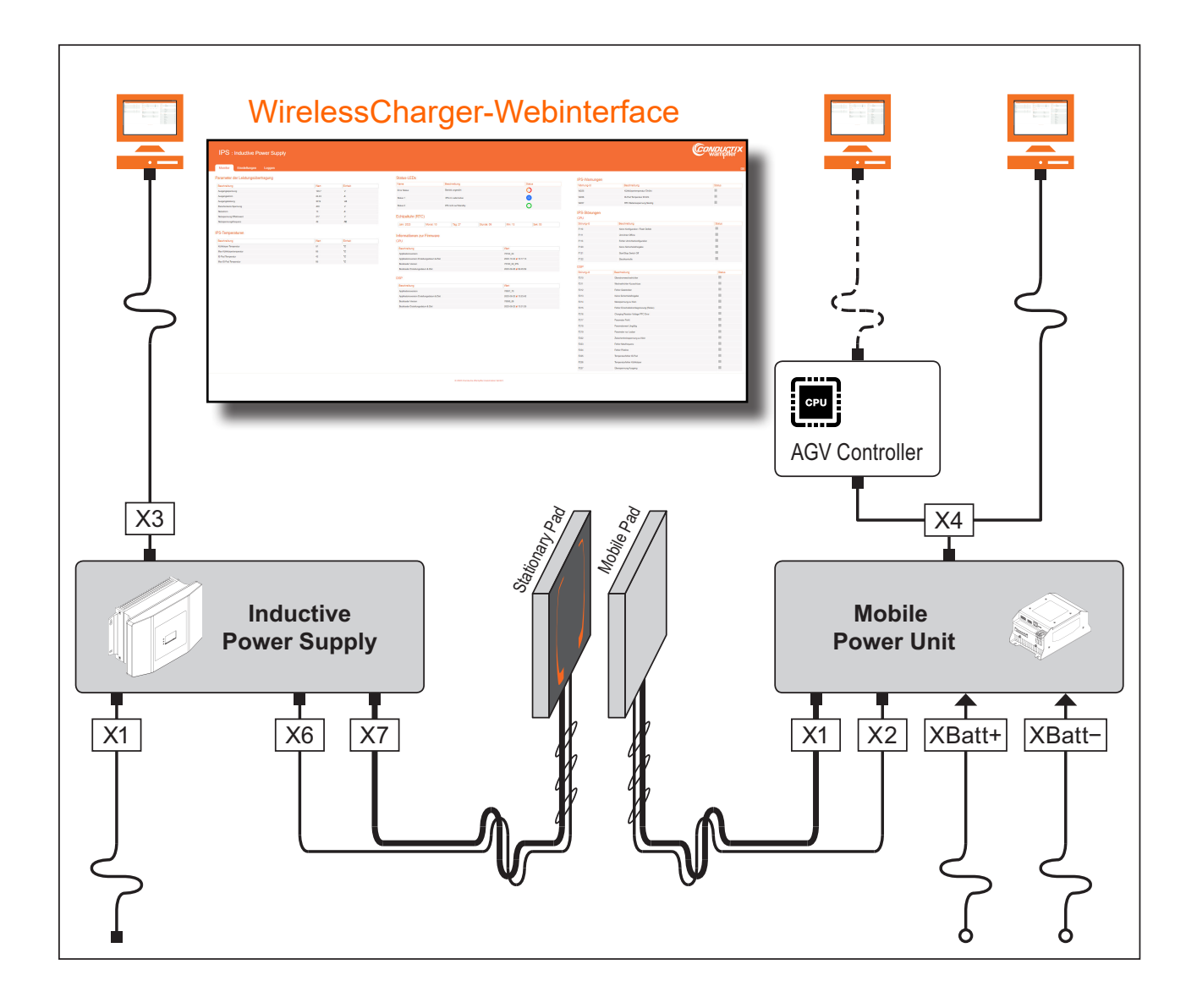

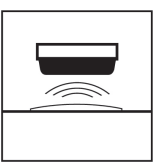

Conductix-Wampfler Automation GmbH Handelshof 16 A 14478 Potsdam Deutschland Telefon: +49 (0)331 887433-0 Telefax: +49 (0)331 887433-19 E-Mail: info.potsdam@conductix.com Internet: www.conductix.com Originaldokument SWB\_0025, 1, de\_DE

© Conductix-Wampfler Automation GmbH

# Inhaltsverzeichnis

| 1 | Allgeme  | ine Informationen                  | . 5 |
|---|----------|------------------------------------|-----|
|   | 1.1      | Änderungsverzeichnis               | 5   |
|   | 1.2      | Gültigkeit                         | . 5 |
|   | 1.3      | Mitgeltende Unterlagen             | 5   |
|   | 1.4      | Verwendete Abkürzungen             | 6   |
|   | 1.5      | Urheberschutz                      | 7   |
|   | 1.6      | Abbildungen                        | . 7 |
|   | 1.7      | Marken                             | . 7 |
| 2 | Lizenzve | ereinbarung                        | 9   |
| 3 | Netzwer  | kverbindung einrichten             | 13  |
| 4 | IPS-Web  | interface                          | 19  |
|   | 4.1      | Starten und anmelden               | 19  |
|   | 4.2      | Sprache einstellen                 | 21  |
|   | 4.3      | Tab "Monitor"                      | 22  |
|   | 4.3.1    | Parameter der Leistungsübertragung | 23  |
|   | 4.3.2    | IPS-Temperaturen                   | 23  |
|   | 4.3.3    | Status-LEDs                        | 25  |
|   | 4.3.4    | Echtzeituhr (RTC)                  | 26  |
|   | 4.3.5    | Informationen zur Firmware         | 27  |
|   | 4.3.6    | IPS-Warnungen                      | 27  |
|   | 4.3.7    | IPS-Störungen                      | 29  |
|   | 4.4      | Tab "Einstellungen"                | 31  |
|   | 4.4.1    | Kennwortverwaltung                 | 32  |
|   | 4.4.2    | Netzwerkkonfiguration              | 33  |
|   | 4.4.3    | Produktinformation                 | 36  |
|   | 4.4.4    | Eingaben zurücksetzen              | 37  |
|   | 4.4.5    | Temperaturwerte der IPS            | 37  |
|   | 4.4.6    | Echtzeituhr (RTC)                  | 39  |
|   | 4.4.7    | Administrator – abmelden           | 40  |
|   | 4.4.8    | CPU/DSP-Firmware-Aktualisierung    | 40  |
|   | 4.4.9    | IPS-Konfigurationsdatei            | 45  |
|   | 4.5      | Tab "Loggen"                       | 48  |
| 5 | MPU-We   | binterface                         | 51  |
|   | 5.1      | Starten und anmelden               | 51  |
|   | 5.2      | Sprache einstellen                 | 53  |
|   | 5.3      | Tab "Monitor"                      | 54  |

|                                          | 5.3.1  | Lademodus "Manuell"                     | 55  |  |
|------------------------------------------|--------|-----------------------------------------|-----|--|
|                                          | 5.3.2  | Lademodus "Nur BMS"                     | 56  |  |
|                                          | 5.3.3  | Lademodus "BMS & PLC"                   | 57  |  |
|                                          | 5.3.4  | Lademodus "Nur PLC"                     | 59  |  |
|                                          | 5.3.5  | MPU-Warnungen                           | 60  |  |
|                                          | 5.3.6  | MPU-Störungen                           | 60  |  |
|                                          | 5.3.7  | Übersicht der Energieeinstellungen      | 62  |  |
|                                          | 5.3.8  | Messung                                 | 66  |  |
|                                          | 5.3.9  | Batteriemanagementsystem (BMS)          | 67  |  |
|                                          | 5.3.10 | PLC-Kontroller                          | 71  |  |
|                                          | 5.3.11 | Echtzeituhr (RTC)                       | 73  |  |
|                                          | 5.3.12 | Status-LEDs                             | 74  |  |
|                                          | 5.3.13 | Softwareinformationen                   | 76  |  |
|                                          | 5.4    | Tab "Einstellungen"                     | 78  |  |
|                                          | 5.4.1  | Kennwortverwaltung                      | 79  |  |
|                                          | 5.4.2  | MPU-Störungen & -Warnungen zurücksetzen | 80  |  |
|                                          | 5.4.3  | Ladeleistung verwalten                  | 81  |  |
|                                          | 5.4.4  | Temperaturschwelle                      | 94  |  |
|                                          | 5.4.5  | Eingaben zurücksetzen                   | 96  |  |
|                                          | 5.4.6  | Konfiguration                           | 96  |  |
|                                          | 5.4.7  | Administrator – abmelden                | 102 |  |
|                                          | 5.4.8  | Echtzeituhr (RTC)                       | 103 |  |
|                                          | 5.4.9  | Produktinformation                      | 103 |  |
|                                          | 5.4.10 | Firmware-Neustart                       | 104 |  |
|                                          | 5.4.11 | Firmware-Aktualisierung                 | 105 |  |
|                                          | 5.4.12 | Werkseinstellungen                      | 108 |  |
|                                          | 5.4.13 | MPU-Konfigurationsdatei                 | 110 |  |
|                                          | 5.5    | Tab "Loggen"                            | 113 |  |
| Kundendienst und Adressen 1 <sup>4</sup> |        |                                         |     |  |
|                                          | Index  |                                         | 119 |  |

Mitgeltende Unterlagen

1

# 1 Allgemeine Informationen

## 1.1 Änderungsverzeichnis

Wir behalten uns das Recht vor, Änderungen an den in diesem Dokument enthaltenen Informationen vorzunehmen, die sich aus unserem ständigen Bemühen zur Verbesserung unserer Produkte ergeben.

| Version | Datum   | Bemerkung/Grund der Änderung                                                               |
|---------|---------|--------------------------------------------------------------------------------------------|
| 1       | 08.2024 | Erste freigegebene Version (Vorgängerversion<br>SWB_0021) – Weiterentwicklung Webinterface |

## 1.2 Gültigkeit

Diese Anleitung ist gültig für die folgenden Firmware- und Bootloader-Versionen:

| Inductive Power Supply  | СРО      |              |  |
|-------------------------|----------|--------------|--|
| (IPS)                   | Firmware | Bootloader   |  |
|                         | 75104_04 | 75100_02_IPS |  |
|                         | 75104_06 |              |  |
|                         | I        |              |  |
| Inductive Power Supply  | D:       | 5P           |  |
| (110)                   | Firmware | Bootloader   |  |
|                         | 78007_70 | 78008_06     |  |
|                         |          | I            |  |
| Mobile Power Unit (MPU) |          |              |  |
|                         | Firmware | Bootloader   |  |
|                         | 75102_22 | 75100_02_MPU |  |
|                         | 1        | 1            |  |

## 1.3 Mitgeltende Unterlagen

Ist das Gerät / System Teil einer projektspezifischen Anlagenplanung, gelten auch die in der Projektdokumentation befindlichen Unterlagen.

Für angeschlossene Geräte und Komponenten gelten deren Dokumentationen.

## Allgemeine Informationen

Verwendete Abkürzungen

| Technische<br>Dekumenteti | Hardware                            | Zugehörige Beschreibung |
|---------------------------|-------------------------------------|-------------------------|
| onen                      | IPS 3.0<br>Inductive Power Supply   | TNB_0083_IPS30          |
|                           | ISP 3.0<br>Inductive Stationary Pad |                         |
|                           | IMP 3.0<br>Inductive Mobile Pad     | INB_0073_ISP30_IMP30    |
|                           | MPU 3.0<br>Mobile Power Unit        | TNB_0085_MPU30          |

1

Die Dokumente sind im Lieferumfang zum jeweiligen Gerät enthalten bzw. können auf unserer Internetseite <u>www.conductix.com</u> heruntergeladen werden.

## 1.4 Verwendete Abkürzungen

| AGV    | Automated Guided Vehicle (Fahrerloses Transportfahrzeug)                                                           |  |  |  |
|--------|----------------------------------------------------------------------------------------------------|--|--|--|
| BMS    | Battery Management System (Batteriemanagementsystem)                                                               |  |  |  |
| CAN    | Controller Area Network (Serielles Bussystem)                                                                      |  |  |  |
| CPU    | Central Processing Unit<br>(Schnittstellenelektronik der Inductive Power Supply)                                   |  |  |  |
| DHCP   | Dynamic Host Configuration Protocol (Netzwerkprotokoll für automatische Zuweisung von IP-Konfigurationsparametern) |  |  |  |
| DSP    | Digital Signal Processor (Umrichterelektronik der Inductive Power Supply)                                          |  |  |  |
| IMP    | Inductive Mobile Pad (Mobiles Ladepad)                                                                             |  |  |  |
| IM-Pad |                                                                                                    |  |  |  |
| IPS    | Inductive Power Supply (Stationäre Stromversorgung)                                                                |  |  |  |
| ISP    | Inductive Stationary Pad (Stationäres Ladepad)                                                                     |  |  |  |
| IS-Pad |                                                                                                    |  |  |  |
| LED    | Light-emitting diode (Leuchtdiode)                                                                                 |  |  |  |
| MPU    | Mobile Power Unit (Mobile Stromversorgung)                                                                         |  |  |  |
| PLC    | Programmable Logic Controller (Speicherprogrammierbare Steuerung: SPS/Anlagensteuerung)                            |  |  |  |
| RTC    | Real Time Clock (Echtzeituhr)                                                                                      |  |  |  |
| SOC    | State of Charge (Ladezustand)                                                                                      |  |  |  |
| ТСР    | Transmission Control Protocol (Übertragungssteuerungsprotokoll)                                                    |  |  |  |
| UDP    | User Datagram Protocol (Minimales Netzwerkprotokoll)                                                               |  |  |  |

## 1.5 Urheberschutz

Die inhaltlichen Angaben, Texte, Zeichnungen, Bilder und sonstige Darstellungen dieser Beschreibung sind urheberrechtlich geschützt und unterliegen den gewerblichen Schutzrechten. Jede missbräuchliche Verwertung ist strafbar.

Die Vervielfältigung dieser Beschreibung oder von Teilen dieser Beschreibung ist nur in den Grenzen der gesetzlichen Bestimmungen des Urheberrechtsgesetzes zulässig. Jede Änderung oder Kürzung ohne ausdrückliche schriftliche Zustimmung durch die Conductix-Wampfler Automation GmbH ist untersagt.

## 1.6 Abbildungen

Abbildungen in dieser Beschreibung sind zweckmäßig ausgewählt. Sie dienen dem grundsätzlichen Verständnis und können von der tatsächlichen Ausführung abweichen. Aus eventuellen Abweichungen können keine Ansprüche abgeleitet werden.

## 1.7 Marken

Die in dieser Beschreibung wiedergegebenen Gebrauchsnamen, Handelsnamen, Warenbezeichnungen usw. können auch ohne besondere Kennzeichnung Marken sein und als solche den gesetzlichen Bestimmungen unterliegen. Allgemeine Informationen

Marken

1

# 2 Lizenzvereinbarung

#### Lizenzvereinbarung zur Nutzung einer Software oder eines Software-Package der Conductix-Wampfler Automation GmbH

Allgemeine Bedingungen (EULA) zur Überlassung der vorliegenden Software oder des vorliegenden Software-Package (im Folgenden "Software" genannt). Bitte lesen Sie die nachstehende Software-Nutzungsvereinbarung sorgfältig durch, bevor Sie die gelieferte Software in Benutzung nehmen. Durch das Herunterladen oder die Installation der Software erkennen Sie die Bestimmungen dieser Lizenzvereinbarungen an.

Die nachstehende Software-Nutzungsvereinbarung gilt zwischen Ihnen – im Folgenden *"Anwender"* genannt – und der Firma Conductix-Wampfler Automation GmbH, 14478 Potsdam – im Folgenden *"Hersteller"* genannt. Mit dieser Lizenzvereinbarung erwerben Sie die Nutzungserlaubnis für eine Software (z. B. von *www.conductix.com*).

Sollten Sie den nachstehenden Lizenzvereinbarungen nicht zustimmen, ist es Ihnen als Anwender nicht erlaubt, die Software zu speichern und/oder zu installieren. Sollten sie die Software bereits installiert haben, obwohl Sie der Lizenzvereinbarung nicht zustimmen, löschen oder deinstallieren Sie die Software unverzüglich.

§ 1 Gegenstand der Lizenzvereinbarung Gegenstand der Lizenzvereinbarung ist die Software, die Sie entweder direkt oder von der Internetseite erhalten. Mit dem vorliegenden Softwarepaket erhalten Sie verschiedene Programme, die Sie bei der Inbetriebnahme und dem Betrieb von Anlagen mit Komponenten und Geräten der Firma Conductix-Wampfler Automation GmbH unterstützen.

§ 2 Geografi- Keine sche Einschränkungen

§ 3 Nutzungsrechte Alle Nutzungsrechte gemäß dieser Vereinbarung unterliegen den in § 2 "Geografische Einschränkung" genannten Geschäftsbedingungen. Die Software ist lizenzgeschützt und unter Umständen kostenpflichtig. Software die auf der Internetseite als "Gratis" oder "Free" gekennzeichnet ist, enthält keine automatisierte Lizenzprüfung der Lizenzen durch den Hersteller.

> Der Anwender kann, je nach Verfügbarkeit, eine einfache und nicht übertragbare Demolizenz der gelieferten Software bestellen. Die Demolizenz ist kostenfrei und zeitbegrenzt und/oder funktionsreduziert lauffähig. Der Anwender hat die Möglichkeit eine Voll-Lizenz zu den jeweils gültigen Preisen zu erwerben. Damit erwirbt er eine zeitlich unbegrenzte, einfache und nicht übertragbare Nutzungslizenz der gelieferten Software.

Es ist nicht gestattet, die gelieferte Software zu bearbeiten bzw. zu verändern, zu modifizieren, zu disassemblieren, zu dekompilieren, andere Verfahren des Reverse-Engineering anzuwenden, den Lizenzierungsmechanismus zu umgehen oder diese Aufgaben Dritten zu überlassen, soweit dies nicht zur Ausübung von Rechten, die sich aus den Lizenzen allenfalls enthaltener Open-Source-Bestandteile ergeben, zwingend erforderlich ist.

Die Software kann Bestandteile enthalten, die als Open-Source-Software lizenziert sind. Für diese Komponenten gelten die Inhalte der jeweiligen Open-Source-Lizenzen, wie sie auch in der Software hinterlegt sind. Die Aufstellung der Bestandteile und die dazu gehörenden Lizenzbedingungen sind vor dem Kauf einsehbar und in der Software enthalten. Der Lizenznehmer erhält an der verwendeten Open-Source-Software von den jeweiligen Rechteinhabern ein einfaches Nutzungsrecht unter den Bedingungen, die die dafür jeweils gültigen Lizenzbedingungen vorsehen. Die vorliegenden Lizenzbedingungen gelten nur für die Bestandteile, die nicht als Open-Source-Software lizenziert sind.

Alle weitergehenden Rechte zur Nutzung und Verwertung der Software verbleiben beim Hersteller.

 § 4 Gewährleistung
4.1 Der Hersteller gewährleistet für die installierte Software im Wesentlichen die in der Produkthilfe oder dem Datenblatt beschriebene Funktionalität. Es gelten die nachfolgenden Einschränkungen. Insbesondere besteht keine Gewähr dafür, dass die Software den Anforderungen des Anwenders genügt, den von ihm beabsichtigten Zweck erfüllt und mit allen anderen von ihm ausgewählten Programmen zusammenarbeitet, sofern nicht explizit Schnittstellen zu diesen Programmen schriftlich vereinbart sind.

**4.2** Es gilt als vereinbart und der Anwender erkennt an, dass es nach dem aktuellen Stand des Wissens und der Technik nicht möglich ist, Software so zu erstellen, dass sie unter allen Anwendungsbedingungen fehlerfrei arbeitet. Eine negative Abweichung der vereinbarten Beschaffenheit des Vertragsgegenstandes liegt nur vor, wenn es zu einer wesentlichen Beeinträchtigung in einer normalen Bedienungssituation kommt. Hingegen liegt keine negative Abweichung der vereinbarten Beschaffenheit des Vertragsgegenstandes vor, wenn es zu einer Beschaffenheit des Vertragsgegenstandes vor, wenn es zu einer Beschaffenheit des Vertragsdes vor, wenn es zu einer Beschaffenheit des Vertragsdes vor, wenn es zu einer Beschaffenheit des Vertragsdes vor, wenn es zu einer Beschaffenheit des Vertragsdes vor, wenn es zu einer Beschaffenheit des Vertragsdes vor, wenn es zu einer Besc

**4.3** Der Anwender hat die zur Verfügung gestellte Software unverzüglich zu untersuchen, seine bestimmungsgemäße Eignung festzustellen und alle anfänglichen oder später auftretenden Fehler unverzüglich und so detailliert zu rügen, dass der Fehler vom Hersteller reproduzierbar ist. Er verpflichtet sich dazu, Unterlagen über Art und Auftreten des Fehlers zur Verfügung zu stellen und somit bei der Eingrenzung und Behebung von Fehlern mitzuwirken. Der Anwender trägt die alleinige Verantwortung für die Auswahl, Installation und Nutzung sowie für die damit beabsichtigten Ergebnisse.

**4.4** Der Hersteller übernimmt keine Gewährleistung für Fehler, die durch folgende Umstände verursacht wurden:

- **a.** Unsachgemäße oder unzureichende Wartung oder Parametrierung
- **b.** Betrieb außerhalb der für die Software geltenden Spezifikation
- **c.** Unsachgemäße Vorbereitung und Wartung des Installationsortes
- d. das Zusammenspiel mit vom Hersteller nicht freigegebener Hardoder Software.

**4.5** Vom Anwender mitgeteilte Mängel der überlassenen Software (einschließlich Mängel der mitgelieferten Programmbeschreibung und sonstiger Unterlagen) werden vom Hersteller innerhalb einer angemessenen Zeit behoben. Dies geschieht nach Wahl des Herstellers durch kostenfreie Nachbesserung oder Ersatzlieferung.

**4.6** Die Regelungen zu Haftung und Gewährleistung in diesen Lizenzbedingungen gelten im Verhältnis zum Hersteller für die gesamte Software. Die Haftungs- und Gewährleistungsregelungen der Open-Source-Lizenzen gelten zwischen Anwender und Open-Source-Rechteinhabern.

§ 5 Haftung Die Software ist für eine Vielzahl von Anwendungen einsetzbar. Der Anwender hat jedoch selbst zu prüfen, ob es auch für die von ihm konkret beabsichtigte Anwendung geeignet ist. Nach der Installation ist der Anwender selbst dafür verantwortlich, dass die Software entsprechend seiner Spezifikationen funktioniert.

> Der Hersteller haftet für Vorsatz und grobe Fahrlässigkeit. Für leichte Fahrlässigkeit haftet der Hersteller nur bei Verletzung einer wesentlichen Vertragspflicht (Kardinalpflicht), deren Erfüllung die ordnungsgemäße Durchführung des Vertrags überhaupt erst ermöglicht und auf deren Einhaltung der Kunde regelmäßig vertrauen darf, sowie bei Schäden aus der Verletzung des Lebens, des Körpers oder der Gesundheit. Der Hersteller schuldet die branchenübliche Sorgfalt.

> Bei der Feststellung, ob den Hersteller ein Verschulden trifft, ist zu berücksichtigen, dass Software technisch nicht fehlerfrei erstellt werden kann. Die Haftung ist im Falle leichter Fahrlässigkeit summenmäßig beschränkt auf die Höhe des vorhersehbaren Schadens, mit dessen Entstehung typischerweise gerechnet werden muss; maximal ist diese Haftung jedoch beschränkt auf insgesamt EURO 100.000,– aus dem Vertragsverhältnis. Der Hersteller haftet nicht für andere Schäden, Folgeschäden oder Schäden aus entgangenem Gewinn.

> Die vorstehenden Regelungen gelten auch zugunsten der Erfüllungsgehilfen des Herstellers. Die Haftung nach Produkthaftungsgesetz bleibt unberührt. Für den Verlust von Daten und/oder Programmen haftet der Hersteller nicht, insofern der Schaden darauf beruht, dass es der Anwender unterlassen hat, Datensicherungen durchzuführen und dadurch sicherzustellen, dass verlorengegangene Daten mit vertretbarem Aufwand wiederhergestellt werden können. Vor Inbetriebnahme des Gerätes und der mit der Software erstellten Applikationen ist der Anwender verpflichtet, ausreichende Tests in einer sicheren Umgebung durchzuführen.

§ 6 Kündigung der Vereinbarung

Diese Nutzungsvereinbarung bedarf keiner Kündigung, sondern endet mit sofortiger Wirkung, sobald der Anwender die hier beschriebene Software des Herstellers vom Gerät deinstalliert und alle vorhandenen Kopien löscht. § 7 Geltendes Recht Für diese Nutzungsvereinbarung gilt deutsches Recht unter Ausschluss des UN-Kaufrechts. Erfüllungsort und Gerichtsstand für alle Streitigkeiten aus oder in Verbindung mit dieser Nutzungsvereinbarung ist D-14478 Potsdam. Jede Vertragspartei kann auch an ihrem allgemeinen Gerichtsstand in Anspruch genommen werden.

**§ 8 Salvatori**sche Klausel Sollte eine Bestimmung dieses Vertrages unwirksam sein oder werden, oder sollte der Vertrag eine Lücke enthalten, so wird die Wirksamkeit der übrigen Bestimmungen hiervon nicht berührt. Anstelle der unwirksamen Bestimmungen oder zur Ausfüllung der Lücke soll eine Regelung gelten, die, soweit rechtlich möglich, dem am nächsten kommt, was die Vertragsparteien gewollt haben oder, hätten sie den Punkt bedacht, gewollt hätten.

# 3 Netzwerkverbindung einrichten

Bei Auslieferung der Geräte sind diese mit einer festen IP-Adresse vorkonfiguriert. Für einen ersten Zugriff können automatisch vergebene Netzwerkeinstellungen (DHCP) nicht verwendet werden.

Um die IPS oder die MPU über das Webinterface erreichen zu können, sind die Netzwerkeinstellungen am dafür verwendeten PC o. ä. manuell einzustellen. Die Netzwerkadresse des PCs muss sich in demselben IP-Adressenbereich befinden wie die Netzwerkadresse der IPS oder MPU: 192.168.1.XXX.

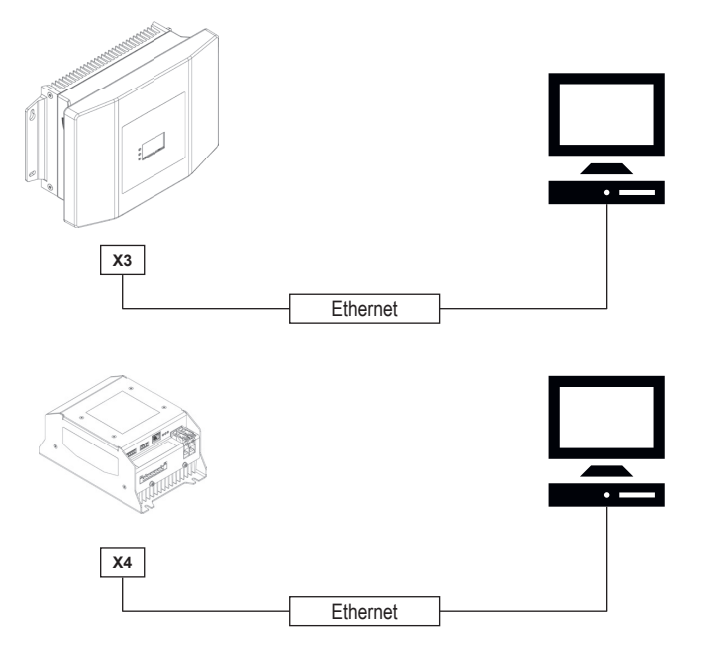

Abb. 1: Netzwerkverbindung für WirelessCharger einrichten

**IP-Adressen** Zum Starten des Webinterface für IPS und MPU folgende IP-Adressen oder Namen in die Adresszeile des Browsers eintragen:

| Gerät | IP-Adresse *  | Hostname ** mit nachgestelltem Schrägstrich |
|-------|---------------|---------------------------------------------|
| IPS   | 192.168.1.250 | ips/                                        |
| MPU   | 192.168.1.100 | mpu/                                        |

\* IP-Adressen bei Auslieferung. Die IP-Adressen können im Webinterface unter dem Tab *"Einstellungen"* geändert werden.

\*\* Hostnamen bei Auslieferung. Die Hostnamen können im Webinterface unter dem Tab *"Einstellungen"* geändert werden.

Netzwerkverbindung am PC einrichten

3

Exemplarischer Ablauf mit Windows 10:

**1.** PC mit IPS oder MPU via Ethernet-Schnittstelle verbinden.

**2.** "*Windows-Einstellungen"* aufrufen.

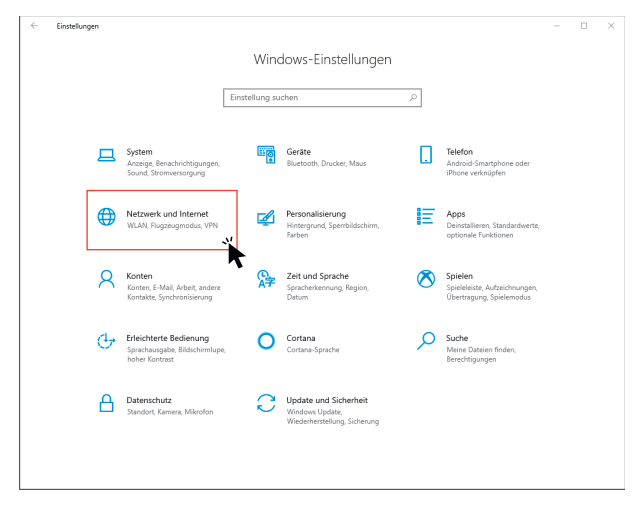

## **3.** Auf *"Netzwerk und Internet"* klicken.

| ← Einstellungen       |                                                                                        | - | × |
|-----------------------|----------------------------------------------------------------------------------------|---|---|
| ۵ Startseite          | Status                                                                                 |   |   |
| Einstellung suchen    | Netzwerkstatus                                                                         |   |   |
| Netzwerk und Internet |                                                                                        |   |   |
| 🖨 Status              | Ethernet 3<br>conductindcads                                                           |   |   |
| & WLAN                | Ausgeblendetes Netzwerk                                                                |   |   |
| 🖅 Ethernet            | Verbindungseigenschaften ändern                                                        |   |   |
| e dfü                 | Verfügbare Netzwerke anzeigen                                                          |   |   |
| % VPN                 | Networkeinstellungen ändern                                                            |   |   |
| the Flugzeugmodus     | Netzwerkenstellungen andern                                                            |   |   |
| ଏମ୍ Mobiler Hotspot   | Adapteroptionen ändern<br>Zeigt Netzwerkkarten an und ändert Verbindungseinstellungen. |   |   |
| () Datennutzung       | Freigabeoptionen<br>Legen Sie fest, was in den Netzwerken freigegeben werden soll, mit |   |   |
| Proxy                 | denen Sie eine Verbindung herstellen.                                                  |   |   |
|                       | Netzwerkproblembehandlung<br>Diagnostiziert und behebt Netzwerkprobleme.               |   |   |
|                       | Netzwerkeigenschaften anzeigen                                                         |   |   |
|                       | Windows-Firewall                                                                       |   |   |
|                       | Netzwerk- und Freigabecenter                                                           |   |   |

**4.** Auf *"Ethernet"* klicken.

| ← Einstellungen                  |                                    | - | × |
|----------------------------------|------------------------------------|---|---|
| د Startseite                     | Ethernet                           |   |   |
| Einstellung suchen               |                                    |   |   |
| Netzwerk und Internet            |                                    |   |   |
| Status                           | Verwandte Einstellungen            |   |   |
| & WLAN                           | Adapteroptionen ändern             |   |   |
| 🖅 Ethernet                       | Erweiterte Freigabeoptionen ändern |   |   |
| 🕾 DFÜ                            | Netzwerk- und Freigabecenter       |   |   |
| % VPN                            | 7                                  |   |   |
| ម៉ឺ> Flugzeugmodus               | Haben Sie eine Frage?              |   |   |
| <sup>(k</sup> μ) Mobiler Hotspot | nile aniotoen                      |   |   |
| () Datennutzung                  | Verbessern Sie Windows             |   |   |
| Proxy                            | Feedback senden                    |   |   |
|                                  |                                    |   |   |
|                                  |                                    |   |   |
|                                  |                                    |   |   |
|                                  |                                    |   |   |

5. Auf "Netzwerk- und Freigabecenter" klicken.

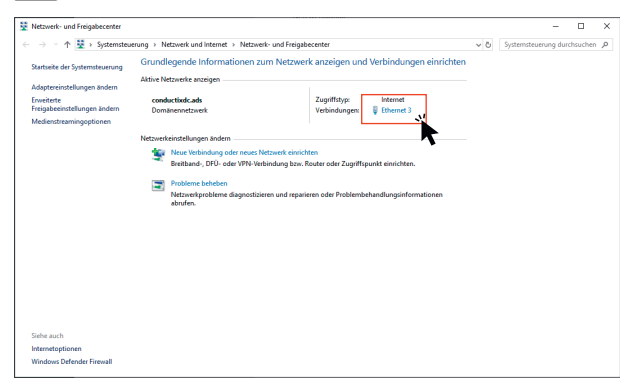

**6.** Auf die zwischen PC und dem Gerät bestehende aktive *"Ethernet"-* Verbindung klicken.

| Allgemein                                  |                                                 |
|--------------------------------------------|-------------------------------------------------|
| Verbindung                                 |                                                 |
| IPv4-Konnektivität:                        | Internet                                        |
| IPv6-Konnektivität:                        | Kein Netzwerkzugriff                            |
| Medienstatus:                              | Aktiviert                                       |
| Dauer:                                     | 02:03:01                                        |
| Übertragungsrate:                          | 1,0 GBit/s                                      |
|                                            |                                                 |
| Aktivität                                  |                                                 |
| Aktivität Gesendet                         | Empfangen                                       |
| Aktivität Gesendet<br>Bytes: 55.914,126    | Empfangen<br>435.715.015                        |
| Aktivität<br>Gesendet<br>Bytes: 55.914.126 | Empfangen<br>  435.715.015<br>ktwieren Diagnose |

**7.** Auf den Button *[Eigenschaften]* klicken. Dazu sind Administratorrechte erforderlich.

| IVEL2WEIK | Authentifizierung Freigabe                                  |   |  |  |  |  |
|-----------|-------------------------------------------------------------|---|--|--|--|--|
| Verbindu  | ng herstellen über:                                         |   |  |  |  |  |
| 👮 Re      | atek USB GbE Family Controller #3                           |   |  |  |  |  |
|           | Konfigurieren                                               | n |  |  |  |  |
| Diese Ve  | rbindung verwendet folgende Elemente:                       |   |  |  |  |  |
| V 🖳       | Client für Microsoft-Netzwerke                              | ^ |  |  |  |  |
| i 🗹 👰     | Datei- und Druckerfreigabe für Microsoft-Netzwerke          |   |  |  |  |  |
| i 🗹 💭     | QoS-Paketplaner                                             |   |  |  |  |  |
| 1 🖬 👼     | Juniper Network Service                                     |   |  |  |  |  |
|           | International Version 4 (TCP/IPv4)                          |   |  |  |  |  |
|           | Microsoft-Multiplexomrotokoll für Netzwerkadapter           |   |  |  |  |  |
|           | Microsoft-I I DP-Treiber                                    | ~ |  |  |  |  |
| <         | >                                                           |   |  |  |  |  |
| Insta     | llieren Deinstallieren Eigenschafte                         | n |  |  |  |  |
| Decelor   | -ture                                                       |   |  |  |  |  |
| TCP/      | Buung<br>P. dae Standardomtokoll für WAN-Netzwerke, dae der |   |  |  |  |  |
| Daten     | austausch über verschiedene, miteinander verbunden          | e |  |  |  |  |
|           | and a manufacture                                           |   |  |  |  |  |

**8.** *"Internetprotokoll, Version 4"* markieren und auf den Button *[Eigenschaften]* klicken.

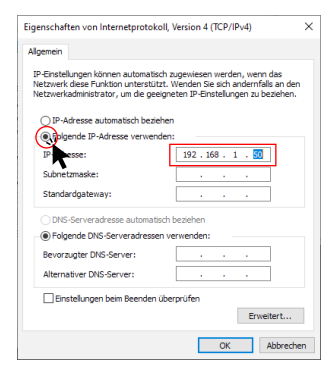

**9.** *"Folgende IP-Adresse verwenden"* markieren und eine neue IP-Adresse eintragen.

Die neu zu konfigurierende IP-Adresse muss sich in demselben IP-Adressenbereich befinden wie die IP-Adresse der IPS oder MPU.

| fix | fix | fix | variabel |
|-----|-----|-----|----------|
| 192 | 168 | 1   | XXX *    |

\* Darf nicht 100 oder 250 sein.

Beispiel: 192.168.1.50

**10.** Auf den Button [OK] klicken.

| Microsoft | -TCP/IP >                                                                                                    | < |
|-----------|----------------------------------------------------------------------------------------------------|---|
|           | Sie haben eine Adresse eingegeben, für die keine<br>Subnetzmaske vorhanden ist. Fügen Sie eine Subnetzmaske<br>hinzu. |   |
|           | ОКТ                                                                                                    |   |

**11.** Die Meldung zur fehlenden Subnetzmaske mit [OK] bestätigen und die korrekte Subnetzmaske 255.255.0 wird automatisch zu den Eigenschaften des Internetprotokolls hinzugefügt.

- **12.** Um alle eingetragene Eigenschaften des Internetprotokolls zu speichern, auf den Button [OK] des Dialogfeldes "Eigenschaften von Internetprotokoll" klicken.
  - ⇒ Die Ethernet-Verbindung zwischen PC und IPS/MPU ist konfiguriert und eingerichtet.

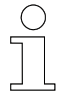

#### Manuelle IP-Adresse

Nach beendeter Konfiguration von MPU oder IPS sollte die Einstellung der IP-Adresse wieder auf DHCP (automatisch) gestellt werden.

# 4 IPS-Webinterface

Dieses Kapitel der Softwaredokumentation beschreibt das Webinterface der Inductive Power Supply (IPS) und enthält konkrete Handlungsschritte zur Bedienung.

Damit die Ethernet-Kommunikation zu dem vorhandenen Ethernet-Netzwerk passt, muss die Netzwerkkonfiguration der IPS über das Webinterface ggf. angepasst werden.

## 4.1 Starten und anmelden

- **1.** Vor dem Starten des Webinterface die passenden Netzwerkeinstellungen am PC vornehmen, siehe Abschnitt & *"Netzwerkverbindung am PC einrichten" auf Seite 14.*
- **2.** Die IPS via Ethernet mit einem PC verbinden und Spannungsversorgung der IPS sicherstellen, wie in der dazugehörigen Technischen Beschreibung aufgeführt, siehe & *Kapitel "Mitgeltende Unterlagen" auf Seite 5.*
- Die statische IP-Adresse 192.168.1.250 ist werkseitig für die IPS vorkonfiguriert. Den Browser öffnen und die vorkonfigurierte IP-Adresse oder ips/ in die Adresszeile des Browsers eingeben und die Eingabetaste drücken.

Folgend eine Übersicht, mit welchen Eingaben das IPS-Webinterface aufgerufen werden kann.

#### Eingabe in Adresszeile des Browsers

| IP-Adresse *  | oder | Hostname ** mit nachgestelltem Schrägstrich |
|---------------|------|---------------------------------------------|
| 192.168.1.250 |      | ips/                                        |

- \* IP-Adresse bei Auslieferung. Die IP-Adresse kann im Webinterface unter dem Tab *"Einstellungen"* geändert werden.
- \*\* Hostname bei Auslieferung. Der Hostname kann im Webinterface unter dem Tab *"Einstellungen"* geändert werden.
- ⇒ Das IPS-Webinterface wird mit dem geöffneten Tab "Monitor" angezeigt.

Starten und anmelden

4

**4.** Um die IPS zu konfigurieren, auf den Tab *"Einstellungen"* klicken. Ein Anmeldefenster erscheint. Um sich als Administrator anzumelden, die voreingestellten folgenden Login-Daten eintragen und auf den Button *[Anmelden]* klicken.

IPS-Login

| Nutzername | Passwort/Kennwort |  |
|------------|-------------------|--|
| ipsAdmin   | admin!            |  |

⇒ Das IPS-Webinterface öffnet den Tab "Einstellungen".

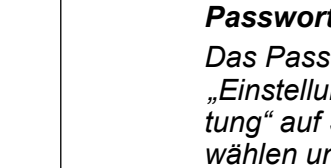

## Passwort nach erster Anmeldung ändern

Das Passwort nach der ersten Anmeldung unter dem Tab "Einstellungen" ändern, siehe dazu & Kapitel "Kennwortverwaltung" auf Seite 32. Dabei ein einprägsames neues Passwort wählen und/oder es nicht frei zugänglich dokumentieren.

**5.** Um sich als Administrator wieder abzumelden, siehe  $\bigotimes$  Kapitel "Administrator – abmelden" auf Seite 40.

## 4.2 Sprache einstellen

Das Webinterface ist in den Sprachen Englisch *"EN"* und Deutsch *"DE"* verfügbar. Die aktuelle Spracheinstellung wird oben rechts unter dem Logo mit einer kleinen Pfeilspitze nach unten angezeigt.

- **1.** Um die Spracheinstellung zu ändern, oben rechts mit dem Mauszeiger *"DE"* oder *"EN"* berühren.
  - ⇒ Ein Drop-down-Menü öffnet sich.

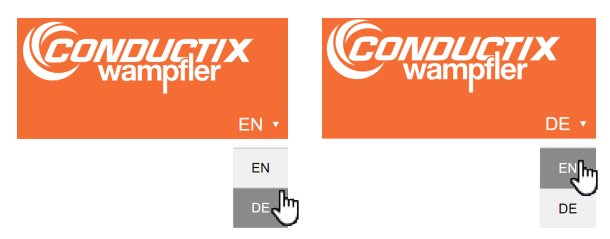

- **2.** Den Mauszeiger nach unten zu dem Kürzel für die gewünschten Spracheinstellung bewegen und anklicken.
  - ⇒ Die gewünschte Sprache ist jetzt eingestellt und wird oben rechts unter dem Logo angezeigt.

Tab "Monitor"

## 4.3 Tab "Monitor"

4

Der Tab *"Monitor"* des IPS-Webinterface zeigt eine Übersicht der wichtigsten Werte und Funktionen und ist in folgende Bereiche unterteilt:

| Monitor Einstellung       | ien Lo     | ggen    |                  |                              |                       |            |                                          |        |
|---------------------------|------------|---------|------------------|------------------------------|-----------------------|------------|------------------------------------------|--------|
| arameter der Leistung     | sübertragı | ung 1   | Status-LED       | IS                           | 3                     | IPS-Warn   | ungen                                    | 6      |
| Beschreibung              | Wert       | Einheit | Name             | Beschreibung                 | Status                | Warnung-Id | Beschreibung                             | Status |
| Ausgangsspannung          | 126.9      | v       | Error Status     | Betrieb ungestört            | 0                     | W225       | Kühlkörpertemperatur Erhöht              |        |
| Ausgangsstrom             | 22.61      | A       | Status 1         | IPS im Lademodus             |                       | W226       | IS-Pad Temperatur Erhöht                 |        |
| Ausgangsleistung          | 2872       | VA      |                  |                              | õ                     | W227       | RTC Batteriespannung Niedrig             |        |
| Zwischenkeris Spannung    | 400        | V       | Status 2         | IPS nicht auf Standby        | 0                     |            |                                          | _      |
| letzstrom                 | 14         | A       |                  |                              | _                     | IPS-Störu  | ngen                                     | 17     |
| letzspannung Effektivwert | 217        | V       | Echtzeituhr      | (RTC)                        | 4                     | CPU        |                                          |        |
| wizspannungsfrequenz      | 49         | HZ      | Jahr Me-         | nat: Stund-                  |                       | Störung-Id | Beschreibung                             | Status |
|                           |            | _       | 2023 11          | Tag: 02 15                   | Min: 18 Sek: 54       | F110       | Keine Konfiguration / Flash Defekt       |        |
| S-Temperaturen            |            | 2       |                  |                              |                       | F111       | Umrichter Offline                        |        |
| eschreibung               | Wort       | Einbeit | Information      | en zur Firmware              | E                     | F113       | Fehler Umrichterkonfinisation            |        |
| ühlkörper Temperatur      | 66         | °C      | CPU              |                              | 5                     | . 113      | Kalno Sistente info                      |        |
| ax Kühlkörpertemperatur   | 85         | 'C      |                  |                              |                       | +120       | Neine Sicherneitstreigabe                |        |
| -Pad Temperatur           | 47         | 'C      | Beschreibung     |                              | Wert                  | F121       | Start/Stop Switch Off                    |        |
| ax IS-Pad Temperatur      | 85         | 'C      | Applikationsvers | sion                         | 75104_04              | F122       | Steckkontrolle                           |        |
|                           |            |         | Applikatoinsvers | sion Erstellungsdatum & Zeit | 2023-10-04 # 10:17:13 | DSP        |                                          |        |
|                           |            |         | Bootloader Vers  | lion                         | 75100_02_IPS          | 0000       | Perchroihung                             | Q1-1   |
|                           |            |         | Bootloader Erste | ellungsdatum & Zeit          | 2023-09-28 # 09:45:59 | storung-id | Überstromwerbeelrichten                  | Status |
|                           |            |         | Dep              |                              |                       | -210       | our all on wears on cotter               |        |
|                           |            |         | Dor              |                              |                       | F211       | Wechselrichter Kurzschluss               |        |
|                           |            |         | Beschreibung     |                              | Wert                  | F212       | Fehler Gatetreiber                       |        |
|                           |            |         | Applikationsvers | sion                         | 78007_70              | F213       | Keine Sicherheitsfreigabe                |        |
|                           |            |         | Applikatoinsvers | sion Erstellungsdatum & Zeit | 2023-09-22 # 13:23:42 | F214       | Netzspannung zu Klein                    |        |
|                           |            |         | Bootloader Vers  | ion                          | 78008_06              | F215       | Fehler Einschaltstrombegrenzung (Relais) |        |
|                           |            |         | Bootloader Erste | ellungsdatum & Zeit          | 2023-09-22 # 13:31:25 | F216       | Charging Resistor Voltage PEC Error      | 1.0    |
|                           |            |         |                  |                              |                       | E247       | Parameter Eablt                          | 1.0    |
|                           |            |         |                  |                              |                       | -21/       |                                          |        |
|                           |            |         |                  |                              |                       | F218       | Parameterwert Ungültig                   |        |
|                           |            |         |                  |                              |                       | F219       | Parameter nur Lesbar                     |        |
|                           |            |         |                  |                              |                       | F222       | Zwischenkreisspannung zu Klein           |        |
|                           |            |         |                  |                              |                       | F223       | Fehler Netzfrequenz                      |        |
|                           |            |         |                  |                              |                       | F224       | Fehler Pilotine                          |        |
|                           |            |         |                  |                              |                       | F225       | Temperaturfehler IS-Pod                  | 100    |
|                           |            |         |                  |                              |                       |            | Tomporaturfebbe Mater                    |        |
|                           |            |         |                  |                              |                       | F226       | remperaturierner Kuhikorper              | -      |

Abb. 2: Ansicht Tab "Monitor"

- 1 Parameter der Leistungsübertragung
- 2 IPS-Temperaturen
- 3 Status-LEDs
- 4 Echtzeituhr (RTC)
- 5 Informationen zur Firmware
- 6 IPS-Warnungen
- 7 IPS-Störungen

## 4.3.1 Parameter der Leistungsübertragung

**Beschreibung** Die *"Parameter der Leistungsübertragung"* zeigen die aktuellen Daten der IPS wie Eingangs- und Ausgangswerte.

#### Parameter der Leistungsübertragung

| Beschreibung              | Wert  | Einheit |
|---------------------------|-------|---------|
| Ausgangsspannung          | 121.0 | V       |
| Ausgangsstrom             | 23.52 | А       |
| Ausgangsleistung          | 2889  | VA      |
| Zwischenkeris Spannung    | 399   | V       |
| Netzstrom                 | 13    | А       |
| Netzspannung Effektivwert | 219   | V       |
| Netzspannungsfrequenz     | 49    | Hz      |

Abb. 3: Parameter der Leistungsübertragung

#### Werte

| Messwerte                 |            | Wertebereich |         |
|---------------------------|------------|--------------|---------|
|                           |            | typisch      | maximal |
| Ausgangsspannung *        | Messwert   | < 590 V      | 600 V   |
| Ausgangsstrom             | Messwert   | < 28 A       | 63 A    |
| Ausgangsscheinleistung    | Berechnung | < 4500 VA    | 5000 VA |
| Zwischenkreisspannung     | Messwert   | 400–440 V    | 480 V   |
| Netzstrom                 | Berechnung | < 16 A       | 40 A    |
| Netzspannung Effektivwert | Messwert   | 200–305 V    | 480 V   |
| Netzspannungsfrequenz     | Messwert   | 47–63 Hz     | 100 Hz  |

\* Die *"Ausgangsspannung"* meint die gemessene Spannung vor der Serienkompensation. Die Spannung am Ausgangsstecker X7 (ISP-Power: Leistung Inductive Stationary Pad) ist höher.

## 4.3.2 IPS-Temperaturen

# Beschreibung

Der Bereich *"IPS-Temperaturen"* beinhaltet eine Anzeige der aktuellen und der eingestellten maximalen Temperatur des Kühlkörpers an der IPS sowie der entsprechenden Temperaturwerte des an der IPS angeschlossenen stationären Ladepads.

Werte

Tab "Monitor" > IPS-Temperaturen

#### **IPS-Temperaturen**

| Beschreibung             | Wert | Einheit |
|--------------------------|------|---------|
| Kühlkörper Temperatur    | 61   | °C      |
| Max Kühlkörpertemperatur | 85   | °C      |
| IS-Pad Temperatur        | 52   | °C      |
| Max IS-Pad Temperatur    | 85   | °C      |

Abb. 4: IPS-Temperaturen

| Messwerte/Einstel-                 | Bedeutung                                                                                                    | Wertebereich |        |  |
|------------------------------------|----------------------------------------------------------------------------------------------------|--------------|--------|--|
| lungen                             |                                                                                                    | min.         | max.   |  |
| Kühlkörper der IPS                 |                                                                                                    |              |        |  |
| Kühlkörpertemperatur               | Anzeige der aktuellen Temperatur des Kühl-<br>körpers                                                                        |              |        |  |
|                                    | Messbereich des Temperaturfühlers                                                                                            | 0°C          | 100 °C |  |
| Maximale Kühlkörpertem-<br>peratur | Anzeige des eingestellten Maximalwerts                                                                                       |              |        |  |
|                                    | Zulässige einstellbare Temperaturgrenzwerte des Kühlkörpers                                                                  | 5 °C         | 90 °C  |  |
|                                    | Maximal zulässige Temperatur des Kühlkör-<br>pers bis zur Störungsmeldung und Abbruch<br>des Ladevorgangs *                  |              | 90 °C  |  |
| Stationäres Ladepad (ISP           | ·<br>·)                                                                                                    |              |        |  |
| ISP-Temperatur                     | Anzeige der aktuellen Temperatur des statio-<br>nären Ladepads                                                               |              |        |  |
|                                    | Messbereich des Temperaturfühlers                                                                                            | 0 °C         | 100 °C |  |
| Maximale ISP-Temperatur            | Anzeige des eingestellten Maximalwerts                                                                                       |              |        |  |
|                                    | Zulässige einstellbare Temperaturgrenzwerte des stationären Ladepads (ISP)                                                   | 5 °C         | 85 °C  |  |
|                                    | Maximal zulässige Temperatur des statio-<br>nären Ladepads (ISP) bis zur Störungsmel-<br>dung und Abbruch des Ladevorgangs * |              | 85 °C  |  |

\* Warnmeldung und Beginn des Deratings 5 °C vor Erreichen der (eingestellten) maximalen Temperatur.

# 

## Werte ändern

Die maximalen Werte können unter dem Tab "Einstellungen" bis zu dem hier angegebenen höchstzulässigen Wert verändert werden (siehe dazu & Kapitel "Temperaturwerte der IPS" auf Seite 37).

**Derating** Während des Ladevorgangs erwärmen sich alle angeschlossenen Komponenten. Die Erwärmung ist von der Betriebsdauer, der übertragenen Leistung, dem Ladestrom und den Einbaubedingungen (Möglichkeit der Wärmeabgabe) abhängig.

> Allen Komponenten wird in den jeweiligen Konfigurationseinstellungen eine Maximaltemperatur zugewiesen. Wird im Fehlerfall diese Temperatur überschritten, wird der Ladevorgang abgeschaltet und eine Fehlermeldung ausgegeben.

Der Stopp des Ladevorgangs durch Übertemperatur wird durch Derating verhindert. Die Leistung wird bereits ab einem Temperaturwert unterhalb des Maximums reduziert.

Pro K (1 Kelvin  $\triangleq$  1 °C) Temperaturerhöhung über dem Warnwert wird die Leistung um 20 % reduziert.

Eine Abschaltung des Ladevorgangs durch Übertemperatur wird durch eine lineare Reduktion des zulässigen Maximalstroms ab einer Warnschwelle 5 K unterhalb der Grenztemperatur ausgeschlossen.

| Temperatur                       |                              | Leistungsredu-<br>zierung | Maximalstrom |
|----------------------------------|------------------------------|---------------------------|--------------|
| [T <sub>max</sub> ] - 5 K        | Warnung                      |                           | 60 A         |
| [T <sub>max</sub> ] - 4 K        | Warnung                      | 20 %                      | 48 A         |
| [ <i>T<sub>max</sub></i> ] - 3 K | Warnung                      | 40 %                      | 36 A         |
| [T <sub>max</sub> ] - 2 K        | Warnung                      | 60 %                      | 24 A         |
| [T <sub>max</sub> ] - 1 K        | Warnung                      | 80 %                      | 12 A         |
| [T <sub>max</sub> ] - 0 K        | Fehler                       | 100 %                     | 0 A          |
|                                  | Abschaltung des Ladevorgangs |                           |              |

## 4.3.3 Status-LEDs

**Beschreibung** Die Darstellung der Status-LEDs spiegelt die Anzeige der Status-LEDs am Gerät.

#### Status-LEDs

| Name         | Beschreibung          | Status |
|--------------|-----------------------|--------|
| Error Status | Betrieb ungestört     | 0      |
| Status 1     | IPS im Lademodus      | 0      |
| Status 2     | IPS nicht auf Standby | 0      |

Abb. 5: Status-LEDs

Tab "Monitor" > Echtzeituhr (RTC)

Zur Anzeige verschiedener Betriebsmodi sind neben dem Display drei Status-LEDs angeordnet. Die LEDs leuchten in unterschiedlichen Farben entsprechend dem Betriebsmodus.

Die Status LED "Error" leuchtet in Rot oder Orange.

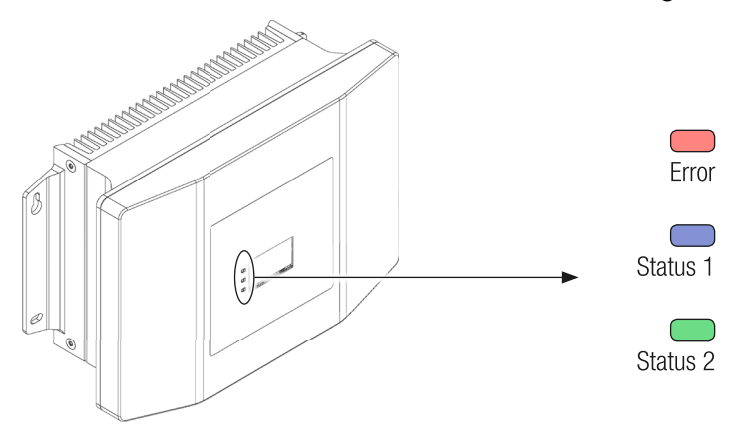

Abb. 6: IPS 3.0 Status-LEDs

| Bedeutung der | LED      | Farbe  |            | Bedeutung         |
|---------------|----------|--------|------------|-------------------|
| rarben        | Error    | Rot    | Blinkend   | Betrieb gestört   |
|               |          | Orange | Dauerlicht | Warnung anstehend |
|               | Status 1 | Blau   | Blinkend   | IPS im Lademodus  |
|               | Status 2 | Grün   | Dauerlicht | IPS im Standby    |

## 4.3.4 Echtzeituhr (RTC)

**Beschreibung** Die Echtzeituhr zeigt die aktuell eingestellte Zeit des Gerätes an.

| Echtzeituhr (RTC) |              |         |               |         |         |  |
|-------------------|--------------|---------|---------------|---------|---------|--|
| Jahr:<br>2023     | Monat:<br>10 | Tag: 27 | Stunde:<br>13 | Min: 19 | Sek: 20 |  |

Abb. 7: Echtzeituhr / Real Time Clock (RTC)

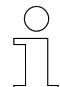

#### Werte ändern

Die Zeit- und Datumsangaben können unter dem Tab "Einstellungen" verändert werden, siehe dazu Abschnitt 🗞 "Datum und Uhrzeit bearbeiten" auf Seite 39.

## 4.3.5 Informationen zur Firmware

**Beschreibung** Der Bereich *"Informationen zur Firmware"* zeigt eine Auflistung der aktuell auf der IPS installierten Firmware- und Bootloader-Versionen von CPU (Central Processing Unit: Schnittstellenelektronik) und DSP (Digital Signal Processor: Umrichterelektronik).

Die Firmware kann unter dem Tab "Einstellungen" aktualisiert werden.

#### Informationen zur Firmware

CPU

| Beschreibung                                | Wert                  |
|---------------------------------------------|-----------------------|
| Applikationsversion                         | 75104_04              |
| Applikatoinsversion Erstellungsdatum & Zeit | 2023-10-04 # 10:17:13 |
| Bootloader Version                          | 75100_02_IPS          |
| Bootloader Erstellungsdatum & Zeit          | 2023-09-28 # 09:45:59 |

#### DSP

| Beschreibung                                | Wert                  |
|---------------------------------------------|-----------------------|
| Applikationsversion                         | 78007_70              |
| Applikatoinsversion Erstellungsdatum & Zeit | 2023-09-22 # 13:23:42 |
| Bootloader Version                          | 78008_06              |
| Bootloader Erstellungsdatum & Zeit          | 2023-09-22 # 13:31:25 |

Abb. 8: Informationen zur Firmware

## 4.3.6 IPS-Warnungen

**Beschreibung** Dieser Bereich beinhaltet eine Liste aller Warnmeldungen, die angezeigt werden können. Falls Warnungen aktiv sind, werden sie im Kästchen der Status-Spalte orange markiert.

Bestehende Warnungen erlauben zunächst ein Weiterbetrieb des Systems. Werden die Warnungen zu Störungen, wird das Ladesystem gestoppt.

#### IPS-Warnungen

| Warnung-Id | Beschreibung                 | Status |
|------------|------------------------------|--------|
| W225       | Kühlkörpertemperatur Erhöht  | -      |
| W226       | IS-Pad Temperatur Erhöht     |        |
| W227       | RTC Batteriespannung Niedrig |        |

Abb. 9: IPS-Warnungen

SWB\_0025, 1, de\_DE

## **IPS-Webinterface**

Tab "Monitor" > IPS-Warnungen

## Übersicht

4

#### Warnungen IPS

| W225 | Kühlkörpertemperatur erhöht  |  |
|------|------------------------------|--|
| W226 | ISP-Temperatur erhöht        |  |
| W227 | RTC-Batteriespannung niedrig |  |

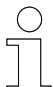

#### Verweis

Folgende Technische Beschreibung der IPS 3.0 enthält weitere Informationen:

■ I TNB\_0083\_IPS30.pdf

Dieses Dokument ist Teil der Projektdokumentation bzw. steht zum Download unter <u>www.conductix.com</u> zur Verfügung.

## 4.3.7 IPS-Störungen

**Beschreibung** Dieser Bereich beinhaltet eine Liste aller Störungsmeldungen, die angezeigt werden können. Falls Störungen aktiv sind, werden sie im Kästchen der Status-Spalte rot markiert.

Bestehende Störungen stoppen die Funktionen des Systems.

| IPS-Störunger<br>CPU | 1                                        |        |
|----------------------|------------------------------------------|--------|
| Störung-Id           | Beschreibung                             | Status |
| F110                 | Keine Konfiguration / Flash Defekt       |        |
| F111                 | Umrichter Offline                        |        |
| F113                 | Fehler Umrichterkonfiguration            |        |
| F120                 | Keine Sicherheitsfreigabe                |        |
| F121                 | Start/Stop Switch Off                    |        |
| F122                 | Steckkontrolle                           |        |
| DSP                  |                                          |        |
| Störung-Id           | Beschreibung                             | Status |
| F210                 | Überstromwechselrichter                  |        |
| F211                 | Wechselrichter Kurzschluss               |        |
| F212                 | Fehler Gatetreiber                       |        |
| F213                 | Keine Sicherheitsfreigabe                |        |
| F214                 | Netzspannung zu Klein                    |        |
| F215                 | Fehler Einschaltstrombegrenzung (Relais) |        |
| F216                 | Charging Resistor Voltage PFC Error      |        |
| F217                 | Parameter Fehlt                          |        |
| F218                 | Parameterwert Ungültig                   |        |
| F219                 | Parameter nur Lesbar                     |        |
| F222                 | Zwischenkreisspannung zu Klein           |        |
| F223                 | Fehler Netzfrequenz                      |        |
| F224                 | Fehler Pilotline                         |        |
| F225                 | Temperaturfehler IS-Pad                  |        |
| F226                 | Temperaturfehler Kühlkörper              |        |
| F227                 | Überspannung Ausgang                     |        |

Abb. 10: IPS-Störungen

Übersicht

#### Störungen IPS

| F110 | Keine Konfiguration / Flashspeicher defekt |
|------|--------------------------------------------|
| F111 | Umrichter offline                          |
| F113 | Fehler Umrichterkonfiguration              |
| F120 | Keine Sicherheitsfreigabe                  |

4

Tab "Monitor" > IPS-Störungen

#### Störungen IPS

| F121 | Start/Stopp-Schalter aus                  |
|------|-------------------------------------------|
| F122 | Steckkontrolle                            |
| F210 | Überstrom am Wechselrichter               |
| F211 | Kurzschluss am Wechselrichter             |
| F212 | Fehler Gatetreiber                        |
| F213 | Keine Sicherheitsfreigabe                 |
| F214 | Netzspannung zu klein                     |
| F215 | Fehler Einschaltstrombegrenzung (Relais)  |
| F216 | Fehler Einschaltstrombegrenzung (Betrieb) |
| F217 | Parameter fehlt                           |
| F218 | Parameter ungültig                        |
| F219 | Parameter nur lesbar                      |
| F222 | Zwischenkreisspannung zu klein            |
| F223 | Fehler Netzfrequenz                       |
| F224 | Fehler Pilotline                          |
| F225 | Temperaturfehler ISP                      |
| F226 | Temperaturfehler Kühlkörper               |
| F227 | Überspannung Ausgang                      |

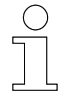

#### Verweis

Folgende Technische Beschreibung der IPS 3.0 enthält weitere Informationen:

■ I TNB\_0083\_IPS30.pdf

Dieses Dokument ist Teil der Projektdokumentation bzw. steht zum Download unter <u>www.conductix.com</u> zur Verfügung.

4

## 4.4 Tab "Einstellungen"

Das Öffnen des Tabs *"Einstellungen"* erfordert eine Anmeldung (siehe dazu & *Kapitel "Starten und anmelden" auf Seite 19*). Um zu vermeiden, dass Unbefugte Einstellungen vornehmen können, das voreingestellte Passwort ändern (siehe dazu & *Kapitel "Kennwortverwaltung" auf Seite 32*).

Der Tab *"Einstellungen"* des IPS-Webinterface ermöglicht Aktualisierungen und Änderungen verschiedener Werte und Eigenschaften. Wenn sich der Mauszeiger über einem I-Symbol **j** befindet, werden weitere Informationen zu den entsprechenden Einstellmöglichkeiten angezeigt.

| IPS : Induc                                                                                  | tive Power Supply                                                 |                                                                                                    |                              | Co                                                                                                    | wampfler                                                                                 |
|----------------------------------------------------------------------------------------------|-------------------------------------------------------------------|----------------------------------------------------------------------------------------------------|------------------------------|----------------------------------------------------------------------------------------------------|------------------------------------------------------------------------------------------|
| Monitor                                                                                      | ellungen Loggen                                                   |                                                                                                    |                              | <b>7</b> ips                                                                                                | -<br>Admin ≜ E+ DE •                                                                     |
| Kennwortverwaltun<br>Kennwort :<br>Kennwort<br>wiederholen :                                 | g i 1                                                             | Temperaturwerte der IPS i<br>Temperatureinstellungen i<br>IS-Pad Temperatur-Pehkrwert<br>IS-Pad Temperatur-Warnwert<br>Kutköpstemperatur-Pehrvent        | 5<br>85 °C<br>80 °C<br>85 °C | CPU/DSP-Firmware-Akt<br>Informationen zur Firmware<br>CPU Applikation Version : 75<br>oppung with Version : | ualisierung i 8<br>9 i<br>104_04 Build : 2023-10-04 #<br>1017:13<br>Build : 2023-09-28 # |
| Netzwerkkonfigurat<br>IP-Einstellungen<br>Verbindungstyp :<br>IP-Adresse :<br>Subnetzmaske : | ion i 2<br>statisch v<br>192.168,1.250<br>565.255.550             | Kühkörpertempentur-Warnwert<br>Temperatureinstellungen bearbeite<br>IS-Pad "T Fehlerwert bearbeiten (°C) :<br>Kühltörper "T Fehlerwert bearbeiten (°C) : | 80 °C                        | DSP Applikation Version : 78<br>DSP Bootloader Version : 78                                                 | PS 00:45:59<br>Build : 2023-09-22 #<br>13:23:42<br>Build : 2023-09-22 #<br>13:31:25      |
| Standardgateway :<br>Hostname :                                                              | 233.235.235.0<br>192.168.1.1<br>ips<br>Übernehmen                 | Jahr:     Monal :     Tag: 02     Stunde :       2023     11     Tag: 02     15                                                                          | 6<br>Min : 17 Sek : 16       | CPU-Firmware-Aktualisieru<br>Bootoader-Medus:<br>DSP-Firmware-Aktualisieru<br>DSP-Firmwarehox-Datei v       | Ing <u>i</u><br>Neustart<br>Ing <u>i</u><br>Vählen : Hochladen                           |
| Produktinformation<br>Aktuelle Produktinforr                                                 | i 3                                                               | Neue RTC Datum und Uhrzeit :                                                                                                    | tt.mm.jjjj 🖿<br>Jotzt        | Dateiname :<br>Dateingröße :<br>Fortschritt:                                                                |                                                                                          |
| IPS-Seriennummer :                                                                           | LJU0000126017                                                     |                                                                                                    | Übernehmen                   |                                                                                                    |                                                                                          |
| IPS-Seriennummer :<br>IPS-ID / Name :                                                        | sarbeiten<br>[xx-xx-xx-xx-xx-xx-<br>[IPS-WC3-CX-0]<br>Obernetimen |                                                                                                    |                              |                                                                                                    |                                                                                          |
| Eingaben zurückse<br>Nicht gespeicherte Veränderung                                          | tzon 4<br>en zurücksetzen : Zurücksetzen                          |                                                                                                    |                              | IPS-Konfigurationsdatei<br>Datei auswählen :<br>Dateiname:                                                  | i 9<br>Herunterladen<br>Hochladen                                                        |

Der Tab "Einstellungen" ist in folgende Bereiche unterteilt:

Abb. 11: Ansicht Tab "Einstellungen"

- 1 Kennwortverwaltung
- 2 Netzwerkkonfiguration
- 3 Produktinformation
- 4 Eingaben zurücksetzen
- 5 Temperaturwerte der IPS
- 6 Echtzeituhr (RTC)
- 7 Administrator abmelden
- 8 CPU/DSP-Firmware-Aktualisierung
- 9 IPS-Konfigurationsdatei

Tab "Einstellungen" > Kennwortverwaltung

## 4.4.1 Kennwortverwaltung

#### Beschreibung

4

Bei *"Kennwortverwaltung"* kann das Passwort für den Zugang zum Tab *"Einstellungen"* geändert werden. Der voreingestellte Nutzername bleibt immer gleich (siehe dazu & *Kapitel "Starten und anmelden" auf Seite 19*).

| Kennwortverwaltung        | i |            |
|---------------------------|---|------------|
| Kennwort :                |   | •••••      |
| Kennwort<br>wiederholen : |   | •••••      |
|                           |   | Übernehmen |

Abb. 12: Kennwortverwaltung

Kennwort ändern

**1.** In das obere Eingabefeld das neue Passwort eintragen. Das Passwort ist ab Eingabebeginn im Klartext einsehbar.

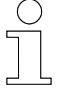

#### Kennwortanforderungen

Das Kennwort muss aus mindestens 6 Zeichen bestehen und darf 16 Zeichen nicht überschreiten.

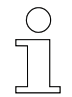

#### Empfehlung

Ein einprägsames Passwort wählen und/oder es nicht frei zugänglich dokumentieren. Ist das neue Passwort gespeichert und eine erneute Anmeldung ohne Kenntnis des neuen Passworts für den Tab "Einstellungen" erforderlich, ist ein Zurücksetzen auf Standardeinstellungen nur durch einen Servicetechniker möglich.

- **2.** In dem unteren Eingabefeld das neue Passwort wiederholen. Das Passwort ist ab Eingabebeginn im Klartext einsehbar.
- 3. Auf den Button [Übernehmen] klicken.
  - ⇒ Das Kennwort ist geändert. Die nächste Anmeldung erfordert das neue Passwort.

## 4.4.2 Netzwerkkonfiguration

**Beschreibung** Der Bereich *"Netzwerkkonfiguration"* bietet eine Einstellmöglichkeit für die Anwendung von dynamischer oder statischer Netzwerkkonfiguration. Der Betrieb kann währenddessen kurz gestört sein. Nach der Änderung muss der Zugang zum Gerät bzw. zum Webinterface mit den neuen Daten getestet werden.

#### Netzwerkkonfiguration i

| IP-Einstellungen  |               |
|-------------------|---------------|
| Verbindungstyp:   | statisch 🗸 🗸  |
| IP-Adresse:       | 192.168.1.250 |
| Subnetzmaske :    | 255.255.255.0 |
| Standardgateway : | 192.168.1.1   |
| Hostname :        | ips           |
|                   | Übernehmen    |

Abb. 13: Netzwerkkonfiguration

Voreinstel-<br/>lungen IP-<br/>AdresseDie voreingestellte statische Netzwerkkonfiguration enthält folgende Ein-<br/>stellungen:

#### Voreinstellungen IP-Adresse

| Verbindungstyp  | statisch      |
|-----------------|---------------|
| IP-Adresse      | 192.168.1.250 |
| Subnetzmaske    | 255.255.255.0 |
| Standardgateway | 192.168.1.1   |
| Hostname        | ips           |

**IP-Einstellungen ändern L.** Eigene gültige Einstellungen für die statische Netzwerkkonfiguration in die dafür vorgesehenen Felder des Webinterface eintragen. Bei Änderung des Hostnamens beachten, dass dieser neben der IP-Adresse relevant für das Aufrufen des Webinterface ist.

- **2.** Um die Einstellungen zu speichern, auf den Button [Übernehmen] klicken.
  - ⇒ Die Werte werden an das Gerät übertragen, ggf. ist der Betrieb der IPS kurz unterbrochen.
    - L Der aktuelle Onlinezugriff wird deaktiviert.
- 3. Nach der Änderung der IP-Adresse erscheint eine Meldung über den Verbindungsabbruch. Auf den Button *[Ok]* klicken.
  - ⇒ Neben dem Gerätenamen oben links wird "(Offline)" angezeigt.

Tab "Einstellungen" > Netzwerkkonfiguration

- **4.** Ggf. die Netzwerkkonfiguration am eigenen PC anpassen (siehe dazu *Kapitel "Netzwerkverbindung einrichten" auf Seite 13*).
- **5.** Den Onlinezugriff mit den neu eingestellten Daten testen.

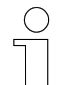

4

#### Nach Änderung der IP-Adresse

- Um das Gerät über das Webinterface nach der Änderung der IP-Adresse wieder erreichen zu können, die geänderte IP-Adresse bzw. ips/ in die Adresszeile des Browers eintragen und das Webinterface neu aufrufen. Die Eingabe ips/ funktioniert nur, wenn der Hostname nicht geändert wurde. Wenn der Hostname geändert wurde, den geänderten Namen mit nachgestelltem Schrägstrich in die Adresszeile des Browsers eintragen.
- Während der Firmware-Aktualisierung der CPU greift der Bootloader immer auf die voreingestellte IP-Adresse 192.168.1.250 des Gerätes zurück. Dies bei der Vergabe von IP-Adressen im Netzwerk beachten (siehe dazu auch & Kapitel "CPU/DSP-Firmware-Aktualisierung" auf Seite 40).

#### Zugriff auf Gerät ohne Kenntnis der IP-Adresse

Wenn die IP-Adresse des Gerätes nicht bekannt ist, sind folgende Maßnahmen möglich:

- ips/ in die Adresszeile des Browsers eintragen, sofern der Hostname nicht geändert wurde, und unter dem Tab "Einstellungen" die Werte bei "Netzwerkkonfiguration" einsehen.
- Das Gerät mit geeigneter Software im Netzwerk suchen.
- Den Support anfordern (Gerät kann durch Servicetechniker auf Standardeinstellungen zurückgesetzt werden).

#### DHCP

Ist das Gerät in einem Netzwerk mit einem DHCP-Server verbunden, kann die dynamische Netzwerkkonfiguration gewählt werden.

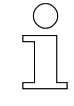

#### Werkseinstellungen

Im Auslieferungszustand ist das Gerät auf statische Netzwerkkonfiguration mit fester IP-Adresse eingestellt (siehe dazu auch Abschnitt & "IP-Adressen" auf Seite 13).

Voraussetzung:

Gerät auf DHCP umstellen

- Direkter Zugriff über statische Netzwerkkonfiguration besteht.
- **1.** Unter dem Tab *"Einstellungen"*  $\rightarrow$  *"Netzwerkkonfiguration"*  $\rightarrow$  *"IP-Einstellungen"* auf *"statisch"* klicken.
  - ⇒ Ein Drop-down-Menü öffnet sich.

## Netzwerkkonfiguration i

| IP-Einstellungen |                       |   |
|------------------|-----------------------|---|
| Verbindungstyp:  | statisch              | ~ |
| IP-Adresse :     | statisch<br>dynamisch |   |

**2.** Im Drop-down-Menü [dynamisch] auswählen und anklicken.

| ( | $\mathcal{C}$ |
|---|---------------|
| ٦ |               |
| 2 |               |

#### Hostname

Der Hostname kann in dem entsprechenden Eingabefeld neu vergeben werden. Bei Änderung des Hostnamens beachten, dass dieser bei dynamisch vergebener IP-Adresse relevant für das Aufrufen des Webinterface ist.

- 3. Auf den Button [Übernehmen] klicken.
  - ⇒ Die Netzwerkkonfiguration wird umgestellt.
    - Das Gerät ist nicht mehr erreichbar.
- **4.** Das Gerät an ein lokales Netzwerk anschließen.
- 5. In die Adresszeile des Browsers den Hostnamen mit nachgestelltem Schrägstrich eintragen. Falls der Hostname in den Einstellungen nicht geändert wurde, lautet die Standardeingabe ips/. Das Webinterface neu aufrufen.
  - ⇒ Der Zugriff über das Webinterface wird hergestellt.

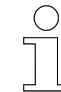

#### Nach Einstellung dynamischer Zuweisung von IP-Adressen

- Wenn der Hostname geändert wurde, zum Aufrufen des Webinterface den neuen Namen mit nachgestelltem Schrägstrich in die Adresszeile des Browsers eintragen.
- Während der Firmware-Aktualisierung der CPU greift der Bootloader immer auf die voreingestellte IP-Adresse 192.168.1.250 des Gerätes zurück (siehe dazu auch ∜ Kapitel "CPU/DSP-Firmware-Aktualisierung" auf Seite 40).

Tab "Einstellungen" > Produktinformation

## 4.4.3 Produktinformation

4

**Beschreibung** Bei *"Produktinformation"* werden die Geräteseriennummer sowie die spezifische Geräte-ID angezeigt und können dort bearbeitet werden.

## Produktinformation i

| Aktuelle Produktinformation                                            |                    |                                              |  |  |
|------------------------------------------------------------------------|--------------------|----------------------------------------------|--|--|
|                                                                        | IPS-Seriennummer : | LJU0000126017                                |  |  |
|                                                                        | IPS-ID / Name :    | IPS-3.0                                      |  |  |
| Produktinformation bearbeiten<br>IPS-Seriennummer :<br>IPS-ID / Name : |                    | XX-XX-XX-XX-><br>IPS-WC3-CX-0(<br>Übernehmen |  |  |

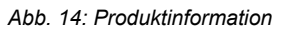

**IPS-ID / Name** Die ID des Gerätes wird für die Kommunikation der IPS verwendet. Die ID ist bei Auslieferung voreingestellt.

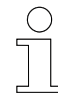

## IPS-ID

Jede IPS hat nach Auslieferung dieselbe ID. Soll die IPS-ID für die Identifizierung mehrerer Geräte im Netzwerk eingesetzt werden, muss die ID für jede IPS individuell angepasst werden. Für die Erkennung verschiedener Geräte im Netzwerk ist die IPS-ID aber nicht zwingend notwendig.

Änderung *"IPS-ID / Name"* 

- **1.** Die neue IPS-ID in das dafür vorgesehene Eingabefeld eintragen.
- 2. Auf den Button [Übernehmen] klicken.
  - $\Rightarrow \text{ Der neue Wert wird unter dem Tab "Einstellungen"} \rightarrow "Produktinformation" \rightarrow "Aktuelle Produktinformation" angezeigt.$

## **IPS-Seriennummer**

Die eingetragene IPS-Seriennummer sollte mit der auf dem Typenschild der Hardware angegebenen übereinstimmen.
## 4.4.4 Eingaben zurücksetzen

**Beschreibung** Bevor geänderte Eingaben in dem Tab *"Einstellungen"* durch Klicken des Buttons *[Übernehmen]* gespeichert werden, können sie rückgängig gemacht werden. Durch Klicken des Buttons *[Zurücksetzen]* werden bereits getätigte und noch nicht gespeicherte Eingaben auf die vorherigen gespeicherten zurückgesetzt.

#### Eingaben zurücksetzen

```
Nicht gespeicherte Veränderungen zurücksetzen :
```

Zurücksetzen

Abb. 15: Eingaben zurücksetzen

## 4.4.5 Temperaturwerte der IPS

**Beschreibung** Bei *"Temperaturwerte der IPS"* können die Temperatur-Fehlerwerte für das ISP und den Kühlkörper eingesehen und eingestellt werden. Sobald die eingestellten Maximalwerte überschritten werden, wird eine Störungsmeldung ausgelöst und der Ladevorgang abgeschaltet. Eine Warnung wird automatisch ausgegeben, sobald die Temperatur 5 °C unterhalb des Temperatur-Fehlerwerts liegt.

## Temperaturwerte der IPS i

#### Temperatureinstellungen i

|                                           | 85    |
|-------------------------------------------|-------|
| Kühlkörper °T Fehlerwert bearbeiten (°C): |       |
| IS-Pad °T Fehlerwert berarbeiten (°C) :   | 85    |
| Temperatureinstellungen bearbeiten i      |       |
| Kühlkörpertemperatur-Warnwert             | 80 °C |
| Kühlkörpertemperatur-Fehlerwert           | 85 °C |
| IS-Pad Temperatur-Warnwert                | 80 °C |
| IS-Pad Temperatur-Fehlerwert              | 85 °C |

Abb. 16: Temperaturwerte der IPS

### **IPS-Webinterface**

Tab "Einstellungen" > Temperaturwerte der IPS

### Werte

| Einstellungen/erzeugte<br>Werte                                         | Bedeutung                                                                                                    | Standardwert * |
|-------------------------------------------------------------------------|----------------------------------------------------------------------------------------------------|----------------|
| Stationäres Ladepad<br>(ISP):<br>Temperatur-Fehlerwert                  | Voreingestellte Temperatur zum Auslösen der<br>Störungs- bzw. Fehlermeldung und<br>Abschalten des Ladevorgangs | 85 °C          |
| Stationäres Ladepad<br>(ISP):<br>Temperatur-Warnwert                    | Automatisch erzeugter Wert zum Auslösen<br>der Warnmeldung und Starten der Derating-<br>Funktion *             | 80 °C          |
|                                                                         | 5 °C unterhalb des Temperatur-Fehlerwerts                                                                      |                |
| Inductive Power Supply<br>(IPS):<br>Kühlkörpertemperatur-<br>Fehlerwert | Voreingestellte Temperatur zum Auslösen der<br>Störungs- bzw. Fehlermeldung und<br>Abschalten des Ladevorgangs | 85 °C          |
| Inductive Power Supply<br>(IPS):<br>Kühlkörpertemperatur-               | Automatisch erzeugter Wert zum Auslösen<br>der Warnmeldung und Starten der Derating-<br>Funktion *             | 80 °C          |
| Wantwen                                                                 | 5 °C unterhalb des Temperatur-Fehlerwerts                                                                      |                |

Siehe zu den maximal einstellbaren zulässigen Temperaturwerten und der Beschreibung des Deratings auch & Kapitel "IPS-Temperaturen" auf Seite 23.

### Niedrigere Werte einstellen

Um zu verhindern, dass Bauteile in der Umgebung unzulässig erwärmt werden, können die Werte niedriger als die höchstzulässigen oder voreingestellten Werte eingestellt werden.

### Vor der Temperatureinstellung beachten

Temperatureinstellungen für das stationäre Ladepad und den Kühlkörper vornehmen, die über den aktuellen Temperaturen liegen. Die aktuellen Temperaturen sind unter dem Tab "Monitor" → "IPS-Temperaturen" einsehbar. Sind die Temperaturen zu niedrig eingestellt, entstehen Temperaturfehler, die in dem Tab "Monitor" unter "IPS-Störungen" markiert werden. Diese Temperaturfehler können nur durch Trennung der Netzspannung zurückgesetzt werden. Die Werte vorher wieder entsprechend anpassen.

#### Temperatureinstellungen bearbeiten

- **1.** Gewünschte und zulässige Temperaturwerte für die Störungsauslösung eingeben.
- 2. Auf den Button [Übernehmen] klicken.
  - ⇒ Die Werte werden übernommen und sind unter dem Tab "Einstellungen" → "Temperaturwerte der IPS" → "Temperatureinstellungen" zusammen mit den angepassten Warnwerten einsehbar.

# 4.4.6 Echtzeituhr (RTC)

**Beschreibung** Unter dem Tab *"Einstellungen"*  $\rightarrow$  *"Echtzeituhr (RTC)"* kann die aktuelle Systemzeit des Gerätes angepasst werden.

|                            | Echtzeituhr (RTC) i                                                                                                    |
|----------------------------|----------------------------------------------------------------------------------------------------|
|                            | Jahr: 2023         Monat: 11         Tag: 06         Stunde: 11         Min: 11         Sek: 57                                                                                                    |
|                            | Neue RTC Datum und Uhrzeit :<br>. 2023 11 : 1<br>Jetzt<br>Übernehmerum                                                                                                    |
|                            | Abb. 17: Echtzeituhr (RTC) – Datum und Uhrzeit bearbeiten                                                                                                    |
| Datum und<br>Uhrzeit bear- | In das Eingabefeld zuerst das Datum in der Reihenfolge Tag, Monat und Jahr eintragen: xx.xx.xxx. Dabei auf gültige Werte achten.                                                                                                    |
| beiten                     | 2. Nach der Eingabe des vollständigen Datums am Ende der Jahreszahl die Pfeiltaste nach rechts [→] drücken. Dann die Uhrzeit mit gültigen Werten und jeweils zwei Ziffern für Stunden und Minuten eintragen. Mit den Pfeiltasten bei Bedarf vor- und zurücknavigieren. Ggf. zum Löschen der Ziffern eingetragene Ziffern markieren und die Taste [Entf] drücken. Alle Felder ausfüllen. |
|                            | 3. Auf den Button [Übernehmen] zweimal klicken, auch wenn die Daten nicht mehr im Eingabefeld zu sehen sind.                                                                                                    |
|                            | ⇒ Ab dem Moment der Datenübernahme fangen die Sekunden an zu<br>zählen.                                                                                                    |
|                            | ↓ Die aktuellen Einstellungen der Echtzeituhr sind über die Tabs<br>"Monitor" und "Einstellungen" und auf dem Display der IPS ein-<br>sehbar.                                                                                                    |
| Aktuelles                  | <b>1.</b> ▶ Direkt unter dem Eingabefeld auf den Button <i>[Jetzt]</i> klicken.                                                                                                    |
| Datum und                  | ⇒ Im Eingabefeld erscheint vorerst die aktuelle Systemzeit des PCs.                                                                                                    |
| übernehmen                 | 2. Auf den Button [Übernehmen] zweimal klicken, auch wenn die Daten nicht mehr im Eingabefeld zu sehen sind.                                                                                                    |
|                            | Ab dem Moment der Datenübernahme fangen die Sekunden an zu zählen.                                                                                                    |
|                            | ↓ Die aktuellen Einstellungen der Echtzeituhr sind über die Tabs<br>"Monitor" und "Einstellungen" und auf dem Display der IPS ein-<br>sehbar.                                                                                                    |
|                            |                                                                                                    |

Tab "Einstellungen" > CPU/DSP-Firmware-Aktualisierung

## 4.4.7 Administrator – abmelden

Beschreibung

4

Ist ein Benutzer als Administrator angemeldet, hat er Zugang zu dem Tab *"Einstellungen"* (siehe dazu & *Kapitel "Starten und anmelden" auf Seite 19*).

In dem Tab *"Einstellungen"* ist oben rechts in der Leiste durch den Nutzernamen erkennbar, dass der Administrator angemeldet ist.

### ipsAdmin

Abb. 18: Angemeldeter Administrator

Administrator abmelden Oben rechts befindet sich ebenfalls in der Leiste des Tabs *"Einstellungen"* neben dem Sprachkürzel *"EN"* oder *"DE"* das Abmelde-Symbol E

- **2.** Auf das Abmelde-Symbol klicken.
  - ⇒ Der Administrator ist abgemeldet und der Tab *"Monitor"* des Webinterface wird geöffnet. Um wieder auf den Tab *"Einstellungen"* Zugriff zu haben, ist eine erneute Anmeldung erforderlich.

## 4.4.8 CPU/DSP-Firmware-Aktualisierung

Beschreibung Unter dem Tab *"Einstellungen"* → *"CPU/DSP-Firmware-Aktualisierung"* → *"Informationen zur Firmware"* ist wie auch im Tab *"Monitor"* eine Übersicht der aktuell auf dem Gerät installierten Firmware- und Bootloader-Versionen von CPU und DSP zu finden.

Unter der Übersicht gibt es bei *"CPU-Firmware-Aktualisierung"* und *"DSP-Firmware-Aktualisierung"* die Möglichkeit, aktualisierte Firmware-Versionen auf das Gerät zu übertragen. Eine neue CPU-Firmware aktualisiert ggf. auch das Webinterface.

CPU - Schnittstellenelektronik (Central Processing Unit)

DSP - Umrichterelektronik (Digital Signal Processor)

| Informationen zur Fi                                                             | mware <b>i</b>                                                 |                                  |
|----------------------------------------------------------------------------------|----------------------------------------------------------------|----------------------------------|
| CPU Applikation                                                                  | Version: 75104_04                                              | Build : 2023-10-04 #<br>10:17:13 |
| CPU Bootloader                                                                   | Version: 75100_02_IPS                                          | Build : 2023-09-28 #<br>09:45:59 |
|                                                                                  |                                                                |                                  |
| DSP Applikation                                                                  | Version: 78007_70                                              | Build : 2023-09-22 #<br>13:23:42 |
| DSP Bootloader                                                                   | Version: 78008_06                                              | Build : 2023-09-22 #<br>13:31:25 |
| CPU-Firmware-Aktua<br>Bootloader-Modus:<br>DSP-Firmware-Aktua<br>DSP-Firmwarehex | alisierung <u>i</u><br>alisierung <u>i</u><br>c-Datei wählen : | Neustart<br>Hochladen            |
| Dateiname :<br>Dateingröße :                                                     |                                                                |                                  |
| Fortschritt:                                                                     |                                                                |                                  |
|                                                                                  |                                                                |                                  |
|                                                                                  |                                                                |                                  |
|                                                                                  |                                                                |                                  |
|                                                                                  |                                                                |                                  |

#### CPU/DSP-Firmware-Aktualisierung i

Abb. 19: Übersicht der installierten Firmware und Aktualisierungsmöglichkeit

### CPU-Firmware-Aktualisierung

Die CPU-Firmware kann über eine bereitgestellte Bin-Datei im Bootloader-Modus aktualisiert werden. Während der Firmware-Aktualisierung der CPU greift der Bootloader immer auf die voreingestellte IP-Adresse (192.168.1.250) des Gerätes zurück. Dies bei der Vergabe von IP-Adressen im Netzwerk beachten. Der Betrieb der IPS ist während des Aktualisierungsvorganges unterbrochen. Beim Wechsel in den Bootloader-Modus und während der Firmware-Aktualisierung startet die IPS neu.

Nach der Aktualisierung kann das Webinterface wie gewohnt durch Eingabe der (werkseitig) konfigurierten IP-Adresse oder des Hostnamens mit nachgestelltem Schrägstrich im Browser genutzt werden. Ggf. reicht es bei Standardeinstellungen aus, die Website neu zu laden. Tab "Einstellungen" > CPU/DSP-Firmware-Aktualisierung

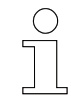

## Ladevorgang wird während Firmware-Aktualisierung gestoppt

Auch wenn sich die IPS im Lademodus befindet, ist es möglich, eine Firmware-Aktualisierung zu starten. Dabei beachten, dass der Ladevorgang während der Aktualisierung gestoppt wird. Nach Beenden des Vorgangs befindet sich die IPS wieder im Lademodus. Befand sich die IPS vor dem Starten der Aktualisierung auf Standby, befindet sie sich nach der Firmware-Aktualisierung wieder auf Standby.

- 1. Bei "CPU-Firmware-Aktualisierung" auf den Button [Neustart] klicken.
- **2.** Die Meldung, ob das Gerät im Bootloader-Modus neu gestartet werden soll, mit *[Ok]* bestätigen.
  - ⇒ Oben links über dem Webinterface im Browser erscheint u. a. die Information *"Reboot in progress!"*
- **3.** Die Meldung über den Verbindungsabbruch mit *[Ok]* bestätigen.
  - Ggf. erscheint kurz "(Offline)" neben dem Gerätenamen. Sofort wird in den Bootloader-Modus umgeleitet. Dort wird der Tab "Information" angezeigt, in dem Informationen zur Prozessorarchitektur, Firmware und Bootloader zu finden sind.

Las IPS-Display ist ohne Anzeige in der Farbe beleuchtet, die vor dem Wechsel in den Bootloader-Modus aktiv war. Die Status-LED *"Error"* blinkt rot. Wird der Bootloader-Modus aufgerufen, ohne eine Interaktion innerhalb von fünf Minuten zu tätigen, startet die IPS dennoch neu.

4. Auf den Tab "Update & Reboot" klicken.

| IPS: Inductive Power Supply (Bootloader) |        |
|------------------------------------------|--------|
| Information Update & Reboot              |        |
| Firmware Update                          |        |
| i                                        |        |
| Choose an Firmware .bin file             | Update |
| File Name :                              | Reboot |
| File Size :                              |        |
| Progress :                               |        |
|                                          |        |
|                                          |        |
|                                          |        |

- **5.** Auf den Button [Choose an Firmware .bin file] klicken.
  - ⇒ Das Dialogfeld "Öffnen" erscheint.
- **6.** Die auf dem PC in der Ordnerstruktur gespeicherte Bin-Datei auswählen und auf den Button *[Öffnen]* klicken.

Tab "Einstellungen" > CPU/DSP-Firmware-Aktualisierung

| Information        | Update & Reboot               |  |  |        |
|--------------------|-------------------------------|--|--|--------|
|                    |                               |  |  |        |
| Firmware Up        | date                          |  |  |        |
| i                  |                               |  |  |        |
| Ct                 | noose an Firmware .bin file   |  |  | Update |
| File Name : 7510   | 4_04.bin                      |  |  | Reboot |
| File Size : 640 kB | ytes                          |  |  |        |
| Progress : 0%, pl  | ease click the Update button. |  |  |        |
|                    |                               |  |  |        |
|                    |                               |  |  |        |

- 7. Im Bootloader-Modus unter dem Button [Choose an Firmware .bin file] wird der Name und die Größe der ausgewählten Bin-Datei angezeigt. Auf den Button [Update] klicken.
  - ⇒ Die Prozentangabe und der Fortschrittsbalken geben den Fortschritt des Prozesses an.

| nformation                                                | Update & Reboot                                                                                 |                                          |        |
|-----------------------------------------------------------|-------------------------------------------------------------------------------------------------|------------------------------------------|--------|
|                                                           |                                                                                                 |                                          |        |
| Firmware U                                                | pdate                                                                                           |                                          |        |
| i                                                         |                                                                                                 |                                          |        |
|                                                           | Choose an Firmware .bin file                                                                    |                                          | Update |
| File Name : 751                                           | 04_04.bin                                                                                       |                                          | Reboot |
| File Size : 640 I                                         | Bytes                                                                                           |                                          |        |
| Progress : Don                                            | 9.                                                                                              |                                          |        |
|                                                           |                                                                                                 |                                          |        |
| ** Start up<br>** Upload of<br>** Response<br>Upload of " | load file '75104_04.bin'<br>one. Wait for resonse fr<br>from server<br>75104_04.bin" successful | om server<br>. Please reboot the system! |        |

- 8. Unter dem Fortschrittsbalken im Ausgabefenster werden weitere Details angegeben. Nachdem dort *"Please reboot the system!"* angezeigt wird, auf den Button *[Reboot]* klicken.
  - ⇒ Oben links wird kurz u. a. die Information *"Reboot in progress!"* im Browser eingeblendet.
    - L Der Tab "Information" des Bootloader-Modus wird geöffnet.
- 9. Warten bis die IPS wieder betriebsbereit ist. Der zuletzt angestoßene Vorgang startet möglicherweise nicht sofort. Neben dem Display der IPS darf nicht mehr die Status-LED *"Error"* rot blinken. Das Display darf nicht mehr orange beleuchtet sein. Wenn sich die IPS wieder im Lademodus oder auf Standby (LED-Status 1 oder 2) befindet, kann das Webinterface bei Standardeinstellungen aktualisiert bzw. durch das Eingeben der IP-Adresse oder des Hostnamens mit nachgestelltem Schrägstrich im Browser neu aufgerufen werden.

## DSP-Firmware-Aktualisierung

Die DSP-Firmware kann über eine bereitgestellte Hex-Datei aktualisiert werden. Der Betrieb der IPS ist während des Aktualisierungsvorganges unterbrochen. Das Gerät wird neu gestartet.

Tab "Einstellungen" > CPU/DSP-Firmware-Aktualisierung

Nach der Aktualisierung kann das Webinterface wie gewohnt durch Eingabe der (werkseitig) konfigurierten IP-Adresse oder des Hostnamens mit nachgestelltem Schrägstrich im Browser genutzt werden.

| ( | ) |
|---|---|
| ٦ |   |
|   | L |

4

Ladevorgang wird während Firmware-Aktualisierung gestoppt

Auch wenn sich die IPS im Lademodus befindet, ist es möglich, eine Firmware-Aktualisierung zu starten. Dabei beachten, dass der Ladevorgang während der Aktualisierung gestoppt wird. Nach Beenden des Vorgangs befindet sich die IPS wieder im Lademodus. Befand sich die IPS vor dem Starten der Aktualisierung auf Standby, befindet sie sich nach der Firmware-Aktualisierung wieder auf Standby.

- **1.** Bei *"DSP-Firmware-Aktualisierung"* auf den Button *[DSP-Firmware-.hex-Datei wählen:]* klicken.
  - ⇒ Das Dialogfeld "Öffnen" erscheint.
- **2.** Die auf dem PC in der Ordnerstruktur gespeicherte Hex-Datei auswählen und auf den Button [Öffnen] klicken.

| DSP-Firmwarehex-Datei wählen : Hochladen                                                            |   |
|----------------------------------------------------------------------------------------------------|---|
| Dateiname : 78007_70.hex                                                                            |   |
| Dateingröße : 552000 Bytes (229632 / 524288)                                                        |   |
| Fortschritt: 0%, please click the Upload button.                                                    |   |
|                                                                                                    |   |
| 0200004002000                                                                                       |   |
| :0200000400305D<br>:208000000F60003E4950532D544D53333230462D30000000373830303<br>75E373000000066003 | ^ |
| 20801000000000000530065007000200032003200200032003000320<br>03300000000                             | • |
| :20802000000000000310031003A00320033003A0033003000000000                                            | 1 |

- 3. Der Name und die Größe der ausgewählten Hex-Datei wird unter dem Button [DSP-Firmware-.hex-Datei wählen:] angezeigt. Auf den Button [Hochladen] klicken.
  - ⇒ Die Prozentangabe und der Fortschrittsbalken geben den Fortschritt des Prozesses an. Auf dem IPS-Display wird der Uploadvorgang angezeigt.

- **4.** Die Meldung, dass eine neue DSP-Firmware erfolgreich hochgeladen wurde und ein Update auf die neue Version durchgeführt wird, mit *[OK]* bestätigen.
  - ⇒ Während des Updatevorgangs werden folgende Schritte nacheinander durchgeführt und im Webinterface angezeigt:
    - "ERASING DSP FLASH"
    - "WRITING TO DSP FLASH"
    - "FINISHING DSP UPDATE"

Die IPS befindet sich dabei im Servicemodus. Auf dem weiß beleuchteten Display werden dem Prozess entsprechend Anzeigen eingeblendet.

- **5.** Die Meldung über die erfolgreich aktualisierte DSP-Firmware und dass nun ein System-Reset durchgeführt wird, mit *[OK]* bestätigen.
  - ⇒ Später wird angezeigt, dass das Webinterface bzw. die Website nicht mehr erreichbar ist.
- 6. Warten bis die IPS wieder betriebsbereit ist. Neben dem Display der IPS darf nicht mehr die Status-LED *"Error"* rot blinken. Das Display darf nicht mehr orange beleuchtet sein. Wenn sich die IPS wieder im Lademodus oder auf Standby (LED-Status 1 oder 2) befindet, kann das Webinterface durch das Eingeben der IP-Adresse im Browser oder des Hostnamens mit nachgestelltem Schrägstrich neu aufgerufen werden.

## 4.4.9 IPS-Konfigurationsdatei

**Beschreibung** Einige vorgenommene Einstellungen für die IPS können auch in einer Konfigurationsdatei gespeichert werden. Die Konfigurationsdatei kann vom Gerät heruntergeladen werden.

Folgende über das Webinterface vorgenommene Einstellungen werden in der heruntergeladenen Konfigurationsdatei gespeichert.

### In der Konfigurationsdatei gespeicherte eigene Einstellungen

- Spracheinstellungen
- IP-Einstellungen
- IPS-Seriennummer
- IPS-ID / Name
- ISP-Temperatur-Fehlerwert
- Kühlkörpertemperatur-Fehlerwert
- Logging-Funktion an/aus
- Logging-Geschwindigkeit

Eine bereits heruntergeladene bzw. vorgefertigte Konfigurationsdatei kann auf das Gerät hochgeladen werden.

#### **IPS-Webinterface**

Tab "Einstellungen" > IPS-Konfigurationsdatei

| IPS-Konfigurationsdatei <u>i</u> |               |
|----------------------------------|---------------|
| Datei auswählen :                | Herunterladen |
| Dateiname:                       | Hochladen     |
|                                  |               |
|                                  |               |
|                                  |               |
|                                  | 1.            |

**1.** Auf den Button [Herunterladen] klicken.

Abb. 20: Konfigurationsdatei

Konfigurationsdatei herunterladen

- ⇒ Eine Konfigurationsdatei (ipsCONFIG\_XXXX\_XX\_XX\_XX\_json) wird erzeugt und standardmäßig lokal auf dem PC bei den heruntergeladenen Dateien abgelegt.
- **2.** Ggf. erscheint bei entsprechender Einstellung des Browsers zusätzlich das Dialogfeld *"Speichern unter"*, bevor die Datei gespeichert wird.

In der Ordnerstruktur des PCs einen Ablageort wählen und auf *[Speichern]* klicken.

- ⇒ Eine Konfigurationsdatei (ipsCONFIG\_XXXX\_XX\_XX\_XXXXX.json) wird erzeugt und unter dem zuvor ausgewählten Ordner abgelegt.
- **3.** Die Datei bei Bedarf noch anderweitig sichern.

 

 Konfigurationsdatei hochladen
 Der Betrieb der IPS ist während der Aktualisierung der Konfigurationswerte unterbrochen. Das Gerät wird neu gestartet.

Nach der Aktualisierung kann das Webinterface wie gewohnt durch Eingabe der (werkseitig) konfigurierten IP-Adresse oder des Hostnamens mit nachgestelltem Schrägstrich im Browser genutzt werden.

 $\int$ 

### Ladevorgang wird während des Hochladens der Konfigurationsdatei gestoppt

Auch wenn sich die IPS im Lademodus befindet, ist es möglich, eine Konfigurationsdatei hochzuladen. Dabei beachten, dass der Ladevorgang während der Aktualisierung gestoppt wird. Nach Beenden des Vorgangs befindet sich die IPS wieder im Lademodus. Befand sich die IPS vor dem Hochladen der Konfigurationsdatei auf Standby, befindet sie nach der Aktualisierung wieder auf Standby.

- **1.** Auf den Button [Datei auswählen:] klicken.
  - ⇒ Das Dialogfeld "Öffnen" erscheint.

2. Die auf dem PC in der Ordnerstruktur gespeicherte JSON-Datei ipsCONFIG\_XXXX\_XX\_XX\_XXXXX.json auswählen und auf den Button [Öffnen] klicken.

⇒ Unter dem Button *[Datei auswählen:]* erscheint der Dateiname.

| IPS-Konfigurationsdatei 🛓                   |               |
|---------------------------------------------|---------------|
| Datei auswählen :                           | Herunterladen |
| Dateiname: ipsCONFIG_2023_11_06_103300.json | Hochlade      |
|                                             |               |
|                                             |               |
|                                             | 11            |

- 3. Auf den Button [Hochladen] klicken.
- **4.** Die Warnmeldung, dass eine neue IPS-Konfiguration hochgeladen wird und die IPS-Parameter mit den neuen Konfigurationswerten aktualisiert werden, mit *[OK]* bestätigen.
- **5.** Den Hinweis, dass die neue IPS-Konfiguration hochgeladen ist und ein System-Reset durchgeführt wird, mit *[Schließen]* bestätigen.
  - ⇒ Später wird angezeigt, dass das Webinterface bzw. die Website nicht mehr erreichbar ist.
- 6. Warten bis die IPS wieder betriebsbereit ist. Neben dem Display der IPS darf nicht mehr die Status-LED *"Error"* rot blinken. Das Display darf nicht mehr orange beleuchtet sein. Wenn sich die IPS wieder im Lademodus oder auf Standby (LED-Status 1 oder 2) befindet, kann das Webinterface durch das Eingeben der IP-Adresse im Browser oder des Hostnamens mit nachgestelltem Schrägstrich neu aufgerufen werden.

Tab "Loggen"

# 4.5 Tab "Loggen"

Der Tab *"Loggen"* des IPS-Webinterface ermöglicht das Protokollieren der aktuellen Werte der IPS und ist in folgende Bereiche unterteilt:

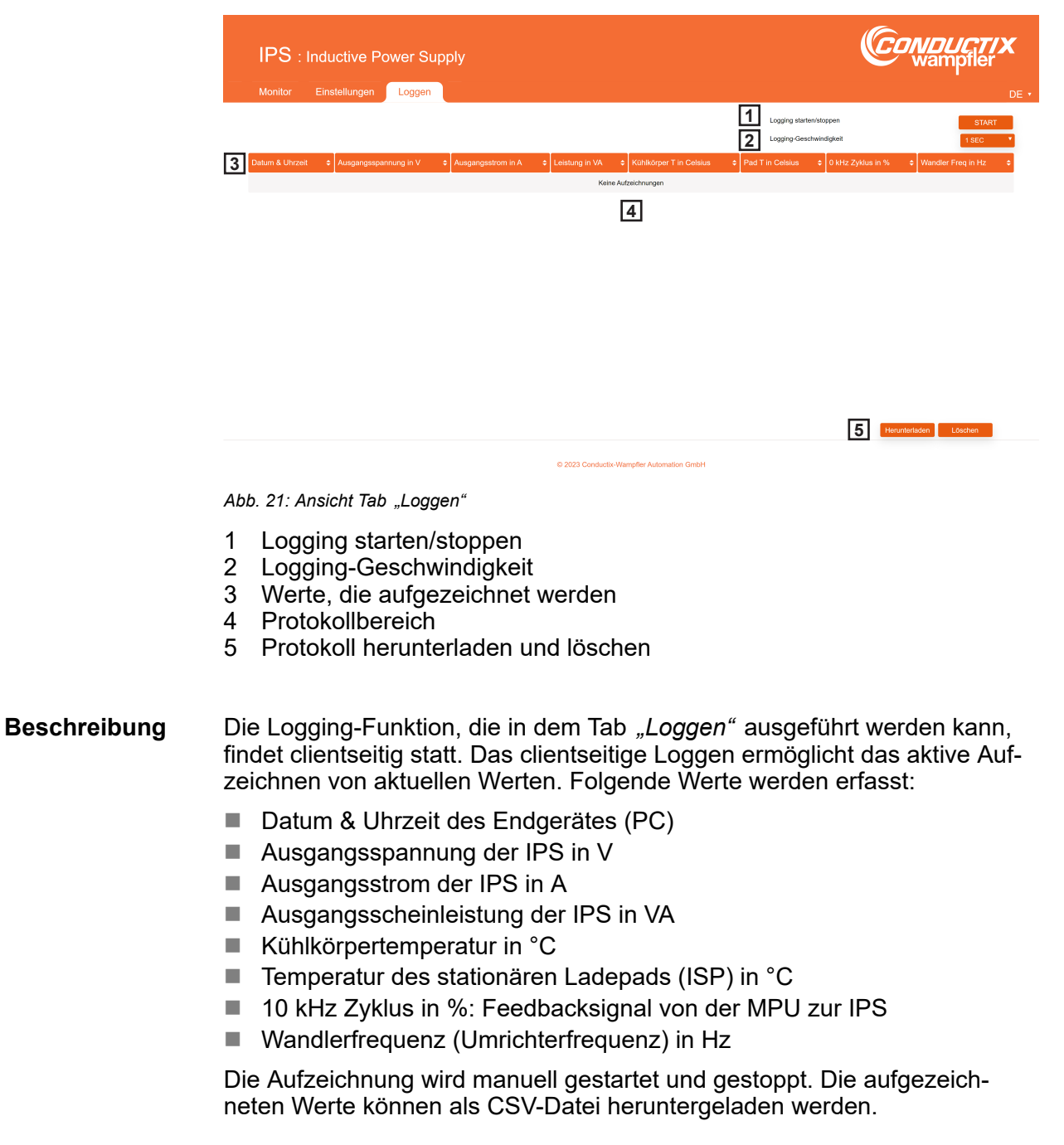

Tab "Loggen"

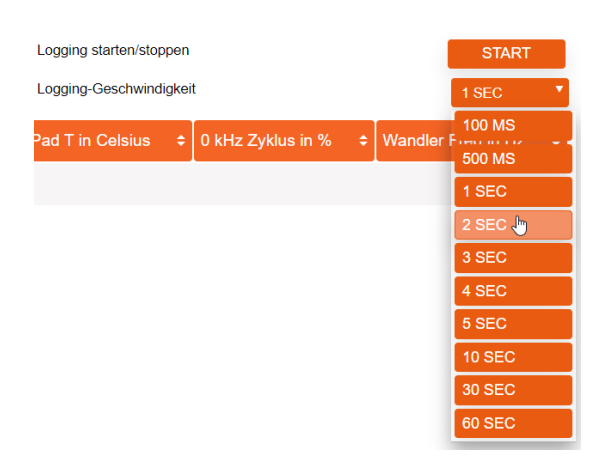

Loggen starten

**1.** Bei *"Logging-Geschwindigkeit"* ist *[1 SEC]* voreingestellt. Die aktuelle Auswahl wird neben *"Logging-Geschwindigkeit"* mit einer kleinen Pfeilspitze nach unten angezeigt.

Ist ein anderes Zeitintervall als eine Sekunde für die Aufzeichnung gewünscht, kann im Drop-down-Menü auch [100 MS], [500 MS], [2 SEC], [3 SEC], [4 SEC], [5 SEC], [10 SEC], [30 SEC] oder [60 SEC] ausgewählt werden.

Zum Auswählen eines anderen Zeitintervalls mit dem Mauszeiger das Feld mit dem voreingestellten Wert *[1 SEC]* und der Pfeilspitze nach unten berühren. Den Mauszeiger im Drop-down-Menü nach unten zu dem gewünschten Wert bewegen und anklicken.

- ⇒ Der ausgewählte Wert erscheint als aktuelle Auswahl mit einer kleinen Pfeilspitze nach unten neben "Logging-Geschwindigkeit".
- **2.** Bei *"Logging starten/stoppen"* auf den Button *[Start]* klicken.
  - ⇒ Die Datenprotokollierung wird gestartet und zeichnet fortlaufend die Werte in dem eingestellten Zeitintervall in dem Protokollbereich auf.

|                        |                         |                      |                  |                         | Logging starten/stoppen<br>Logging-Geschwindigkeit |                   | STOPP<br>1 SEC         |
|------------------------|-------------------------|----------------------|------------------|-------------------------|----------------------------------------------------|-------------------|------------------------|
| Datum & Uhrzeit        | Ausgangsspannung in V 💠 | Ausgangsstrom in A 🗢 | Leistung in VA 🗢 | Kühlkörper T in Celsius | Pad T in Celsius 🗢                                 | 0 kHz Zyklus in % | ♦ Wandler Freq in Hz ♦ |
| 28.11.2023 14:48:49,83 | 128.0                   | 22.88                | 2903             | 58                      | 46                                                 | 42                | 98500                  |
| 28/11/2023 14:48:50.83 | 127.6                   | 22.89                | 2911             | 58                      | 46                                                 | 42                | 98500                  |
| 28/11/2023 14:48:51.83 | 127.9                   | 22.84                | 2987             | 58                      | 46                                                 | 42                | 98500                  |
| 28/11/2023 14:48:52.83 | 128.0                   | 23.29                | 3016             | 58                      | 46                                                 | 57                | 98500                  |
| 28/11/2023 14:48:53.83 | 127.6                   | 23.25                | 2991             | 58                      | 46                                                 | 58                | 98500                  |

- Während der Aufzeichnung erscheint bei "Logging starten/stoppen" der Button [Stopp]. Auf den Button [Stopp] klicken.
  - ⇒ Die Datenaufzeichnung wird gestoppt.

L Um sich aufgezeichnete Werte anzeigen zu lassen, die nicht mehr im sichtbaren Ausschnitt dargestellt werden können, den vertikalen Scrollbalken betätigen.

Loggen stoppen

Tab "Loggen"

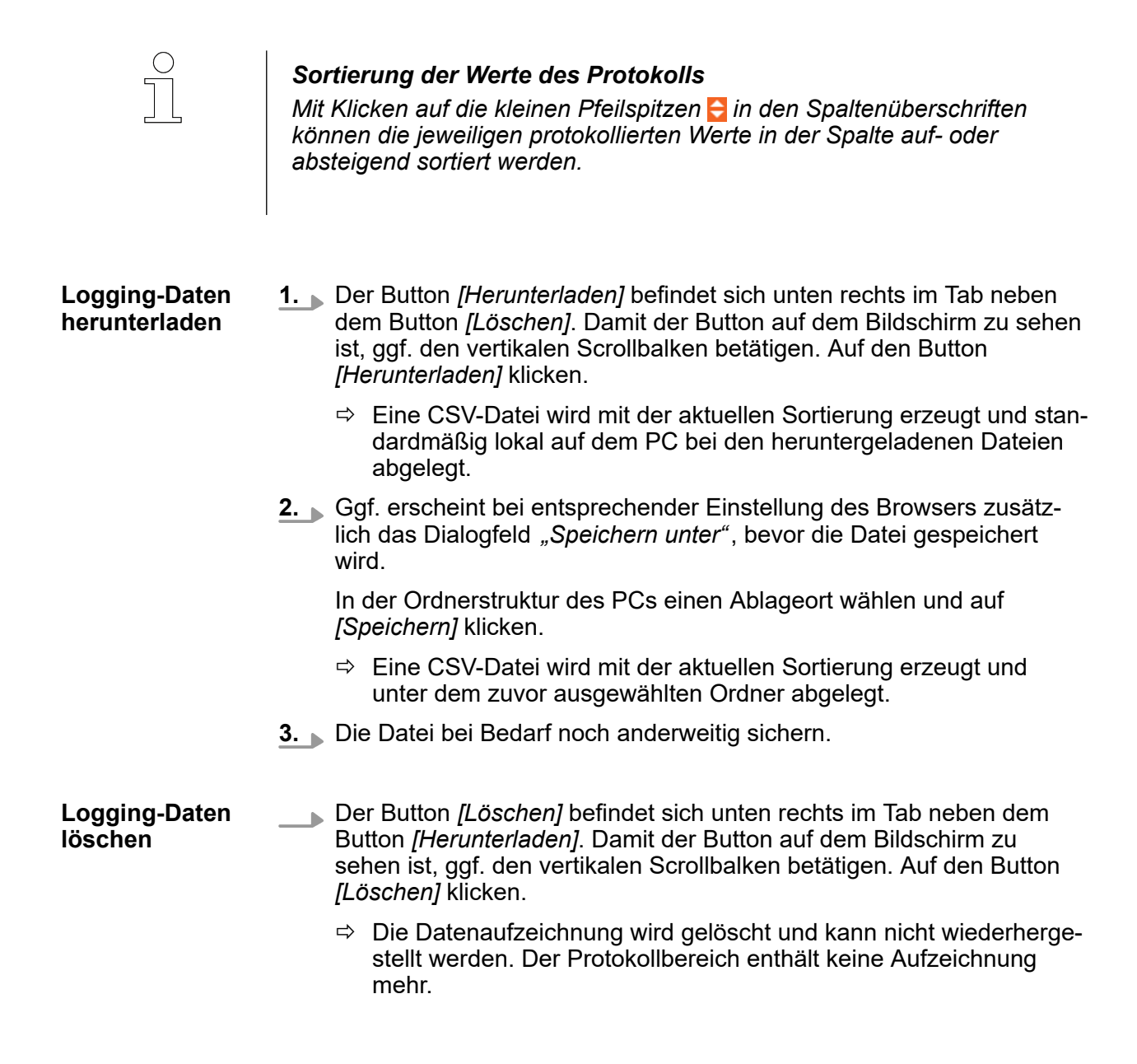

Dieses Kapitel der Softwaredokumentation beschreibt das Webinterface der Mobile Power Unit (MPU) und enthält konkrete Handlungsschritte zur Bedienung.

Damit die Ethernet- und die CAN-Kommunikation zu dem vorhandenen Ethernet-Netzwerk bzw. CAN-Bus passen, müssen die dazugehörigen Parameter über das Webinterface eingestellt werden.

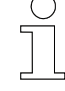

### Ethernet- und CAN-Protokolle

Ethernet- und CAN-Botschaften für die Kommunikation zwischen den Geräten sind definiert. Nur definierte Botschaften für die Kommunikation verwenden. Dokumentationsmaterial zu Ethernet- und CAN-Protokollen liegt in digitaler Form vor. Dafür an den Conductix-Wampfler-Ansprechpartner wenden.

## 5.1 Starten und anmelden

- **1.** Vor dem Starten des Webinterface die passenden Netzwerkeinstellungen am PC vornehmen, siehe Abschnitt & *"Netzwerkverbindung am PC einrichten" auf Seite 14.*
- **2.** Die MPU via Ethernet mit einem PC verbinden und Spannungsversorgung der MPU sicherstellen, wie in der dazugehörigen Technischen Beschreibung aufgeführt, siehe *\U0396 Kapitel "Mitgeltende Unterlagen" auf Seite 5*.
- Die statische IP-Adresse 192.168.1.100 ist werkseitig für die MPU vorkonfiguriert. Den Browser öffnen und die vorkonfigurierte IP-Adresse oder mpu/ in die Adresszeile des Browsers eingeben und die Eingabetaste drücken.

Folgend eine Übersicht, mit welchen Eingaben das Webinterface aufgerufen werden kann.

Eingabe in Adresszeile des Browsers

| IP-Adresse *  | oder | Hostname ** mit nachgestelltem Schrägstrich |
|---------------|------|---------------------------------------------|
| 192.168.1.100 |      | mpu/                                        |

- \* IP-Adresse bei Auslieferung. Die IP-Adresse kann im Webinterface unter dem Tab *"Einstellungen"* geändert werden.
- \*\* Hostname bei Auslieferung. Der Hostname kann im Webinterface unter dem Tab *"Einstellungen"* geändert werden.
- ⇒ Das MPU-Webinterface wird mit dem geöffneten Tab "Monitor" angezeigt.

Starten und anmelden

**4.** Um die MPU zu konfigurieren, auf den Tab *"Einstellungen"* klicken. Ein Anmeldefenster erscheint. Um sich als Administrator anzumelden, die voreingestellten folgenden Login-Daten eintragen und auf den Button *[Anmelden]* klicken.

#### MPU-Login

| Nutzername | Passwort/Kennwort |
|------------|-------------------|
| mpuAdmin   | admin!            |

⇒ Das MPU-Webinterface öffnet den Tab "Einstellungen".

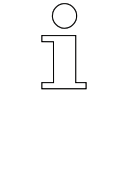

5

## Passwort nach erster Anmeldung ändern

Das Passwort nach der ersten Anmeldung unter dem Tab "Einstellungen" ändern, siehe dazu & Kapitel "Kennwortverwaltung" auf Seite 79. Dabei ein einprägsames neues Passwort wählen und/oder es nicht frei zugänglich dokumentieren.

**5.** Um sich als Administrator wieder abzumelden, siehe & Kapitel "Administrator – abmelden" auf Seite 102.

# 5.2 Sprache einstellen

Das Webinterface ist in den Sprachen Englisch *"EN"* und Deutsch *"DE"* verfügbar. Die aktuelle Spracheinstellung wird oben rechts unter dem Logo mit einer kleinen Pfeilspitze nach unten angezeigt.

- **1.** Um die Spracheinstellung zu ändern, oben rechts mit dem Mauszeiger *"DE"* oder *"EN"* berühren.
  - ⇒ Ein Drop-down-Menü öffnet sich.

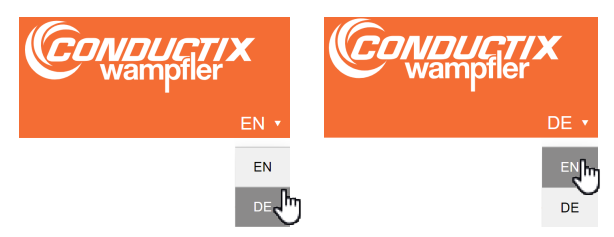

- **2.** Den Mauszeiger nach unten zu dem Kürzel für die gewünschten Spracheinstellung bewegen und anklicken.
  - ⇒ Die gewünschte Sprache ist jetzt eingestellt und wird oben rechts unter dem Logo angezeigt.

Tab "Monitor"

## 5.3 Tab "Monitor"

5

Der Tab *"Monitor"* des MPU-Webinterface zeigt eine Übersicht der wichtigsten Werte und Funktionen. Wenn sich der Mauszeiger über einem schwarzen I-Symbol **i** befindet, werden weitere Informationen zu den entsprechenden Störungen angezeigt.

Je nach eingestelltem Lademodus ändern sich die angezeigten Bereiche in der mittleren Spalte. Die verschiedenen Bereiche werden in dem jeweiligen Unterkapitel beschrieben. Die Lademodi können unter dem Tab *"Einstellungen"* ausgewählt werden (siehe dazu & *Kapitel "Ladeleistung verwalten"* auf Seite 81).

Der Tab *"Monitor"* ist bei eingestelltem Lademodus *"Manuell"* in folgende Bereiche unterteilt:

| MPI         | J: Mobile Power U              | nit    |                       |                     |         |                               | wampfler                         |
|-------------|--------------------------------|--------|-----------------------|---------------------|---------|-------------------------------|----------------------------------|
| Monitor     | Einstellungen Logg             | en     |                       |                     |         |                               | •                                |
| 1PU-War     | nungen                         | 1      | Übersicht der Er      | nergieeinstellungen | 3       |                               | 5                                |
| Varnungs-Id | Beschreibung                   | Status | Beschreibung          | Wert                | Einheit | Echtzeituhr (RTC)             |                                  |
| V325        | Kühikõrpertemperatur           |        | Modus                 |                     |         |                               |                                  |
| 1326        | MA.Pad.Temperatur              |        | Lademodus             | Manuell             |         | Jahr: Monat: Tag: 1<br>2024 5 | 21 Stunde: Min: 18 Sek: 15       |
| 1020        | inter automposition            |        | Gesetzte Werte        |                     |         |                               |                                  |
| V327        | Unterspannung der RTC+Batterie |        | Strom                 | 60                  | A       |                               |                                  |
| V328        | Unzulässiger Befehl            | -      | Spannung              | 57                  | v       | Status-LEDs                   | 6                                |
|             |                                |        | Leistung              | 3.42                | kW      | Name Beschreibung             | Statu                            |
| /IPU-Stör   | ungen                          | 2      | Ausgabe               |                     |         | CAN-Status CAN-Bus ist deakt  | Mert. 🜔                          |
| Störungs-Id | Beschreibung                   | Status | Strom                 | 60                  | A       | <b>B</b>                      |                                  |
| 310         | Spannungsversorgung            |        | Derating-Grund        | Keiner              | -       | Betneo Ladevorgang ist a      | KUV.                             |
| 311         | Überstrom                      |        | Leistungsübertragung  | Aktiviert           |         | Störung Keine Warnungen       | oder Störungen sind vorhanden. 🜔 |
| -312        | Übertemperatur                 |        | PWM-Testurari         | 55                  | 94      |                               |                                  |
| 313         | Lüfter-Störung                 |        | Lüfter                |                     |         | Softwareinformation           | en 7                             |
| 314         | Kühikörpertemperatur           |        | Tastgrad              | 0                   | %       | Bootloader                    | Ľ                                |
| 246         | M Rad Tomography               |        |                       |                     |         | Beschreibung                  | Wert                             |
|             | Dire a                         |        | Messung               |                     | 4       | Version                       | 75100_02_MPU                     |
| -316        | RTC-Battenespannung            |        | Beschreibung          | Wert                | Einheit | Erstellungsdatum & -zeit      | 2023-09-22 10:56:31              |
| -317        | EEPROM lesen/schreiben         |        | Batterie              |                     |         | Firmware                      |                                  |
| 318         | MRAM lesen/schreiben           |        | Strom                 | 59.837              | A       | Prestections                  | (14/1                            |
| 320 į       | CAN-Kommunikation              |        | Spannung              | 50.229              | v       | Beschreibung                  | 75102 22                         |
| 321         | Überspannung                   |        | Leistung              | 3.006               | kW      | Erstellungsdatum & zeit       | 2024-05-21 13:20:25              |
| 322 1       | Ethernet-Kommunikation         |        | Zwischenkreis         |                     |         |                               |                                  |
| -           | Kurzechluss                    |        | Spannung              | 50.255              | v       |                               |                                  |
| OLC .       | 10120011000                    |        | Temperatur            |                     |         |                               |                                  |
|             |                                |        | Kühlkörper            | 69                  | °C      |                               |                                  |
|             |                                |        | IM-Pad                | 56                  | °C      |                               |                                  |
|             |                                |        | Frequenz              |                     |         |                               |                                  |
|             |                                |        | Gleichrichter Phase U | 97.297              | kHz     |                               |                                  |
|             |                                |        | Gleichrichter Phase W | 97.298              | kHz     |                               |                                  |
|             |                                |        | Sonstiges             |                     |         |                               |                                  |
|             |                                |        | Lüfterspannung        | 0.107               | v       |                               |                                  |
|             |                                |        | RTC-Batteriespannung  | 3.272               | v       |                               |                                  |

Abb. 22: Ansicht Tab "Monitor" bei eingestelltem Lademodus "Manuell"

- 1 MPU-Warnungen
- 2 MPU-Störungen
- 3 Übersicht der Energieeinstellungen
- 4 Messung
- 5 Echtzeituhr (RTC)
- 6 Status-LEDs
- 7 Softwareinformationen

### 5.3.1 Lademodus "Manuell"

Wird der Lademodus *"Manuell"* gewählt, erfolgt die Steuerung der Ladeleistung über das Webinterface. Dieser Modus ist für Testzwecke geeignet.

Der Lademodus *"Manuell"* kann unter dem Tab *"Einstellungen"* eingestellt und konfiguriert werden *weitere Informationen auf Seite* 83.

Der Lademodus "Manuell" ist bei Auslieferung der MPU voreingestellt. Für die anderen Lademodi ist eine Kommunikation über Ethernet und/ oder CAN notwendig. Hierfür werden Netzwerkkonfiguration, Konfiguration für die Ethernet-Schnittstelle und CAN-Parameter über das Webinterface unter dem Tab "Einstellungen" angepasst.

Das Laden erfolgt von dem An- bis Abschalten kontinuierlich mit den über das Webinterface selbst eingestellten Werten. Während des Ladevorgangs wird der Ladestrom von der MPU angepasst. Die Anpassung erfolgt abhängig von zuvor eingestellten Vorgaben und unter Berücksichtigung von Messgrößen wie Spannung, Strom und Temperatur. Eine Kommunikation mit der Batterie findet dazu nicht statt.

In der mittleren Spalte des Tabs "Monitor" werden die Bereiche "Übersicht der Energieeinstellungen" und "Messung" angezeigt:

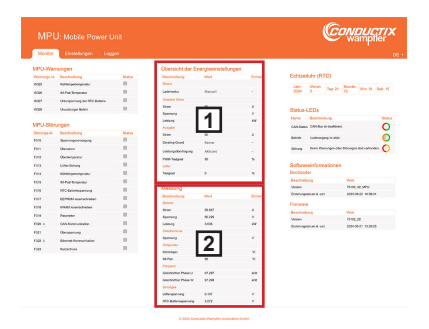

Abb. 23: Tab "Monitor": Lademodus "Manuell"

- 1 Übersicht der Energieeinstellungen
- 2 Messung

Tab "Monitor" > Lademodus "Nur BMS"

## 5.3.2 Lademodus "Nur BMS"

Wird der Lademodus *"Nur BMS"* gewählt, erfolgt die Steuerung der Ladeleistung durch das BMS (Batteriemanagementsystem).

Der Lademodus *"Nur BMS"* kann unter dem Tab *"Einstellungen"* eingestellt und konfiguriert werden *<sup>(5)</sup>* weitere Informationen auf Seite 85.

Der Ladestrom wird während des Ladevorgangs angepasst. Der Ladevorgang wird von dem An- bis Abschalten durch das der MPU vorgeschalteten BMS kontrolliert und durch Befehle an die MPU gesteuert. Die MPU kommuniziert über die CAN-Schnittstelle mit dem angeschlossenem Batteriemanagementsystem. Die Einstellungen der Konfiguration werden vom BMS vorgegeben.

In der mittleren Spalte des Tabs *"Monitor"* werden die Bereiche *"Batteriemanagementsystem (BMS)"*,

"Übersicht der Energieeinstellungen" und "Messung" angezeigt:

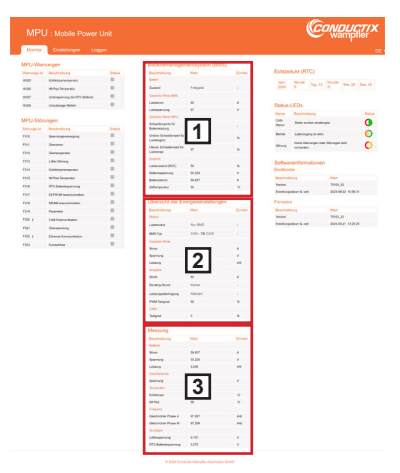

Abb. 24: Tab "Monitor": Lademodus "Nur BMS"

- 1 Batteriemanagementsystem (BMS)
- 2 Übersicht der Energieeinstellungen
- 3 Messung

## 5.3.3 Lademodus "BMS & PLC"

Wird der Lademodus *"BMS & PLC"* gewählt, erfolgt die Steuerung der Ladeleistung durch das BMS und ein Steuergerät.

Der Lademodus *"BMS & PLC"* kann unter dem Tab *"Einstellungen"* eingestellt und konfiguriert werden *<sup>(5)</sup> weitere Informationen auf Seite* 87.

Der Ladestrom wird während des Ladevorgangs angepasst. Der Ladevorgang wird von dem An- bis Abschalten durch die der MPU vorgeschalteten Steuereinheiten (BMS und Fahrzeugsteuerung oder Anlagensteuerung) kontrolliert und durch Befehle an die MPU gesteuert.

Die MPU ist via Ethernet bzw. Netzwerk oder CAN mit der Steuerung des AGVs (Automated Guided Vehicle), der Fahrzeugsteuerung, oder mit der PLC (Programmable Logic Controller), der Anlagensteuerung, verbunden. Die MPU kommuniziert über die CAN-Schnittstelle mit dem angeschlossenem Batteriemanagementsystem. Die Einstellungen der Konfiguration werden vom BMS vorgegeben und können mit der verbundenen Steuerung angepasst werden.

## Ethernet- und CAN-Protokolle

Ethernet- und CAN-Botschaften für die Kommunikation zwischen den Geräten sind definiert. Nur definierte Botschaften für die Kommunikation verwenden. Dokumentationsmaterial zu Ethernet- und CAN-Protokollen liegt in digitaler Form vor. Dafür an den Conductix-Wampfler-Ansprechpartner wenden.

In der mittleren Spalte des Tabs *"Monitor"* werden die Bereiche *"PLC-Kontroller"*, *"Batteriemanagementsystem (BMS)"*, *"Übersicht der Energieeinstellungen"* und *"Messung"* angezeigt:

Tab "Monitor" > Lademodus "BMS & PLC"

|           |                         |       |                                                                                                    |                                                                                             |                                                                                                    |                     |                                    | ľ   |
|-----------|-------------------------|-------|----------------------------------------------------------------------------------------------------|---------------------------------------------------------------------------------------------|----------------------------------------------------------------------------------------------------|---------------------|------------------------------------|-----|
| storeter  | Lifelelungen Log        | 20 C  |                                                                                                    |                                                                                             |                                                                                                    |                     |                                    |     |
| UPU-War   | nungen .                | and a | PLC-Kertester                                                                                                    | -                                                                                           |                                                                                                    | Echtrebuly (R       |                                    |     |
| 100       | Kittelgelengesta        |       | distant.                                                                                                    |                                                                                             |                                                                                                    | -                   | in the second                      |     |
| 1021      | Mittai Terpentur        |       | James                                                                                                    | Antoneen.                                                                                   | 1.1                                                                                                    | 2624 6              | Set a set                          |     |
| wear .    | immering briffs betrie  | -     | Country Mark                                                                                                    | _                                                                                           |                                                                                                    |                     |                                    |     |
| 100       | Unstanige Brief         |       | downey.                                                                                                    | 141                                                                                         |                                                                                                    | Status-LEDs         |                                    |     |
| UPU Sale  | -                       |       | Statisticator .                                                                                                    |                                                                                             |                                                                                                    | COD                 |                                    |     |
| Etimore M | Sectorizes              | Baba  | tion .                                                                                                    | -                                                                                           |                                                                                                    | Same Loop a         |                                    |     |
| F318      | Secondenced             |       | (mar                                                                                                    |                                                                                             |                                                                                                    | Serve Lakor         | bed a new                          |     |
| F201      | (herdor)                |       | them.                                                                                                    |                                                                                             |                                                                                                    | Minute Longer       | enungen solar öränungen sinsi<br>m |     |
| ****      | -                       |       |                                                                                                    |                                                                                             |                                                                                                    |                     |                                    |     |
| F214      | Childreningendar        |       | Batteriemanope                                                                                                    | mentayatem (BMS)                                                                            |                                                                                                    | Bootester           | nationen                           |     |
| 1945      | in Past Sergerator      |       | Seature of                                                                                                    | -                                                                                           | Errer                                                                                                    | Deschartury         | (Sect.)                            |     |
| 1218      | Wit determining         |       | and a second second sec                                                                                                    |                                                                                             |                                                                                                    | Termin              | 744,0                              |     |
| 190       | EDPROM insuriacionalism |       | Contract Incolor                                                                                                    | - appear                                                                                    |                                                                                                    | Existinguistur & or | a 20-0-0 t                         | 194 |
| F318      | MAR inscritchalten      |       | Laboran                                                                                                    |                                                                                             |                                                                                                    | Farman              |                                    |     |
| 1212      | Pyaneter                |       | Laingarung                                                                                                    |                                                                                             |                                                                                                    | Bearbaltung         | Next II                            |     |
| 100.1     | Crite Rummunkation      |       | Canadian Harm MPU                                                                                                    | 12                                                                                          |                                                                                                    | Existinguistan & or | a 20410.21 K                       |     |
| F101      | ihangamung              |       | Determinery                                                                                                    | 121                                                                                         | 1.1                                                                                                    |                     |                                    |     |
| 1962      | Etward Approximate      |       | One Scheeleneet & Laboratorie                                                                                                    |                                                                                             |                                                                                                    |                     |                                    |     |
| 1.00      | 10000                   |       | Once Scheducest for                                                                                                    | *                                                                                           |                                                                                                    |                     |                                    |     |
|           |                         |       | 2 mart                                                                                                    |                                                                                             |                                                                                                    |                     |                                    |     |
|           |                         |       | Lationalismi (NDIC)                                                                                                    |                                                                                             |                                                                                                    |                     |                                    |     |
|           |                         |       | Balleringservice;                                                                                                    | 81.228                                                                                      |                                                                                                    |                     |                                    |     |
|           |                         |       | Selection .                                                                                                    | 8.80                                                                                        | 1                                                                                                    |                     |                                    |     |
|           |                         |       | Übersicht der E                                                                                                    | negriseinstallungen<br>Mirt                                                                 | Sec.                                                                                                    |                     |                                    |     |
|           |                         |       | these literatures                                                                                                    |                                                                                             |                                                                                                    |                     |                                    |     |
|           |                         |       | Laboration                                                                                                    | UND & PLC                                                                                   |                                                                                                    |                     |                                    |     |
|           |                         |       | 89.14                                                                                                    | CHI-38 COT                                                                                  | 1.1                                                                                                    |                     |                                    |     |
|           |                         |       | Constant Print                                                                                                    |                                                                                             |                                                                                                    |                     |                                    |     |
|           |                         |       | formers.                                                                                                    | 121                                                                                         |                                                                                                    |                     |                                    |     |
|           |                         |       | Lastry                                                                                                    | 13                                                                                          | **                                                                                                    |                     |                                    |     |
|           |                         |       | August .                                                                                                    |                                                                                             |                                                                                                    |                     |                                    |     |
|           |                         |       | Constructions.                                                                                                    | Kater                                                                                       | 1                                                                                                    |                     |                                    |     |
|           |                         |       | Lestrysbetaging                                                                                                    | Aduart                                                                                      | 1.1                                                                                                    |                     |                                    |     |
|           |                         |       | Party Serger                                                                                                    |                                                                                             |                                                                                                    |                     |                                    |     |
|           |                         |       |                                                                                                    |                                                                                             |                                                                                                    |                     |                                    |     |
|           |                         |       | Line                                                                                                    | -                                                                                           |                                                                                                    |                     |                                    |     |
|           |                         |       | Life<br>Togod                                                                                                    |                                                                                             |                                                                                                    |                     |                                    |     |
|           |                         |       | Liter<br>Tergent<br>Messung                                                                                                    |                                                                                             | *                                                                                                    |                     |                                    |     |
|           |                         |       | Line<br>Tergent<br>Messung<br>Nectivations<br>Income                                                                                                    |                                                                                             | a.                                                                                                    |                     |                                    |     |
|           |                         |       | Uter<br>Telgeni<br>Mossung<br>Deetheburg<br>Itelev<br>Stee                                                                                                    | 5<br>7001<br>96.857                                                                         | erner<br>e                                                                                                |                     |                                    |     |
|           |                         |       | Life<br>Segred<br>Messung<br>Decheburg<br>Refer<br>Sean<br>Sean<br>Sean<br>Sean<br>Sean<br>Sean<br>Sean<br>Sean                                                                                                    |                                                                                             | 5.<br>                                                                                                    |                     |                                    |     |
|           |                         |       | Liter<br>Tergent<br>Messuing<br>Rescherbung<br>Annen<br>Massing<br>Landers<br>Literung<br>Literung<br>Literung                                                                                                    | 1<br>500<br>500<br>500<br>500                                                               | 5<br>                                                                                                    |                     |                                    |     |
|           |                         |       | Litter<br>Tragent<br>Descherbung<br>Bescherbung<br>Bescher<br>Bescher<br>Leitung<br>Leitung<br>Leitung<br>Leitung                                                                                                    | -<br>-<br>-<br>-<br>-<br>-<br>-<br>-<br>-<br>-<br>-<br>-<br>-<br>-<br>-<br>-<br>-<br>-<br>- | N<br>Enter<br>A<br>F<br>XV                                                                                |                     |                                    |     |
|           |                         |       | Litter<br>Tragent<br>Descherbung<br>Bescherbung<br>Besche<br>Bescher<br>Descherbung<br>Bescher<br>Bescher<br>Besc       | 4                                                                                           | N<br>Ener<br>A<br>V<br>V                                                                                  |                     |                                    |     |
|           |                         |       | Libe<br>Indynt<br>Messung<br>Beerbebung<br>Berne<br>Berne<br>Untry<br>Desbesee<br>Desbesee                                                                                     | NT<br>8.17<br>100<br>4                                                                      | N<br>Enter<br>A<br>V<br>V<br>V<br>V<br>V                                                                  |                     |                                    |     |
|           |                         |       | Lite<br>Srepal<br>Dectoring<br>Bentoring<br>Bentoring<br>Contract<br>Dectoring<br>Contract<br>Serving<br>Serving<br>Statutor<br>Serving<br>Statutor<br>Statutor                                                                                        |                                                                                             | N<br>Enter<br>A<br>Y<br>NY<br>Y<br>S                                                                      |                     |                                    |     |
|           |                         |       | Line<br>Swigend<br>Messback<br>Bescher<br>Bescher<br>Bescher<br>Bescher<br>Stehlung<br>Kohlung<br>Kohlung    | 5<br>5<br>5<br>5<br>5<br>5<br>5<br>5<br>5<br>5<br>5<br>5<br>5<br>5<br>5<br>5<br>5<br>5<br>5 | N<br>Konel<br>H<br>K<br>K<br>K<br>K<br>K<br>K<br>K<br>K<br>K<br>K<br>K<br>K<br>K<br>K<br>K<br>K<br>K<br>K |                     |                                    |     |
|           |                         |       | Lini<br>Singeal<br>Deschengen<br>Beschenge<br>Benne<br>Wein<br>Singeal<br>Singeal<br>Singeal<br>Kindope<br>Kindope<br>K | 5<br>5<br>5<br>5<br>5<br>5<br>5<br>5<br>5<br>5<br>5<br>5<br>5<br>5<br>5<br>5<br>5<br>5<br>5 | N<br>Ennet<br>X<br>Y<br>NY<br>S<br>S<br>NN<br>NY                                                          |                     |                                    |     |

Abb. 25: Tab "Monitor": Lademodus "BMS & PLC"

- 1 PLC-Kontroller
- 2 3 Batteriemanagementsystem (BMS)
- Übersicht der Energieeinstellungen
- 4 Messung

### 5.3.4 Lademodus "Nur PLC"

Wird der Lademodus *"Nur PLC"* gewählt, erfolgt die Steuerung der Ladeleistung durch ein Steuergerät.

Der Lademodus *"Nur PLC"* kann unter dem Tab *"Einstellungen"* eingestellt und konfiguriert werden *§ weitere Informationen auf Seite 90.* 

Der Ladestrom wird während des Ladevorgangs angepasst. Der Ladevorgang wird von dem An- bis Abschalten durch eine der MPU vorgeschalteten Steuerung (AGV-Steuerung oder PLC) kontrolliert und durch Befehle an die MPU gesteuert.

Die MPU ist via Ethernet bzw. Netzwerk oder CAN mit der Fahrzeugsteuerung (AGV-Steuerung) oder mit der PLC (Anlagensteuerung) verbunden. Die Anpassung des Ladestroms erfolgt abhängig von den in der Steuerung eingestellten Vorgaben. Eine Kommunikation mit der Batterie findet dazu nicht statt.

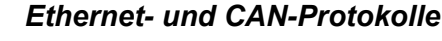

Ethernet- und CAN-Botschaften für die Kommunikation zwischen den Geräten sind definiert. Nur definierte Botschaften für die Kommunikation verwenden. Dokumentationsmaterial zu Ethernet- und CAN-Protokollen liegt in digitaler Form vor. Dafür an den Conductix-Wampfler-Ansprechpartner wenden.

In der mittleren Spalte des Tabs *"Monitor"* werden die Bereiche *"PLC-Kontroller"*, *"Übersicht der Energieeinstellungen"* und *"Messung"* angezeigt:

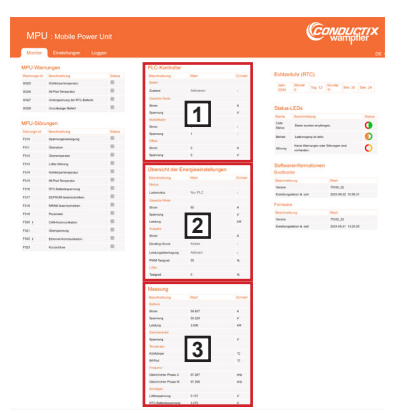

Abb. 26: Tab "Monitor": Lademodus "Nur PLC"

- 1 PLC-Kontroller
- 2 Übersicht der Energieeinstellungen
- 3 Messung

Tab "Monitor" > MPU-Störungen

## 5.3.5 MPU-Warnungen

#### Beschreibung

Dieser Bereich beinhaltet eine Liste aller Warnmeldungen, die angezeigt werden können. Falls Warnungen aktiv sind, werden sie im Kästchen der Status-Spalte orange markiert.

Bestehende Warnungen erlauben zunächst ein Weiterbetrieb des Systems. Werden die Warnungen zu Störungen, wird das Ladesystem gestoppt.

#### MPU-Warnungen

| Warnungs-Id | Beschreibung                   | Status |
|-------------|--------------------------------|--------|
| W325        | Kühlkörpertemperatur           |        |
| W326        | IM-Pad-Temperatur              |        |
| W327        | Unterspannung der RTC-Batterie |        |
| W328        | Unzulässiger Befehl            |        |

Abb. 27: MPU-Warnungen

## Übersicht

#### Warnungen MPU

| W325 | Kühlkörpertemperatur           |
|------|--------------------------------|
| W326 | IMP-Temperatur                 |
| W327 | Unterspannung der RTC-Batterie |
| W328 | Unzulässiger Befehl            |

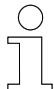

#### Verweis

Folgende Technische Beschreibung der MPU 3.0 enthält weitere Informationen:

■ I TNB\_0085\_MPU30.pdf

Dieses Dokument ist Teil der Projektdokumentation bzw. steht zum Download unter <u>www.conductix.com</u> zur Verfügung.

### 5.3.6 MPU-Störungen

**Beschreibung** Dieser Bereich beinhaltet eine Liste aller Störungsmeldungen, die angezeigt werden können. Falls Störungen aktiv sind, werden sie im Kästchen der Status-Spalte rot markiert. Bestehende Störungen stoppen die Funktionen des Systems. SWB\_0025, 1, de\_DE

Tab "Monitor" > MPU-Störungen

| MPU-Störu   | ungen                  |        |
|-------------|------------------------|--------|
| Störungs-Id | Beschreibung           | Status |
| F310        | Spannungsversorgung    |        |
| F311        | Überstrom              |        |
| F312        | Übertemperatur         |        |
| F313        | Lüfter-Störung         |        |
| F314        | Kühlkörpertemperatur   |        |
| F315        | IM-Pad-Temperatur      |        |
| F316        | RTC-Batteriespannung   |        |
| F317        | EEPROM lesen/schreiben |        |
| F318        | MRAM lesen/schreiben   |        |
| F320 i      | CAN-Kommunikation      |        |
| F321        | Überspannung           |        |
| F322 i      | Ethernet-Kommunikation |        |
| F323        | Kurzschluss            |        |

Abb. 28: MPU-Störungen

### Gestörte CAN- bzw. Ethernet-Kommunikation

Die Störungen F320 und F322 zeigen eine gestörte CAN- bzw. Ethernet-Kommunikation an. Diese Störungen setzen sich von selbst zurück, sobald die entsprechende Kommunikation zur Batterie (CAN) bzw. der Steuerung (Ethernet/CAN) hergestellt ist. Dafür ist keine Interaktion über das Webinterface nötig.

Ohne eine entsprechende CAN- bzw. Ethernet-Verbindung bei dem eingestellten Lademodus "Manuell", muss die Störung unter dem Tab "Einstellungen" bei "MPU-Störungen & -Warnungen zurücksetzen" zurückgesetzt werden.

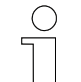

#### Überspannungsstörung

Ist die Überspannungsschwelle zu niedrig eingestellt, tritt die Überspannungsstörung F321 auf. Bei der Inbetriebnahme muss die Überspannungsschwelle unter dem Tab "Einstellungen" bei "Ladeleistung verwalten" → "Allgemeine Parameter" entsprechend angepasst werden, da die Voreinstellung 0 V beträgt. Nach der Anpassung muss die Überspannungsstörung unter dem Tab "Einstellungen" bei "MPU-Störungen & -Warnungen zurücksetzen" zurückgesetzt werden.

WirelessCharger 3.0 Conductix-Wampfler Automation GmbH / 08/2024

61

Tab "Monitor" > Übersicht der Energieeinstellungen

## Übersicht

### Störungen MPU

| F310 | Spannungsversorgung    |
|------|------------------------|
| F311 | Überstrom              |
| F312 | Übertemperatur         |
| F313 | Lüfter-Störung         |
| F314 | Kühlkörpertemperatur   |
| F315 | IMP-Temperatur         |
| F316 | RTC-Batteriespannung   |
| F317 | EEPROM lesen/schreiben |
| F318 | MRAM lesen/schreiben   |
| F320 | CAN-Kommunikation      |
| F321 | Überspannung           |
| F322 | Ethernet-Kommunikation |
| F323 | Kurzschluss            |

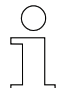

### Verweis

Folgende Technische Beschreibung der MPU 3.0 enthält weitere Informationen:

TNB\_0085\_MPU30.pdf

Dieses Dokument ist Teil der Projektdokumentation bzw. steht zum Download unter <u>www.conductix.com</u> zur Verfügung.

## 5.3.7 Übersicht der Energieeinstellungen

**Beschreibung** Bei *"Übersicht der Energieeinstellungen"* wird die aktuelle Konfiguration angezeigt sowie die für die Ladeleistung eingestellten und berechneten Anforderungen an die MPU, d. h. die Parameter der Leistungsübertragung.

In der mittleren Spalte des Tabs *"Monitor"* wird der Bereich *"Übersicht der Energieeinstellungen"* bei jedem eingestellten Lademodus angezeigt.

| Beschreibung         | Wert      | Einheit |
|----------------------|-----------|---------|
| Modus                |           |         |
| Lademodus            | Manuell   | -       |
| Gesetzte Werte       |           |         |
| Strom                | 60        | А       |
| Spannung             | 57        | V       |
| Leistung             | 3.42      | kW      |
| Ausgabe              |           |         |
| Strom                | 60        | А       |
| Derating-Grund       | Keiner    | -       |
| Leistungsübertragung | Aktiviert | -       |
| PWM-Tastgrad         | 38        | %       |
| Lüfter               |           |         |
| Tastgrad             | 0         | %       |

# Übersicht der Energieeinstellungen

Abb. 29: "Übersicht der Energieeinstellungen" bei eingestelltem Lademodus "Manuell"

# MPU-Webinterface

5

Werte

Tab "Monitor" > Übersicht der Energieeinstellungen

| Beschreibung   | Bedeutung                                                                                                |      | Wertebereich |  |  |
|----------------|----------------------------------------------------------------------------------------------------|------|--------------|--|--|
|                |                                                                                                    | min. | max          |  |  |
| Modus          |                                                                                                    |      |              |  |  |
| Lademodus      | Manuell: Ladevorgang nach voreingestellten Werten im Webinterface                                        |      |              |  |  |
|                | <u>Nur BMS:</u> Ladevorgang nach Bedarf bei aktiver Kommunikation mit dem BMS                            |      |              |  |  |
|                | BMS & PLC: Ladevorgang nach Bedarf bei aktiver Kommunikation mit dem BMS und der PLC                     |      |              |  |  |
|                | <u>Nur PLC:</u> Ladevorgang nach voreingestellten<br>Werten der Steuerung                                |      |              |  |  |
| BMS-Typ *      | CAN V1.1: CAN-Protokoll auf Grundlage des CAN-2.0B-Standards                                             |      |              |  |  |
|                | CANOpen - VT V02.06: CAN-Protokoll auf<br>Grundlage des High-Level CANOpen-Stan-<br>dards                |      |              |  |  |
|                | CAN - SB CXW: CAN-Protokoll des Con-<br>ductix-Wampfler-Batterieblocks SB                                |      |              |  |  |
|                | Benutzerspezifiziert: Auf Anfrage kann ein gewünschtes Protokoll hinzugefügt werden                      |      |              |  |  |
| Gesetzte Werte |                                                                                                    |      |              |  |  |
| Strom          | Batterieladestrom                                                                                        | 0 A  | 60 A         |  |  |
| Spannung       | Batterieladespannung                                                                                     | 0 V  | 59 \         |  |  |
| Leistung       | Batterieladeleistung – berechneter Wert aus<br>gesetzter Batterieladespannung und Batterie-<br>ladestrom | 0 kW | 3,54<br>kW   |  |  |
| Ausgabe        |                                                                                                    |      |              |  |  |
| Strom          | Nach internen Vorgaben angepasster Lade-<br>strom-Setzwert                                               | 0 A  | 60 A         |  |  |
| Derating-Grund | Keiner: Es liegt kein Grund für eine Leis-<br>tungsreduzierung vor                                       |      |              |  |  |
|                | Setzwertlimit erreicht: Leistungsreduzierung durch Erreichen des maximalen Ladestroms                    |      |              |  |  |
|                | Start-Phase: Leistungsreduzierung während des Systemstarts                                               |      |              |  |  |
|                | Sollspannung erreicht: Leistungsreduzierung bei Erreichen des Ladevorgangsendes                          | ]    |              |  |  |
|                | IM-Pad-Temperatur: Leistungsreduzierung aufgrund zu hoher Temperatur des Ladepads                        |      |              |  |  |
|                | Kühlkörpertemperatur: Leistungsreduzierung aufgrund zu hoher Kühlkörpertemperatur                        |      |              |  |  |
|                | Leistung: Maximal mögliche Leistung erreicht                                                             |      |              |  |  |
|                | Störung: Unterbrechen des Ladevorgangs bei Vorliegen einer Störung                                       |      |              |  |  |

I

| Tab "Monitor" > Übersicht der | <sup>-</sup> Energieeinstellungen |
|-------------------------------|-----------------------------------|
|-------------------------------|-----------------------------------|

| Beschreibung         | Bedeutung                                                                                                    | Wertebereich |       |  |
|----------------------|----------------------------------------------------------------------------------------------------|--------------|-------|--|
|                      |                                                                                                    | min.         | max.  |  |
|                      | Deaktiviert: Der Ladevorgang wurde deaktiviert                                                                          |              |       |  |
| Leistungsübertragung | Aktiv: Der Ladevorgang ist aktiv                                                                                        |              |       |  |
|                      | Deaktiviert: Der Ladevorgang ist deaktiviert                                                                            | 1            |       |  |
|                      | Deaktiviert - SOC-Limitierung: Der Ladevor-<br>gang ist aufgrund der Schwellwerte für die<br>Batterieladung deaktiviert |              |       |  |
| PWM-Tastgrad         | Stromanforderung an die IPS: 0 % = Stopp<br>10 % (weniger) 50 % (ok) 90 % (mehr)                                        | 0 %          | 90 %  |  |
| Lüfter               | •                                                                                                    |              | •     |  |
| Tastgrad             | Tastgrad des externen, optional anschließ-<br>baren Lüfters                                                             | 0 %          | 100 % |  |

\* Der Eintrag wird nur bei einem ausgewählten Lademodus mit BMS-Beteiligung angezeigt.

### 3 kW Ladeleistung

Das System ist auf 3 kW Ladeleistung begrenzt. Der bei "Übersicht der Energieeinstellungen" angezeigte Wert für die Leistung wird aus den voreingestellten Werten berechnet. Die wirkliche Ladeleistung wird vom System auf maximal 3 kW geregelt.

#### "Übersicht der Energieeinstellungen" bei verschiedenen Modi

Bei "Übersicht der Energieeinstellungen" werden immer die für den Ladevorgang aktuell gültigen Werte angezeigt. Für die gesetzten Werte werden die angefragten Werte an die MPU übermittelt. Angezeigt werden so die Setzwerte vor der Anwendung interner Begrenzungen (Ladestrom max. 60 A, Ladespannung max. 59 V, Leistung max. 3 kW). Die finalen Setzwerte des Ladestroms und der Ladespannung werden abhängig von dem jeweils ausgewählten Modus angezeigt:

- "Manuell": Selbst gesetzte Werte werden angezeigt, die unter dem Tab "Einstellungen" des Webinterface gespeichert wurden.
- "Nur BMS": Das BMS gibt die Setzwerte dynamisch vor.
- "Nur PLC": Die Einstellungen in der Steuerung geben die Setzwerte vor.
- "BMS & PLC": Die vom BMS angefragten Setzwerte werden mit einem Multiplikator und einem Offset versehen, welche durch die Steuerung an die MPU übertragen werden.

Nähere Informationen befinden sich bei der Beschreibung der jeweiligen Bereiche, die unter "Monitor" eingeblendet werden, wenn ein bestimmter Lademodus eingestellt wurde. Tab "Monitor" > Messung

## 5.3.8 Messung

Beschreibung

Der Bereich *"Messung"* zeigt alle aktuell von der MPU gelieferten Messwerte.

In der mittleren Spalte des Tabs *"Monitor"* wird der Bereich *"Messung"* bei jedem eingestellten Lademodus angezeigt.

### Messung

| Beschreibung          | Wert   | Finheit |  |
|-----------------------|--------|---------|--|
| Descriteiburig        | Weit   | Linnen  |  |
| Batterie              |        |         |  |
| Strom                 | 59.619 | А       |  |
| Spannung              | 50.21  | V       |  |
| Leistung              | 2.993  | kW      |  |
| Zwischenkreis         |        |         |  |
| Spannung              | 50.24  | V       |  |
| Temperatur            |        |         |  |
| Kühlkörper            | 65     | °C      |  |
| IM-Pad                | 57     | °C      |  |
| Frequenz              |        |         |  |
| Gleichrichter Phase U | 98.138 | kHz     |  |
| Gleichrichter Phase W | 98.147 | kHz     |  |
| Sonstiges             |        |         |  |
| Lüfterspannung        | 0.123  | V       |  |
| RTC-Batteriespannung  | 3.282  | V       |  |

Abb. 30: Messwerte

| Beschreibung          | Bedeutung                                                                                      | Wertebereich |            |
|-----------------------|------------------------------------------------------------------------------------------------|--------------|------------|
|                       |                                                                                                | min.         | max.       |
| Batterie              |                                                                                                |              |            |
| Strom                 | Aktueller Ladestrom zur Batterie                                                               | 0 A          | 60 A       |
| Spannung              | Aktuelle Ladespannung zur Batterie                                                             | 0 V          | 59 V       |
| Leistung              | Aktuelle Ladeleistung zur Batterie                                                             | 0 kW         | 3 kW       |
| Zwischenkreis         |                                                                                                |              |            |
| Spannung              | Gleichspannung am Zwischenkreis (zwi-<br>schen Gleichrichterausgang und Batterie-<br>kopplung) | 0 V          | 60 V       |
| Temperatur            | •                                                                                              |              | -          |
| Kühlkörper            | Aktuelle Temperatur Kühlkörper MPU                                                             | 0 °C         | 100 °C     |
| IMP (Mobiles Ladepad) | Aktuelle Temperatur des an der MPU ange-<br>schlossenen Ladepads                               | 0 °C         | 100 °C     |
| Frequenz              |                                                                                                |              |            |
| Gleichrichter Phase U | Wechselspannungsphase zum Gleichrichter                                                        | 85 kHz       | 130<br>kHz |
| Gleichrichter Phase W | Wechselspannungsphase zum Gleichrichter                                                        | 85 kHz       | 130<br>kHz |
| Sonstiges             |                                                                                                |              |            |
| Lüfterspannung        | An externen Lüfter gelieferte Spannung                                                         | 0 V          | 14 V       |
| RTC-Batteriespannung  | Batteriespannung der eingebauten Batterie<br>für die Echtzeituhr                               | 2 V          | 3,3 V      |

## 5.3.9 Batteriemanagementsystem (BMS)

**Beschreibung** Der Bereich *"Batteriemanagementsystem (BMS)"* zeigt die aktuell vom Batteriemanagementsystem gesendeten bzw. angeforderten Werte an.

In der mittleren Spalte des Tabs *"Monitor"* wird der Bereich *"Batteriemanagementsystem (BMS)"* nur bei dem eingestellten Lademodus *"Nur BMS"* oder *"BMS & PLC"* angezeigt.

Werte

Tab "Monitor" > Batteriemanagementsystem (BMS)

| Batteriemanagementsystem | (BMS) |
|--------------------------|-------|
|--------------------------|-------|

| Beschreibung                            | Wert      | Einheit |  |
|-----------------------------------------|-----------|---------|--|
| Befehl                                  |           |         |  |
| Zustand                                 | Freigabe  | -       |  |
| Gesetzte Werte BMS                      |           |         |  |
| Ladestrom                               | 60        | A       |  |
| Ladespannung                            | 57        | V       |  |
| Gesetzte Werte MPU                      |           |         |  |
| Schwellenwerte für<br>Batterieladung    | Aktiviert | -       |  |
| Unterer Schwellenwert für<br>Ladebeginn | 95        | %       |  |
| Oberer Schwellenwert für<br>Ladestopp   | 97        | %       |  |
| Zustand                                 |           |         |  |
| Ladezustand (SOC)                       | 50        | %       |  |
| Batteriespannung                        | 50.229    | V       |  |
| Batteriestrom                           | 59.837    | A       |  |
| Zelltemperatur                          | 50        | °C      |  |

Abb. 31: Batteriemanagementsystem (BMS)

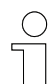

### Interne Begrenzung von Strom und Spannung

Der Strom zum Laden der Batterie wird intern auf 60 A begrenzt wie auch die Ladespannung intern auf 59 V begrenzt wird. Bei den dafür gesetzten Werten wird diese Anpassung nicht berücksichtigt, sondern es werden die tatsächlich an die MPU angefragten Werte für diesen Bereich angezeigt.

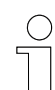

#### Zusammenspiel von BMS und PLC

Das BMS steuert vorrangig das Laden der Batterie. Das Laden kann bei Bedarf durch die AGV- oder Anlagensteuerung angepasst werden. Dazu werden die Multiplikator- und Offset-Werte mit der Steuerung verändert.

Tab "Monitor" > Batteriemanagementsystem (BMS)

| Beschreibung                                 | Bedeutung                                                                                                    | Berechnung nur für Lade-<br>modus <i>"BMS &amp; PLC"</i>                                                                                                    |
|----------------------------------------------|----------------------------------------------------------------------------------------------------|----------------------------------------------------------------------------------------------------|
| Befehl                                       |                                                                                                    |                                                                                                    |
| Zustand                                      | Freigabe: Befehl vom BMS zum Starten des Ladevorgangs                                                                                                    |                                                                                                    |
|                                              | <u>Stopp:</u> Befehl vom BMS zum Stoppen<br>des Ladevorgangs                                                                                                  |                                                                                                    |
| Gesetzte Werte                               | BMS                                                                                                    |                                                                                                    |
| Ladestrom                                    | Batterieladestrom: Abhängig von BMS/<br>Batterie                                                                                                    | Vom BMS kommunizierter Lade-<br>strom-Sollwert. Im Lademodus<br><i>"BMS &amp; PLC"</i> fließt dieser Wert<br>in die Berechnung nach Formel<br>(1) ein. Dieser Wert wird dann<br>intern noch auf 60 A begrenzt          |
| Ladespannung                                 | Batterieladespannung: Abhängig von<br>BMS/Batterie                                                                                                    | Vom BMS kommunizierter Lade-<br>spannungs-Sollwert. Im Lade-<br>modus <i>"BMS &amp; PLC"</i> fließt<br>dieser Wert in die Berechnung<br>nach Formel (2) ein. Dieser<br>Wert wird dann intern noch auf<br>59 V begrenzt |
| Gesetzte Werte                               | MPU                                                                                                    |                                                                                                    |
| Schwellen-<br>werte für Batte-               | <u>Aktiviert:</u> Manuell eingestellte und dem<br>BMS vorrangige Schwellenwerte                                                                               |                                                                                                    |
| neiadung                                     | Deaktiviert: Durch das BMS vorgege-<br>bene Schwellenwerte                                                                                                    |                                                                                                    |
| * Unterer<br>Schwellenwert<br>für Ladebeginn | Ist der Ladezustand der Batterie unter-<br>halb oder gleich des hier eingestellten<br>Wertes in Prozent, wird mit dem Lade-<br>vorgang begonnen               |                                                                                                    |
| * Oberer<br>Schwellenwert<br>für Ladestopp   | Ist der Ladezustand der Batterie ober-<br>halb oder gleich des hier eingestellten<br>Wertes in Prozent, wird der Ladevorgang<br>gestoppt                      |                                                                                                    |
| Zustand                                      |                                                                                                    |                                                                                                    |
| Ladezustand<br>(SOC)                         | Ladezustand (SOC = State of Charge)<br>der Batterie laut BMS (0 % bis 100 %)                                                                                  |                                                                                                    |
| Batteriespan-<br>nung                        | Aktuelle Spannung der zu ladenden Bat-<br>terie laut BMS: Abhängig von BMS/<br>Batterie                                                                       |                                                                                                    |
| Batteriestrom                                | Aktueller Strom der zu ladenden Batterie<br>laut BMS: Abhängig von BMS/Batterie<br>(der Conductix-Wampfler-Batterieblock<br>SB übermittelt diesen Wert nicht) |                                                                                                    |
| Zelltemperatur                               | Temperatur der wärmsten Batteriezelle<br>laut BMS: Abhängig von BMS/Batterie                                                                                  |                                                                                                    |

Tab "Monitor" > Batteriemanagementsystem (BMS)

(1) Im Lademodus *"BMS & PLC"* werden die Sollwerte für Ladestrom, ausgehend von den vom BMS angefragten Werten, wie folgt berechnet:

Strom-Setzwert = (PLC: Strom-Offset) + (BMS: Strom-Setzwert)
\* (PLC: Strom-Multiplikator)

(2) Im Lademodus *"BMS & PLC"* werden die Sollwerte für Ladespannung, ausgehend von den vom BMS angefragten Werten, wie folgt berechnet:

Spannungs-Setzwert = (PLC: Spannungs-Offset) + (BMS: Spannungs-Setzwert) \* (PLC: Spannungs-Multiplikator)

Die Werte werden angezeigt, wenn die Funktion manuell aktiviert wurde.

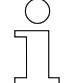

### Berechnung durch die Formeln beim Lademodus "BMS & PLC"

Die Formeln (1) und (2) werden von der MPU hinzugezogen, um die finalen Setzwerte für die Ladespannung und den Ladestrom zu berechnen. Die Werte, die das BMS vorgibt, können durch veränderte Multiplikator- und Offset-Werte in der Steuerung angepasst werden. Werden die Multiplikator- und Offset-Werte wie voreingestellt belassen, werden die gesetzten Werte für den Ladestrom und die Ladespannung wie vom BMS vorgegeben übernommen.

Angezeigte Setzwerte/Sollwerte

### Lademodus "Nur BMS"

Bei eingestelltem Lademodus *"Nur BMS"* werden die Werte für Strom und Spannung zum Laden der Batterie vom BMS vorgegeben. Die gesetzten Werte werden unter dem Tab *"Monitor"* bei den Bereichen *"Batteriemanagementsystem (BMS)"* und *"Übersicht der Energieeinstellungen"* angezeigt.

#### Lademodus "BMS & PLC"

Bei eingestelltem Lademodus *"BMS & PLC"* werden die Werte für Strom und Spannung zum Laden der Batterie, die vom BMS gesendet werden, durch ggf. veränderte Multiplikator- und Offset-Werte der PLC (heißt hier Anlagensteuerung oder AGV-Steuerung) gesetzt. Die Multiplikator- und Offset-Werte sind in diesem Modus entscheidend für den Ladevorgang. Die finalen durch die Steuerung so gesetzten Werte werden unter dem Tab *"Monitor"* bei den Bereichen *"PLC-Kontroller"* und *"Übersicht der Energieeinstellungen"* angezeigt.

Der Bereich *"Batteriemanagementsystem (BMS)"* zeigt die Werte an, die vom BMS gesendet werden. Werden keine veränderten Offsets und Multiplikatoren benutzt, zeigen die folgenden Abschnitte jeweils identische Setzwerte für Strom und Spannung an:

- "PLC-Kontroller"
- "Batteriemanagementsystem (BMS)"
- "Übersicht der Energieeinstellungen"

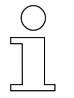

Nähere Informationen befinden sich bei der Beschreibung der jeweiligen Bereiche.

## 5.3.10 PLC-Kontroller

**Beschreibung** Der Bereich *"PLC-Kontroller"* zeigt die aktuell von der PLC (Anlagen- oder Fahrzeugsteuerung) geforderten Werte an.

In der mittleren Spalte des Tabs *"Monitor"* wird der Bereich *"PLC-Kontroller"* nur bei dem eingestellten Lademodus *"Nur PLC"* oder *"BMS & PLC"* angezeigt.

### PLC-Kontroller

| Beschreibung   | Wert       | Einheit |
|----------------|------------|---------|
| Befehl         |            |         |
| Zustand        | Aktivieren | -       |
| Gesetzte Werte |            |         |
| Strom          | 60         | A       |
| Spannung       | 57         | V       |
| Multiplikator  |            |         |
| Strom          | 1          | -       |
| Spannung       | 1          | -       |
| Offset         |            |         |
| Strom          | 0          | А       |
| Spannung       | 0          | V       |

Abb. 32: PLC-Kontroller

### Interne Begrenzung von Strom und Spannung

Der Strom zum Laden der Batterie wird intern auf 60 A begrenzt wie auch die Ladespannung intern auf 59 V begrenzt wird. Bei den dafür gesetzten Werten wird diese Anpassung nicht berücksichtigt, sondern es werden die tatsächlich an die MPU angefragten Werte für diesen Bereich angezeigt. Tab "Monitor" > PLC-Kontroller

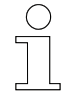

## Zusammenspiel von BMS und PLC

Das BMS steuert vorrangig das Laden der Batterie. Das Laden kann bei Bedarf durch die AGV- oder Anlagensteuerung angepasst werden. Dazu werden die Multiplikator- und Offset-Werte mit der Steuerung verändert.

#### Werte

| Beschreibung                                                                                                    |                                                                                                    | Bedeutung                                                                                                    | Berechnung nur für Lade-<br>modus <i>"BMS &amp; PLC"</i>                                                                                                    |
|----------------------------------------------------------------------------------------------------|----------------------------------------------------------------------------------------------------|----------------------------------------------------------------------------------------------------|----------------------------------------------------------------------------------------------------|
| Befe                                                                                                    | hl                                                                                                    |                                                                                                    |                                                                                                    |
| Zustand                                                                                                    |                                                                                                    | <u>Aktivieren:</u> Befehl der PLC zum Starten des Ladevorgangs                                                                                  |                                                                                                    |
|                                                                                                    |                                                                                                    | <u>Stopp:</u> Befehl der PLC zum Stoppen des Ladevorgangs                                                                                       |                                                                                                    |
| Ges                                                                                                    | etzte Werte                                                                                                   |                                                                                                    |                                                                                                    |
| Stro                                                                                                    | m                                                                                                    | Batterieladestrom                                                                                                    | Von der PLC kommunizierter<br>Ladestrom-Sollwert. Im Lade-<br>modus <i>"BMS &amp; PLC"</i> ist dieser<br>Wert das Ergebnis der Berech-<br>nung nach Formel (1). Dieser<br>Wert wird dann intern noch auf<br>60 A begrenzt |
| Spannung                                                                                                    |                                                                                                    | Batterieladespannung                                                                                                    | Von der PLC kommunizierter<br>Ladespannungs-Sollwert. Im<br>Lademodus <i>"BMS &amp; PLC"</i> ist<br>dieser Wert das Ergebnis der<br>Berechnung nach Formel (2).<br>Dieser Wert wird dann intern<br>noch auf 59 V begrenzt |
| Mult                                                                                                    | iplikator                                                                                                    |                                                                                                    |                                                                                                    |
| Stro                                                                                                    | m                                                                                                    | Multiplikator irrelevant für Lademodus<br>"Nur PLC" (1 = voreingestellter Wert)                                                                 | Multiplikator für die Sollstrombe-<br>rechnung nach Formel (1)                                                                                                    |
| Spannung                                                                                                    |                                                                                                    | Multiplikator irrelevant für Lademodus<br>" <i>Nur PLC</i> " (1 = voreingestellter Wert)                                                        | Multiplikator für die Sollspan-<br>nungsberechnung nach<br>Formel (2)                                                                                                    |
| Offs                                                                                                    | et                                                                                                    |                                                                                                    |                                                                                                    |
| Stro                                                                                                    | m                                                                                                    | Offset irrelevant für Lademodus<br>"Nur PLC" (0 = voreingestellter Wert)                                                                        | Offset für die Sollstromberech-<br>nung nach Formel (1)                                                                                                    |
| Spannung                                                                                                    |                                                                                                    | Offset irrelevant für Lademodus<br>"Nur PLC" (0 = voreingestellter Wert)                                                                        | Offset für die Sollspannungsbe-<br>rechnung nach Formel (2)                                                                                                    |
| (1) Im Lademodus <i>"BMS &amp; PLC"</i> werden die Sollwerte für Ladestrom, ausgehend von den vom BMS angefragten Werten, wie folgt berechnet: |                                                                                                    |                                                                                                    |                                                                                                    |
|                                                                                                    | Strom-Se<br>* (PLC:                                                                                           | com-Setzwert = (PLC: Strom-Offset) + (BMS: Strom-Setzwert)<br>[PLC: Strom-Multiplikator)                                                        |                                                                                                    |
| (2)                                                                                                    | lm Lademo<br>den vom B                                                                                        | n Lademodus <i>"BMS &amp; PLC</i> " werden die Sollwerte für Ladespannung, ausgehend vor<br>en vom BMS angefragten Werten, wie folgt berechnet: |                                                                                                    |
|                                                                                                    | Spannungs-Setzwert = (PLC: Spannungs-Offset) + (BMS: Spannungs-<br>Setzwert) * (PLC: Spannungs-Multiplikator) |                                                                                                    |                                                                                                    |
# Berechnung durch die Formeln beim Lademodus "BMS & PLC"

Die Formeln (1) und (2) werden von der MPU hinzugezogen, um die finalen Setzwerte für die Ladespannung und den Ladestrom zu berechnen. Die Werte, die das BMS vorgibt, können durch veränderte Multiplikator- und Offset-Werte in der Steuerung angepasst werden. Werden die Multiplikator- und Offset-Werte wie voreingestellt belassen, werden die gesetzten Werte für den Ladestrom und die Ladespannung wie vom BMS vorgegeben übernommen.

Angezeigte Setzwerte/Sollwerte

# Lademodus "Nur PLC"

Bei eingestelltem Lademodus *"Nur PLC"* werden die Werte für Strom und Spannung zum Laden der Batterie von der PLC vorgegeben. Die gesetzten Werte werden unter dem Tab *"Monitor"* bei den Bereichen *"PLC-Kontroller"* und *"Übersicht der Energieeinstellungen"* angezeigt.

# Lademodus "BMS & PLC"

Bei eingestelltem Lademodus *"BMS & PLC"* werden die Werte für Strom und Spannung zum Laden der Batterie, die vom BMS gesendet werden, durch ggf. veränderte Multiplikator- und Offset-Werte von der PLC (heißt hier Anlagensteuerung oder AGV-Steuerung) gesetzt. Die Multiplikator- und Offset-Werte sind in diesem Modus entscheidend für den Ladevorgang. Die finalen durch die Steuerung so gesetzten Werte werden unter dem Tab *"Monitor"* bei den Bereichen *"PLC-Kontroller"* und *"Übersicht der Energieeinstellungen"* angezeigt.

Der Bereich *"Batteriemanagementsystem (BMS)"* zeigt die Werte an, die vom BMS gesendet werden. Werden keine veränderten Offsets und Multiplikatoren benutzt, zeigen die folgenden Abschnitte jeweils identische Setzwerte für Strom und Spannung an:

- "PLC-Kontroller"
- "Batteriemanagementsystem (BMS)"
- "Übersicht der Energieeinstellungen"

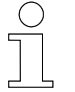

Nähere Informationen befinden sich bei der Beschreibung der jeweiligen Bereiche.

# 5.3.11 Echtzeituhr (RTC)

**Beschreibung** Die Echtzeituhr zeigt die aktuell eingestellte Zeit des Gerätes an.

Tab "Monitor" > Status-LEDs

## Echtzeituhr (RTC)

| 2024         2         Tag: 2         11         Min: 57         Sek: 26 | Jahr:<br>2024 | Monat:<br>2 | Tag: 2 | Stunde:<br>11 | Min: 57 | Sek: 26 |
|--------------------------------------------------------------------------|---------------|-------------|--------|---------------|---------|---------|
|--------------------------------------------------------------------------|---------------|-------------|--------|---------------|---------|---------|

Abb. 33: Echtzeituhr / Real Time Clock (RTC)

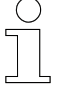

# Werte ändern

Die Zeit- und Datumsangaben können unter dem Tab "Einstellungen" verändert werden, siehe dazu Abschnitt 🖏 "Datum und Uhrzeit bearbeiten" auf Seite 103.

# 5.3.12 Status-LEDs

**Beschreibung** Die Darstellung der Status-LEDs spiegelt die Anzeige der Status-LEDs am Gerät.

#### Status-LEDs

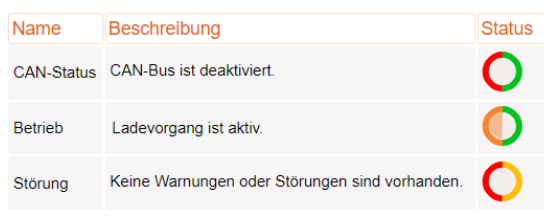

Abb. 34: Status-LEDs

Über die Status-LEDs werden Systemzustände der MPU angezeigt. Sie können verschiedene Farben und Blinkmodi anzeigen.

Die Kontrolle der Status-LEDs ist für die Inbetriebnahme und Wartungsarbeiten (Störungssuche) vorgesehen.

Tab "Monitor" > Status-LEDs

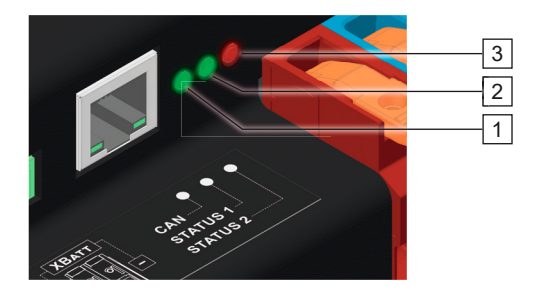

Abb. 35: Status-LEDs

- Anzeige CAN-Status 1
- Anzeige Betrieb Anzeige Störung
- 2 3

| Bedeutung der  |  |
|----------------|--|
| Statusanzeigen |  |

| LED                | Zustand        |                | Bedeutung                      |
|--------------------|----------------|----------------|--------------------------------|
| CAN                |                | Aus            | CAN-Bus inaktiv                |
| CAN-Status         |                |                | CAN-Bus deaktiviert            |
|                    |                |                | CAN-Bus störungsfrei           |
|                    | •              | An             | Daten wurden gesendet          |
|                    | Grün           | Blinkt         | Daten wurden empfangen         |
|                    |                | An             | CAN-Bus mit Störung            |
|                    | Rot            | Blinkt         | Datenpuffer ist voll           |
| Status 1           |                | Aus            | Kein Ladevorgang               |
| Betrieb Laden Orün | •              | An             | Modul ist betriebsbereit       |
|                    | Grün           |                | Ladung wird nicht angefordert  |
|                    |                | Blinkt         | Ladung wird angefordert        |
|                    |                |                | Sollwert wird zur IPS gesendet |
|                    | <b>O</b> range | Blinkt         | Ladevorgang aktiv              |
| Status 2           |                | Aus            | Keine Warnung                  |
| Störungen          | en             |                | Keine Störung                  |
|                    |                |                | Initialisierung erfolgreich    |
|                    | •              | An             | Warnung steht an               |
|                    | Gelb           | Blinkt         | Störung bei Konfiguration      |
|                    |                | An             | Störung im Betrieb             |
|                    | Rot            | Blinkt         | Störung bei Initialisierung    |
|                    |                | Blinkt langsam | Bootloader aktiv               |
|                    |                |                | Keine Firmware                 |

Tab "Monitor" > Softwareinformationen

# 5.3.13 Softwareinformationen

Beschreibung

5

g Der Bereich "Softwareinformationen" zeigt eine Auflistung der aktuell auf der MPU installierten Firmware- und Bootloader-Versionen.

Die Firmware kann unter dem Tab "Einstellungen" aktualisiert werden.

# **HINWEIS!**

Firmware-Aktualisierung von Version 75102\_20 oder älter auf 75102\_22 oder neuer führt zum Verlust der Kalibrierung und produktspezifischen Informationen

Fehlerhafte Kalibrierung kann zu Sachschäden führen.

Die unter dem Tab *"Einstellungen"* einsehbaren spezifischen Produktinformationen gehen nach einer Firmware-Aktualisierung verloren. Die Kommunikation zwischen Geräten im Netzwerk kann dadurch beeinträchtigt werden. Die Kalibrierung der MPU wird bei der Installation auf eine neuere Firmware-Version verlorengehen. Das führt dazu, dass die Messwerte nicht mehr korrekt eingestellt sind und deswegen die angeschlossene Batterie beschädigt werden kann.

Falls eine Firmware-Aktualisierung vorgenommen werden soll, mit einem Conductix-Wampfler-Servicetechniker Kontakt aufnehmen.

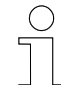

# Daten sichern

Vor der Firmware-Aktualisierung oder dem Zurücksetzen auf Werkseinstellungen die eigenen Einstellungen notieren. Einige selbst eingestellte Werte können ab der Firmware-Version 75102\_22 mithilfe einer MPU-Konfigurationsdatei gesichert werden. Die Konfigurationsdatei muss zur Wiederherstellung der selbst vorgenommenen Einstellungen nach einer Firmware-Aktualisierung oder dem Zurücksetzen auf Werkseinstellungen wieder auf das Gerät übertragen werden, siehe dazu & Kapitel "MPU-Konfigurationsdatei" auf Seite 110.

Tab "Monitor" > Softwareinformationen

## Softwareinformationen

| Bootloader                          |                     |
|-------------------------------------|---------------------|
| Beschreibung                        | Wert                |
| Version                             | 75100_02_MPU        |
| Erstellungsdatum & -zeit            | 2023-09-22 10:56:31 |
| 0                                   |                     |
| Firmware                            |                     |
| Firmware<br>Beschreibung            | Wert                |
| Firmware<br>Beschreibung<br>Version | Wert<br>75102_22    |

Abb. 36: Softwareinformationen

Tab "Einstellungen"

#### 5.4 Tab "Einstellungen"

Das Öffnen des Tabs "Einstellungen" erfordert eine Anmeldung (siehe dazu & Kapitel "Starten und anmelden" auf Seite 51). Um zu vermeiden, dass Unbefugte Einstellungen vornehmen können, das voreingestellte Passwort ändern (siehe dazu & Kapitel "Kennwortverwaltung" auf Seite 79).

Der Tab "Einstellungen" des MPU-Webinterface ermöglicht Aktualisierungen und Änderungen verschiedener Werte und Eigenschaften. Wenn sich der Mauszeiger über einem orangenen i oder schwarzen i I-Symbol befindet, werden weitere Informationen zu den entsprechenden Einstellmöglichkeiten angezeigt.

| MPU: Mobile Pow                                                                   | er Unit                                        |                                                                     |                                                      | C                                                           | wampfler                                     |
|-----------------------------------------------------------------------------------|------------------------------------------------|---------------------------------------------------------------------|------------------------------------------------------|-------------------------------------------------------------|----------------------------------------------|
| Monitor Einstellungen                                                             | Loggen                                         |                                                                     |                                                      |                                                             | ¶<br>7 mpuAdmin ⊡+ 〔                         |
| Kennwortverwaltung i<br>Kennwort :<br>Kennwort wiederholen :                      | 1                                              | Konfiguration<br>Netzwerk <u>i</u><br>Verbindungsyp :               | 6<br>statisch v                                      | Echtzeituhr (RTC) i<br>Jahr: 2024 Monat : 6 Tag : 1         | 2 Stunde : 13 Min : 57 Sek : 24              |
| 2<br>MPU-Störungen & -Warnunger<br>MPU-Störungen & -Warnungen zurücksetzen :      | Übernehmen<br>n zurücksetzen i<br>Zurücksetzen | IP-Adresse :<br>Subnetzmaske :<br>Standardgateway :<br>Hostname : i | 192.168.1.100<br>255.255.255.0<br>192.168.1.1<br>mpu | Datum & Uhrzeit der Echtzeituhr ein                         | ngeben: tt.mm.jjjj: 🗖<br>Jelzt<br>Übernehmen |
| Ladeleistung verwalten i                                                          | 3<br>Manuell v                                 | DNS-Server :                                                        | 192.168.1.3<br>Übernehmen                            | Produktinformation i<br>Beschreibung                        | 9<br>Wert                                    |
| Leistungstransfer (nein / ja) ;                                                   |                                                | Ethernet-Schnittstelle i<br>Ethernetprotokoll :                     | ТСР 🗸                                                | MPU-Seriennummer<br>MPU-ID / Name                           | CWA0000129004<br>Mobile Power Unit 3.0       |
| Manuelle Parameter <u>i</u>                                                       |                                                | TCP MPU port :                                                      | 55555                                                | MAC-Adresse                                                 | 2022/40<br>9C-47-F9-0-0-21                   |
| uzgangsstrom (A) :<br>uzgangsspannung (V) :                                       | 60<br>57<br>Übernehmen                         | TCP client port :<br>UDP MPU port :<br>UDP client port :            | 55550<br>44444<br>44440                              | MPU-ID / Name bearbeiten :                                  | Mobile Power Unit 3.0                        |
| Allgemeine Parameter <u>i</u>                                                     |                                                | RX Timeout [ms]: i                                                  | 5000<br>Übernehmen                                   | Firmware-Neustart i                                         | 10<br>Neustart                               |
| wsgangswiderstand [Ω] :<br>Iberspannungsschwelle [V] :<br>Iberstromschwelle [A] : | 0,01<br>60<br>68                               | CAN-Schnittstelle i<br>Bitrate (kbit/s) :<br>RX Timeout (ms) : i    | 250 V                                                | Firmware-Aktualisieru<br>Bootloader-Modus laden :           | ing i 11<br>Neustart                         |
| lberstromüberwachung (nein / ja) :                                                | Übernehmen                                     |                                                                     | Übernehmen                                           | Werkseinstellungen i<br>Konfiguration auf Werkseinstellunge | n zurücksetzen : Zurücksetzen                |
| emperaturschwelle i                                                               | 4                                              |                                                                     |                                                      | MPU-Konfigurationsd                                         | atei i 13                                    |
| Beschreibung<br>M-Pad-Temperatur-Störungswert                                     | Wert<br>85 °C                                  |                                                                     |                                                      | in o nonigarationou                                         | Hochladen                                    |
| M-Pad-Temperatur-Warnwert                                                         | 80 °C                                          |                                                                     |                                                      |                                                             | Heninterlarlen                               |
| Kühlkörpertemperatur-Störungswert                                                 | 90 °C                                          |                                                                     |                                                      |                                                             | renancenacien                                |
| ühlkörpertemperatur-Warnwert                                                      | 85 °C                                          |                                                                     |                                                      |                                                             |                                              |
| M-Pad-Störungswert bearbeiten [°C] :<br>ühlikörper-Störungswert bearbeiten [°C] : | 85<br>90<br>Obernehmen                         |                                                                     |                                                      |                                                             |                                              |
| Eingaben zurücksetzen i                                                           | 5<br>Zurücksetzen                              |                                                                     |                                                      | L                                                           |                                              |

Der Tab "Einstellungen" ist in folgende Bereiche unterteilt:

Abb. 37: Ansicht Tab "Einstellungen"

- 1 Kennwortverwaltung
- 2 MPU-Störungen & -Warnungen zurücksetzen
- 3 Ladeleistung verwalten
- 4 Temperaturschwelle
- 5 Eingaben zurücksetzen
- 6 Konfiguration
- 7 Administrator – abmelden
- 8 Echtzeituhr (RTC)

SWB\_0025, 1, de\_DE

5

Tab "Einstellungen" > Kennwortverwaltung

- Produktinformation 9
- 10 Firmware-Neustart
- 11 Firmware-Aktualisierung
- 12 Werkseinstellungen
- 13 MPU-Konfigurationsdatei

#### 5.4.1 Kennwortverwaltung

Bei "Kennwortverwaltung" kann das Passwort für den Zugang zum Tab Beschreibung "Einstellungen" geändert werden. Der voreingestellte Nutzername bleibt

| Kennwortverwaltung        | i |            |
|---------------------------|---|------------|
| Kennwort :                |   | ••••••     |
| Kennwort<br>wiederholen : |   | •••••      |
|                           |   | Übernehmen |

Abb. 38: Kennwortverwaltung

Kennwort 1. In das obere Eingabefeld das neue Passwort eintragen. Das Passwort ist ab Eingabebeginn im Klartext einsehbar.

immer gleich (siehe dazu & Kapitel "Starten und anmelden" auf Seite 51).

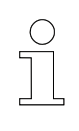

ändern

# Kennwortanforderungen

Das Kennwort muss aus mindestens 6 Zeichen bestehen und darf 16 Zeichen nicht überschreiten.

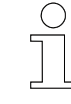

# Empfehlung

Ein einprägsames Passwort wählen und/oder es nicht frei zugänglich dokumentieren. Ist das neue Passwort gespeichert und eine erneute Anmeldung ohne Kenntnis des neuen Passworts für den Tab "Einstellungen" erforderlich, ist ein Zurücksetzen auf Standardeinstellungen nur durch einen Servicetechniker möglich.

- 2. In dem unteren Eingabefeld das neue Passwort wiederholen. Das Passwort ist ab Eingabebeginn im Klartext einsehbar.
- 3. Auf den Button [Übernehmen] klicken.
  - ⇒ Das Kennwort ist geändert. Die nächste Anmeldung erfordert das neue Passwort.

Tab "Einstellungen" > MPU-Störungen & -Warnungen zurücksetzen

# 5.4.2 MPU-Störungen & -Warnungen zurücksetzen

Beschreibung Aktuelle Störungen oder Warnungen der Hard- oder Software werden unter dem Tab *"Monitor"* angezeigt. Um alle Störungen und Warnungen zurückzusetzen, unter dem Tab *"Einstellungen"* → *"MPU-Störungen & -Warnungen zurücksetzen"* auf den Button *[Zurücksetzen]* klicken. Wenn der Auslöser der Störung oder der Warnung weiter besteht, wird die Störung oder die Warnung erneut angezeigt.

# MPU-Störungen & -Warnungen zurücksetzen i

MPU-Störungen & -Warnungen zurücksetzen :

Zurücksetzen

Abb. 39: MPU-Störungen & -Warnungen zurücksetzen

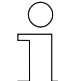

# Gestörte CAN- bzw. Ethernet-Kommunikation

Die Störungen F320 und F322 zeigen eine gestörte CAN- bzw. Ethernet-Kommunikation an. Diese Störungen setzen sich von selbst zurück, sobald die entsprechende Kommunikation zur Batterie (CAN) bzw. der Steuerung (Ethernet/CAN) hergestellt ist. Dafür ist keine Interaktion über das Webinterface nötig.

Ohne eine entsprechende CAN- bzw. Ethernet-Verbindung bei dem eingestellten Lademodus "Manuell", muss die Störung unter dem Tab "Einstellungen" bei "MPU-Störungen & -Warnungen zurücksetzen" zurückgesetzt werden.

| ( | ) |
|---|---|
| ٦ |   |
|   | L |

# Überspannungsstörung

Ist die Überspannungsschwelle zu niedrig eingestellt, tritt die Überspannungsstörung F321 auf. Bei der Inbetriebnahme muss die Überspannungsschwelle unter dem Tab "Einstellungen" bei "Ladeleistung verwalten" → "Allgemeine Parameter" entsprechend angepasst werden, da die Voreinstellung 0 V beträgt. Nach der Anpassung muss die Überspannungsstörung unter dem Tab "Einstellungen" bei "MPU-Störungen & -Warnungen zurücksetzen" zurückgesetzt werden.

5

# 5.4.3 Ladeleistung verwalten

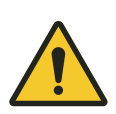

# A WARNUNG!

Verletzungsgefahr durch unzureichende Sicherheitsvorkehrungen Wird das Gesamtsystem nicht sicher betrieben, kann dies zu Personenund Sachschäden führen.

- Nur Fachpersonal darf die Geräte bedienen und warten. Nur eine Elektrofachkraft darf Arbeiten an elektrischen Komponenten ausführen.
- Notwendige externe Sicherheitseinrichtungen installieren (auch zwischen MPU und Batterie).
- Vor Arbeitsbeginn sicherstellen, dass alle Sicherheitseinrichtungen ordnungsgemäß funktionieren.
- Alle Technischen Beschreibungen zu dem Induktivladesystem "WirelessCharger 3.0" berücksichtigen, siehe dazu Kapitel "Mitgeltende Unterlagen" auf Seite 5.

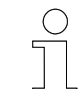

# Allgemeine Parameter als Erstes festlegen

Die allgemeinen Parameter sind für alle Modi entscheidend und müssen für den Ladevorgang als Erstes festgelegt werden (siehe dazu & Kapitel "Allgemeine Parameter" auf Seite 91).

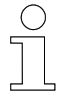

# Überspannungsstörung

Ist die Überspannungsschwelle zu niedrig eingestellt, tritt die Überspannungsstörung F321 auf. Bei der Inbetriebnahme muss die Überspannungsschwelle unter dem Tab "Einstellungen" bei "Ladeleistung verwalten" → "Allgemeine Parameter" entsprechend angepasst werden, da die Voreinstellung 0 V beträgt. Nach der Anpassung muss die Überspannungsstörung unter dem Tab "Einstellungen" bei "MPU-Störungen & -Warnungen zurücksetzen" zurückgesetzt werden.

# Beschreibung

Bei *"Ladeleistung verwalten"* werden Werte für das Laden festgelegt und der gewünschte Lademodus ausgewählt:

- Manuell
  - □ 🛛 🖗 weitere Informationen auf Seite 55
- Nur BMS

Tab "Einstellungen" > Ladeleistung verwalten

- BMS & PLC

  - $\Box \quad \Leftrightarrow$  weitere Informationen auf Seite 87
- Nur PLC

Je nach eingestelltem Lademodus werden unterschiedliche Eingaben verlangt.

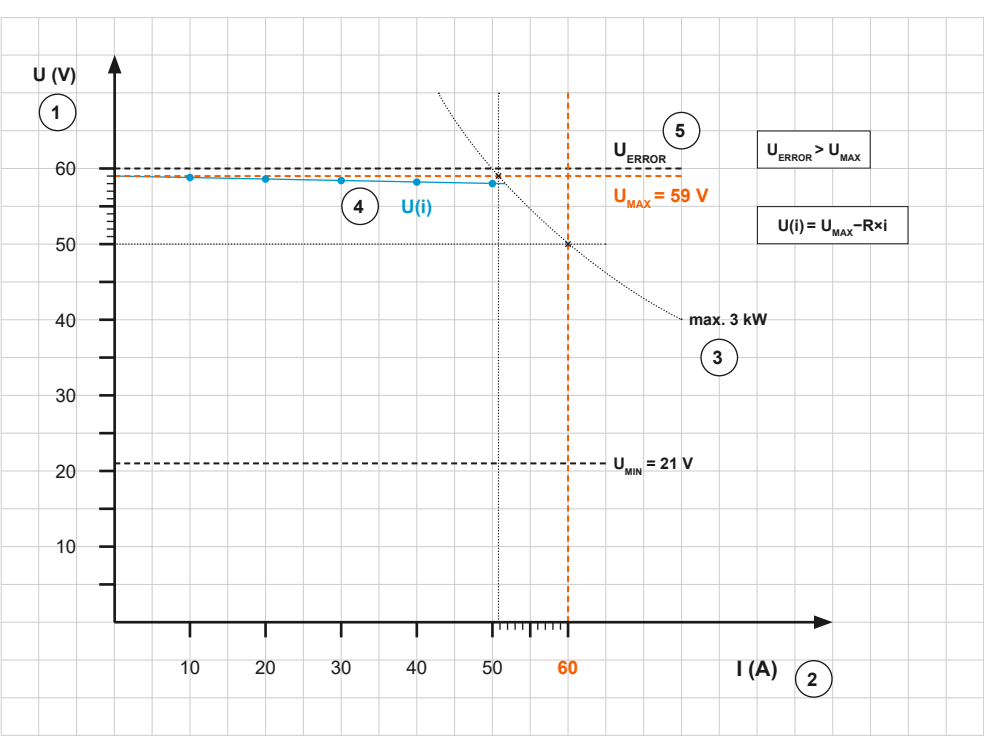

Abb. 40: Ladeleistung verwalten

- 1 Batterieladespannung
- 2 Batterieladestrom
- 3 Batterieladeleistung
- 4 Ausgangswiderstand
- 5 Überspannungsschwelle

#### 5.4.3.1 Lademodus "Manuell"

Der Lademodus "Manuell" ist bei Erstinbetriebnahme voreingestellt und für Testzwecke geeignet.

Die Werte für die Batterieladung entsprechend den Vorgaben des Batterieherstellers einstellen. Um einen Ladevorgang starten zu können, den Ausgangsstrom und die Ausgangsspannung größer als 0 einstellen.

Sinnvolle Wertebereiche sind:

| Angabe               | Wert            | Einheit             |
|----------------------|-----------------|---------------------|
| Min                  | 21              | V                   |
| Мах                  | 59              | V                   |
|                      |                 |                     |
| Angabe               | Wert            | Einheit             |
| <b>Angabe</b><br>Min | <b>Wert</b> > 0 | <b>Einheit</b><br>A |

| ( | ) |
|---|---|
| ٦ |   |
|   | L |

# Gestörte CAN- bzw. Ethernet-Kommunikation

Die Störungen F320 und F322 zeigen eine gestörte CAN- bzw. Ethernet-Kommunikation an. Diese Störungen setzen sich von selbst zurück. sobald die entsprechende Kommunikation zur Batterie (CAN) bzw. der Steuerung (Ethernet/CAN) hergestellt ist. Dafür ist keine Interaktion über das Webinterface nötig.

Ohne eine entsprechende CAN- bzw. Ethernet-Verbindung bei dem eingestellten Lademodus "Manuell", muss die Störung unter dem Tab "Einstellungen" bei "MPU-Störungen & -Warnungen zurücksetzen" zurückgesetzt werden.

| Lademodus<br><i>"Manuell"</i> ein-<br>stellen | Ladeleistung verwalten i        | Manuell |
|-----------------------------------------------|---------------------------------|---------|
|                                               | Leistungstransfer (nein / ja) : |         |
|                                               | Manuelle Parameter <u>i</u>     |         |
|                                               | Ausgangsstrom [A] :             | 60      |
|                                               | Ausgangsspannung [V] :          | 57      |
|                                               |                                 | (1) b b |

Abb. 41: Beispielhafte Einstellungen für den Lademodus "Manuell"

1. Bei "Lademodus" im Drop-down-Menü [Manuell] auswählen.

Zum Auswählen bei "Lademodus" mit dem Mauszeiger auf das orangene Feld mit dem eingestellten Lademodus klicken. Den Mauszeiger im Drop-down-Menü nach unten zu dem gewünschten Lademodus bewegen und anklicken.

Tab "Einstellungen" > Ladeleistung verwalten

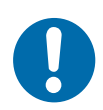

# HINWEIS!

# Beschädigung der Batterie durch unsachgemäße Einstellungen möglich

Wird die Ladespannung und/oder der Ladestrom zu hoch eingestellt, kann es zu Beschädigungen an der angeschlossenen Batterie kommen. Vorzeitiger Ausfall oder Zerstörung der Batterie können die Folge sein. Die Einstellungen entsprechend den Vorgaben des Batterieherstellers wählen.

**2.** Bei *"Manuelle Parameter"* die Werte für den *"Ausgangsstrom [A]"* (Batterieladestrom) und die *"Ausgangsspannung [V]"* (Batterieladespannung) eintragen.

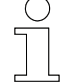

# Höchstzulässige Werte

Hier können keine höheren Werte eingegeben werden, als die internen Begrenzungen es vorsehen: Ladestrom max. 60 A und Ladespannung max. 59 V.

- 3. Auf den Button [Übernehmen] klicken.
- **4.** Um den Ladevorgang bei entsprechender Positionierung der beiden Ladepads zueinander zu starten, bei *"Leistungstransfer (nein / ja)"* den Schieberegler nach rechts betätigen.
  - Sobald der Mauszeiger vom Schieberegler wegbewegt wird, ist das Quadrat des Schiebereglers orange markiert und zeigt damit an, dass die Funktion aktiv ist.

# 5.4.3.2 Lademodus "Nur BMS"

| Ladeleistung verwalten i                        |               |
|-------------------------------------------------|---------------|
| Lademodus :                                     | Nur BMS 🗸 🗸   |
| BMS-Typ:                                        | CAN - SB C≯ ✓ |
| Schwellenwerte für Batterieladung (nein / ja) : |               |
| Unterer Schwellenwert für Ladebeginn [%] :      | 95            |
| Oberer Schwellenwert für Ladestopp [%] :        | 97            |
|                                                 | Übernehmen    |

Abb. 42: Beispielhafte Einstellungen für den Lademodus "Nur BMS"

1. Bei "Lademodus" im Drop-down-Menü [Nur BMS] auswählen.

Zum Auswählen bei *"Lademodus"* mit dem Mauszeiger auf das orangene Feld mit dem eingestellten Lademodus klicken. Den Mauszeiger im Drop-down-Menü nach unten zu dem gewünschten Lademodus bewegen und anklicken.

### Einrichtung des Systems

Für alle Lademodi außer "Manuell" muss die MPU über ihre Schnittstellen mit der Steuerung und/oder mit dem Batteriemanagementsystem verbunden und deren Kommunikation mit der MPU gesichert sein. Um den Ladevorgang starten zu können, müssen das stationäre und das mobile Ladepad entsprechend zueinander positioniert sein. Die dazugehörigen Dokumentationen zum Induktivladesystem "WirelessCharger 3.0" enthalten weitere Informationen, siehe dazu & Kapitel "Mitgeltende Unterlagen" auf Seite 5.

**2.** Bei *"BMS-Typ"* im Drop-down-Menü die passenden CAN-Einstellungen zur verwendeten Batterie auswählen.

Zum Auswählen bei *"BMS-Typ"* mit dem Mauszeiger auf das orangene Feld mit dem eingestellten BMS-Typ klicken (bei Erstauswahl ist dort nur *"-"* zu sehen). Den Mauszeiger im Drop-down-Menü nach unten zu dem gewünschten BMS-Typ bewegen und anklicken:

BMS-Typ CAN V1.1: CAN-Protokoll auf Grundlage des CAN-2.0B-Standards

CANOpen - VT V02.06: CAN-Protokoll auf Grundlage des High-Level CANOpen-Standards

<u>CAN - SB CXW:</u> CAN-Protokoll des Conductix-Wampfler-Batterieblocks SB

Benutzerspezifiziert: Auf Anfrage kann ein gewünschtes Protokoll hinzugefügt werden

- **3.** Falls gewünscht, können eigene, dem BMS vorrangige, Schwellenwerte für die Batterieladung eingegeben werden. Dazu bei *"Schwellenwerte für Batterieladung (nein / ja)"* den Schieberegler nach rechts betätigen.
  - Sobald der Mauszeiger vom Schieberegler wegbewegt wird, ist das Quadrat des Schiebereglers orange markiert und zeigt damit an, dass die Funktion aktiv ist.

Es werden zwei zusätzliche Eingabefelder mit voreingestellten Werten angezeigt. Die voreingestellten Werte werden automatisch übernommen. Werden andere Werte gewünscht, können sie in die entsprechenden Eingabefelder für den Ladebeginn und/oder den Ladestopp eingegeben werden. Danach auf den Button [Übernehmen] klicken.

4. Im Tab "Einstellungen" bleiben und bei "Konfiguration" → "CAN-Schnittstelle" die benötigte Datenübertragungsrate einstellen. Dazu die Datenübertragungsrate bei "Bitrate [kbit/s]" im Drop-down-Menü auswählen und das gewünschte Timeout in das entsprechende Eingabefeld eintragen (siehe dazu auch Abschnitt 🖏 "CAN-Schnittstelle" auf Seite 101).

Auf den Button [Übernehmen] klicken.

⇒ Die MPU ist nun f
ür den Ladevorgang bereit. Der Ladevorgang startet, wenn die Bedingungen zum Laden gegeben sind.

Tab "Einstellungen" > Ladeleistung verwalten

# 5.4.3.3 Lademodus "BMS & PLC"

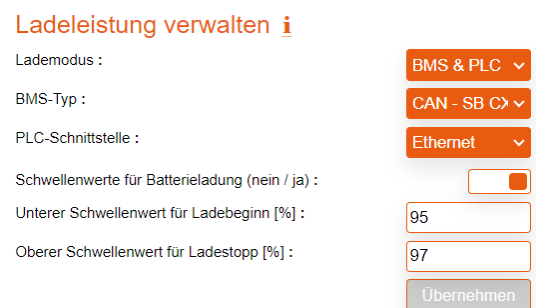

Abb. 43: Beispielhafte Einstellungen für den Lademodus "BMS & PLC"

1. Bei "Lademodus" im Drop-down-Menü [BMS & PLC] auswählen.

Zum Auswählen bei *"Lademodus"* mit dem Mauszeiger auf das orangene Feld mit dem eingestellten Lademodus klicken. Den Mauszeiger im Drop-down-Menü nach unten zu dem gewünschten Lademodus bewegen und anklicken.

# HINWEIS!

# Beschädigung der Batterie durch unsachgemäße Einstellungen möglich

Wird die Ladespannung und/oder der Ladestrom zu hoch eingestellt, kann es zu Beschädigungen an der angeschlossenen Batterie kommen. Vorzeitiger Ausfall oder Zerstörung der Batterie können die Folge sein. Die Einstellungen entsprechend den Vorgaben des Batterieherstellers wählen.

# Einrichtung des Systems

Für alle Lademodi außer "Manuell" muss die MPU über ihre Schnittstellen mit der Steuerung und/oder mit dem Batteriemanagementsystem verbunden und deren Kommunikation mit der MPU gesichert sein. Um den Ladevorgang starten zu können, müssen das stationäre und das mobile Ladepad entsprechend zueinander positioniert sein. Die dazugehörigen Dokumentationen zum Induktivladesystem "WirelessCharger 3.0" enthalten weitere Informationen, siehe dazu & Kapitel "Mitgeltende Unterlagen" auf Seite 5.

**2.** Bei *"BMS-Typ"* im Drop-down-Menü die passenden CAN-Einstellungen zur verwendeten Batterie auswählen.

Zum Auswählen bei *"BMS-Typ"* mit dem Mauszeiger auf das orangene Feld mit dem eingestellten BMS-Typ klicken (bei Erstauswahl ist dort nur *"-"* zu sehen). Den Mauszeiger im Drop-down-Menü nach unten zu dem gewünschten BMS-Typ bewegen und anklicken:

 BMS-Typ
 CAN V1.1: CAN-Protokoll auf Grundlage des CAN-2.0B-Standards

 CAN Open - VT V02.06: CAN-Protokoll auf Grundlage des High-Level CANOpen-Standards

 CAN - SB CXW: CAN-Protokoll des Conductix-Wampfler-Batterieblocks SB

 Benutzerspezifiziert: Auf Anfrage kann ein gewünschtes Protokoll hinzugefügt werden

# Ethernet- und CAN-Protokolle

Ethernet- und CAN-Botschaften für die Kommunikation zwischen den Geräten sind definiert. Nur definierte Botschaften für die Kommunikation verwenden. Dokumentationsmaterial zu Ethernet- und CAN-Protokollen liegt in digitaler Form vor. Dafür an den Conductix-Wampfler-Ansprechpartner wenden.

3. Bei "PLC-Schnittstelle" kann im Drop-down-Menü die gewünschte Art der Datenübertragung zwischen MPU und AGV- oder Anlagensteuerung ausgewählt werden. [Ethernet] ist voreingestellt. Im Drop-down-Menü stehen [Ethernet] und [CAN] zur Verfügung.

# Unterbindung der Kommunikation mit der PLC

Um die PLC-Kommunikation für die Lademodi ohne PLC-Beteiligung vollständig auszuschalten, kann als PLC-Schnittstelle auch "-" ausgewählt werden.

Zum Auswählen bei *"PLC-Schnittstelle"* mit dem Mauszeiger auf das orangene Feld mit der eingestellten Kommunikationsart klicken. Den Mauszeiger im Drop-down-Menü nach unten zu der gewünschten Einstellung bewegen und anklicken.

- **4.** Falls gewünscht, können eigene, dem BMS vorrangige, Schwellenwerte für die Batterieladung eingegeben werden. Dazu bei *"Schwellenwerte für Batterieladung (nein / ja)"* den Schieberegler nach rechts betätigen.
  - Sobald der Mauszeiger vom Schieberegler wegbewegt wird, ist das Quadrat des Schiebereglers orange markiert und zeigt damit an, dass die Funktion aktiv ist.
     Es werden zwei zusätzliche Eingabefelder mit voreingestellten Werten angezeigt. Die voreingestellten Werte werden automatisch übernommen. Werden andere Werte gewünscht, können sie in die entsprechenden Eingabefelder für den Ladebeginn und/oder den Ladestopp eingegeben werden. Danach auf den Button [Übernehmen] klicken.
- **5.** Wurde für die Kommunikation mit der Steuerung *"CAN"* ausgewählt, diesen Schritt überspringen.

Im Tab *"Einstellungen"* bleiben und bei *"Konfiguration"* → *"Netzwerk"* ggf. die vorkonfigurierten IP-Einstellungen ändern, damit sich die Kommunikationsteilnehmer im selben Netzwerk befinden. Auf den Button *[Übernehmen]* klicken und einen Neustart durchführen (siehe dazu auch Abschnitt 🖏 *"Netzwerk" auf Seite* 97). Bei *"Ethernet-Schnittstelle"* das gewünschte Ethernetprotokoll einstellen. Dazu bei *"Ethernetprotokoll"* im Drop-down-Menü *[TCP]* oder

[UDP] auswählen. [TCP] ist voreingestellt. In den Eingabefeldern für TCP oder UDP für die MPU und die Steuerung die korrekte Adressierung für ihre Kommunikation vornehmen.

Das gewünschte Timeout in das entsprechende Eingabefeld eintragen (siehe dazu auch Abschnitt & *"Ethernet-Schnittstelle" auf Seite 100*). Auf den Button *[Übernehmen]* klicken.

- 6. Im Tab "Einstellungen" bleiben und bei "Konfiguration" → "CAN-Schnittstelle" die benötigte Datenübertragungsrate einstellen. Diese gilt für die Kommunikation mit dem BMS und, falls dafür CAN ausgewählt wurde, mit der Steuerung. Die Datenübertragungsrate bei "Bitrate [kbit/s]" im Drop-down-Menü auswählen und das gewünschte Timeout in das entsprechende Eingabefeld eintragen (siehe dazu auch Abschnitt <sup>©</sup> "CAN-Schnittstelle" auf Seite 101). Auf den Button [Übernehmen] klicken.
  - ⇒ Die MPU ist nun f
    ür den Ladevorgang bereit. Der Ladevorgang startet, wenn die Bedingungen zum Laden gegeben sind.

# **MPU-Webinterface**

Tab "Einstellungen" > Ladeleistung verwalten

# 5.4.3.4 Lademodus "Nur PLC"

| Ladeleistung verwalten | i |  |
|------------------------|---|--|
| Lademodus :            |   |  |
| PLC-Schnittstelle :    |   |  |

| Nur PLC  | ~ |
|----------|---|
| Ethernet | ~ |

Abb. 44: Beispielhafte Einstellungen für den Lademodus "Nur PLC"

**1.** Bei *"Lademodus"* im Drop-down-Menü *[Nur PLC]* auswählen.

Zum Auswählen bei *"Lademodus"* mit dem Mauszeiger auf das orangene Feld mit dem eingestellten Lademodus klicken. Den Mauszeiger im Drop-down-Menü nach unten zu dem gewünschten Lademodus bewegen und anklicken.

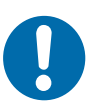

# HINWEIS!

# Beschädigung der Batterie durch unsachgemäße Einstellungen möglich

Wird die Ladespannung und/oder der Ladestrom zu hoch eingestellt, kann es zu Beschädigungen an der angeschlossenen Batterie kommen. Vorzeitiger Ausfall oder Zerstörung der Batterie können die Folge sein. Die Einstellungen entsprechend den Vorgaben des Batterieherstellers wählen.

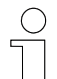

# Einrichtung des Systems

Für alle Lademodi außer "Manuell" muss die MPU über ihre Schnittstellen mit der Steuerung und/oder mit dem Batteriemanagementsystem verbunden und deren Kommunikation mit der MPU gesichert sein. Um den Ladevorgang starten zu können, müssen das stationäre und das mobile Ladepad entsprechend zueinander positioniert sein. Die dazugehörigen Dokumentationen zum Induktivladesystem "WirelessCharger 3.0" enthalten weitere Informationen, siehe dazu & Kapitel "Mitgeltende Unterlagen" auf Seite 5.

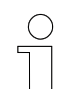

## Ethernet- und CAN-Protokolle

Ethernet- und CAN-Botschaften für die Kommunikation zwischen den Geräten sind definiert. Nur definierte Botschaften für die Kommunikation verwenden. Dokumentationsmaterial zu Ethernet- und CAN-Protokollen liegt in digitaler Form vor. Dafür an den Conductix-Wampfler-Ansprechpartner wenden.

2. Bei "PLC-Schnittstelle" kann im Drop-down-Menü die gewünschte Art der Datenübertragung zwischen MPU und AGV- oder Anlagensteuerung ausgewählt werden. [Ethernet] ist voreingestellt. Im Drop-down-Menü stehen [Ethernet] und [CAN] zur Verfügung.

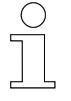

# Unterbindung der Kommunikation mit der PLC

Um die PLC-Kommunikation für die Lademodi ohne PLC-Beteiligung vollständig auszuschalten, kann als PLC-Schnittstelle auch "-" ausgewählt werden.

Zum Auswählen bei *"PLC-Schnittstelle"* mit dem Mauszeiger auf das orangene Feld mit der eingestellten Kommunikationsart klicken. Den Mauszeiger im Drop-down-Menü nach unten zu der gewünschten Einstellung bewegen und anklicken.

**3.** Wurde für die Kommunikation mit der Steuerung *"CAN"* ausgewählt, diesen Schritt überspringen.

Im Tab *"Einstellungen"* bleiben und bei *"Konfiguration"*  $\rightarrow$  *"Netzwerk"* ggf. die vorkonfigurierten IP-Einstellungen ändern, damit sich die Kommunikationsteilnehmer im selben Netzwerk befinden. Auf den Button *[Übernehmen]* klicken und einen Neustart durchführen (siehe dazu auch Abschnitt  $\mathcal{G}$  *"Netzwerk" auf Seite* 97).

Bei *"Ethernet-Schnittstelle"* das gewünschte Ethernetprotokoll einstellen. Dazu bei *"Ethernetprotokoll"* im Drop-down-Menü *[TCP]* oder *[UDP]* auswählen. *[TCP]* ist voreingestellt. In den Eingabefeldern für TCP oder UDP für die MPU und die Steuerung die korrekte Adressierung für ihre Kommunikation vornehmen.

Das gewünschte Timeout in das entsprechende Eingabefeld eintragen (siehe dazu auch Abschnitt *∜ "Ethernet-Schnittstelle" auf Seite 100*). Auf den Button *[Übernehmen]* klicken.

**4.** Wurde für die Kommunikation mit der Steuerung *"Ethernet"* ausgewählt, diesen Schritt überspringen.

Im Tab *"Einstellungen"* bleiben und bei *"Konfiguration"*  $\rightarrow$  *"CAN-Schnittstelle"* die benötigte Datenübertragungsrate einstellen. Dazu die Datenübertragungsrate bei *"Bitrate [kbit/s]"* im Drop-down-Menü auswählen und das gewünschte Timeout in das entsprechende Eingabefeld eintragen (siehe dazu auch Abschnitt  $\bigotimes$  *"CAN-Schnittstelle" auf Seite 101*).

Auf den Button [Übernehmen] klicken.

⇒ Die MPU ist nun f
ür den Ladevorgang bereit. Der Ladevorgang startet, wenn die Bedingungen zum Laden gegeben sind.

# 5.4.3.5 Allgemeine Parameter

Die allgemeinen Parameter gelten für alle Lademodi. Die allgemeinen Parameter als Erstes einstellen, bevor die spezifischen Einstellungen für die jeweiligen Lademodi vorgenommen werden.

## **MPU-Webinterface**

Tab "Einstellungen" > Ladeleistung verwalten

| Allgemeine Parameter <u>i</u>      |            |
|------------------------------------|------------|
| Ausgangswiderstand [ $\Omega$ ] :  | 0,01       |
| Überspannungsschwelle [V] :        | 60         |
| Überstromschwelle [A] :            | 68         |
|                                    | Übernehmen |
| Überstromüberwachung (nein / ja) : |            |

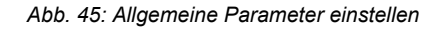

Ausgangswiderstand Durch den Ausgangswiderstand wird eine Verbesserung der Regelung beim Erreichen der Ladeschlussspannung erreicht. Der Wert des Ausgangswiderstandes muss über 0 liegen.

Der Wert des Ausgangswiderstandes ist auf 0,01  $\Omega$  voreingestellt.

Der sinnvolle Wertebereich beträgt:

| Angabe | Wert  | Einheit |
|--------|-------|---------|
| Min    | 0,001 | Ω       |
| Мах    | 0,01  | Ω       |

Ausgangswiderstand einstellen

- **1.** Falls gewünscht, bei *"Ausgangswiderstand*  $[\Omega]$ " in das Eingabefeld einen anderen Wert als den voreingestellten (0,01  $\Omega$ ) eingeben.
- 2. Auf den Button [Übernehmen] klicken.

**Überspannungsschwelle spannungsschwelle** zum Schutz der Hardware und vor gefährlicher Spannung an den Ausgängen.

Der voreingestellte Wert beträgt *"0*". Um ein Ladevorgang starten zu können, die Überspannungsschwelle anpassen.

| Angabe | Wert | Einheit |
|--------|------|---------|
| Min    | 0    | V       |
| Мах    | 60   | V       |

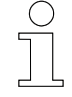

## 60 V – Hardwareschwelle

- Das System schaltet den Ladevorgang bei der Überschreitung von 60 V durch die Hardware ab.
- Eine Parametrierung über 60 V ist nicht möglich.

|                                                | Überspannungsstörung<br>Ist die Überspannungsschwelle zu niedrig ei<br>nungsstörung F321 auf. Bei der Inbetriebnah<br>nungsschwelle unter dem Tab "Einstellungen<br>verwalten" → "Allgemeine Parameter" entsp<br>da die Voreinstellung 0 V beträgt. Nach der A<br>spannungsstörung unter dem Tab "Einstellun<br>& -Warnungen zurücksetzen" zurückgesetzt | ngestellt, tritt die 0<br>nme muss die Übe<br>n" bei "Ladeleistu<br>prechend angepas<br>Anpassung muss<br>ngen" bei "MPU-S<br>werden. | Überspan-<br>erspan-<br>ing<br>sst werden,<br>die Über-<br>Störungen |
|------------------------------------------------|----------------------------------------------------------------------------------------------------|----------------------------------------------------------------------------------------------------|----------------------------------------------------------------------|
| Überspan-<br>nungsschwelle<br>einstellen       | <b>1.</b> ▶ Bei <i>"Überspannungsschwelle [V]"</i> in das geben, der höher als die Batteriespannu nung (Batterieladespannung) liegt.                                                                                                    | s Eingabefeld eine<br>ng und die Ausga                                                                                                | en Wert ein-<br>Ingsspan-                                            |
|                                                | <b>2.</b> Auf den Button <i>[Übernehmen]</i> klicken.                                                                                                    |                                                                                                    |                                                                      |
|                                                | <b>3.</b> Falls eine Überspannungsstörung bereit<br><i>"Einstellungen"</i> bleiben und bei <i>"MPU-S</i><br><i>zurücksetzen"</i> auf den Button <i>[Zurückse</i>                                                                                                    | s aufgetreten ist,<br>Störungen & -Wari<br>tzen] klicken.                                                                             | im Tab<br>nungen                                                     |
| Überstrom-<br>schwelle                         | Die Stromstärke wird auf den angefragten Setzwert für den Ladestrom<br>begrenzt. Sollte dennoch ein Überstrom zustande kommen, kann der Über-<br>stromgrenzwert auf einen Wert angepasst werden, der höher als der Lade-<br>strom liegt.                                                                                                    |                                                                                                    |                                                                      |
|                                                | Die Überstromschwelle ist auf 68 A voreinges<br>eine Störung bei Überstrom ausgelöst.                                                                                                    | tellt und aktiviert,                                                                                                    | d. h. es wird                                                        |
|                                                | Um zu vermeiden, dass kurzzeitige Stromspit<br>stromstörung verursachen, kann der Überstro<br>werden. Dabei beachten, dass der Minimalwe<br>Ladestrom liegt.                                                                                                    | zen von über 60 A<br>mwert wie folgt al<br>ert einige Ampere                                                                          | A eine Über-<br>ngepasst<br>über dem                                 |
|                                                | Angabe                                                                                                    | Wert                                                                                                    | Einheit                                                              |
|                                                | Min                                                                                                    | 0                                                                                                    | Α                                                                    |
|                                                | Мах                                                                                                    | 70                                                                                                    | А                                                                    |
| Überstrom-<br>schwelle ein-<br>stellen         | <b>1.</b> Falls gewünscht, bei <i>"Überstromschwell</i> einen anderen Wert als den voreingeste                                                                                                    | e [A]" in das Eing<br>llten (68 A) eingel                                                                                             | abefeld<br>ben.                                                      |
| <b>2.</b> Auf den Button [Übernehmen] klicken. |                                                                                                    |                                                                                                    |                                                                      |

- **3.** Zum Aktivieren der Überstromschwelle sicherstellen, dass unter dem Button [Übernehmen] des Bereiches "Allgemeine Parameter" bei "Überstromüberwachung (nein / ja)" der Schieberegler nach rechts geschoben ist.
  - Sobald der Mauszeiger vom Schieberegler wegbewegt wird, ist das Quadrat des Schiebereglers orange markiert und zeigt damit an, dass die Funktion aktiv ist.

L Wenn der Schieberegler links positioniert ist, ist das Quadrat des Schiebereglers grau markiert und die Funktion ist unabhängig von dem eingetragenen Wert bei *"Überstromschwelle [A]"* deaktiviert.

# 5.4.4 Temperaturschwelle

Beschreibung Bei *"Temperaturschwelle"* können die Temperatur-Störungswerte für das IMP (Inductive Mobile Pad) und den Kühlkörper der MPU eingesehen und eingestellt werden. Sobald die eingestellten Maximalwerte überschritten werden, wird eine Störungsmeldung ausgelöst und der Ladevorgang abgeschaltet. Eine Warnung wird automatisch ausgegeben, sobald die Temperatur 5 °C unterhalb des Temperatur-Störungswerts liegt.

| Temperaturschwelle <u>i</u>              |       |
|------------------------------------------|-------|
| Beschreibung                             | Wert  |
| IM-Pad-Temperatur-Störungswert           | 85 °C |
| IM-Pad-Temperatur-Warnwert               | 80 °C |
| Kühlkörpertemperatur-Störungswert        | 90 °C |
| Kühlkörpertemperatur-Warnwert            | 85 °C |
| M-Pad-Störungswert bearbeiten [°C] :     | 85    |
| Kühlkörper-Störungswert bearbeiten [°C]: | 90    |
|                                          |       |

Abb. 46: Temperaturschwelle einstellen

#### Tab "Einstellungen" > Temperaturschwelle

| Einstellungen/erzeugte<br>Werte                                   | Bedeutung                                                                                           | Standardwert |
|-------------------------------------------------------------------|----------------------------------------------------------------------------------------------------|--------------|
| Mobiles Ladepad (IMP):<br>Temperatur-Störungswert                 | Voreingestellte Temperatur zum Auslösen der<br>Störungsmeldung und Abschalten des Lade-<br>vorgangs | 85 °C *      |
| Mobiles Ladepad (IMP):<br>Temperatur-Warnwert                     | Automatisch erzeugter Wert zum Auslösen<br>der Warnmeldung und Starten der Derating-<br>Funktion    | 80 °C        |
|                                                                   | 5 °C unterhalb des Temperatur-Störungs-<br>werts                                                    |              |
| Mobile Power Unit (MPU):<br>Kühlkörpertemperatur-<br>Störungswert | Voreingestellte Temperatur zum Auslösen der<br>Störungsmeldung und Abschalten des Lade-<br>vorgangs | 90 °C *      |
| Mobile Power Unit (MPU):<br>Kühlkörpertemperatur-<br>Warnwert     | Automatisch erzeugter Wert zum Auslösen<br>der Warnmeldung und Starten der Derating-<br>Funktion    | 85 °C        |
|                                                                   | 5 °C unterhalb des Temperatur-Störungs-<br>werts                                                    |              |

\* Höhere Werte können nicht eingegeben werden. Werte unter 5 °C sind nicht einstellbar.

Werte

# Niedrigere Werte einstellen

Um zu verhindern, dass Bauteile in der Umgebung unzulässig erwärmt werden, können die Werte niedriger als die höchstzulässigen und voreingestellten Werte eingestellt werden.

# Vor der Temperatureinstellung beachten

Temperatureinstellungen für das mobile Ladepad und den Kühlkörper vornehmen, die über den aktuellen Temperaturen liegen. Die aktuellen Temperaturen sind unter dem Tab "Monitor" → "Messung" einsehbar. Sind die Temperaturen zu niedrig eingestellt, entstehen Temperaturstörungen, die in dem Tab "Monitor" unter "MPU-Störungen" markiert werden. Diese Temperaturstörungen setzten sich in dem Fall von selbst wieder zurück, sobald die Werte wieder auf höhere zulässige Werte eingestellt wurden. Die Werte müssen höher eingestellt sein als die aktuelle Temperatur.

Temperaturschwelle bearbeiten

- **1.** Gewünschte und zulässige Temperaturwerte für die Störungsauslösung eingeben.
- **2.** Auf den Button [Übernehmen] klicken.
  - ⇒ Die Werte werden übernommen und sind unter dem Tab *"Einstellungen"* → *"Temperaturschwelle"* zusammen mit den angepassten Warnwerten einsehbar.

**MPU-Webinterface** 

Tab "Einstellungen" > Konfiguration

# 5.4.5 Eingaben zurücksetzen

**Beschreibung** Bevor geänderte Eingaben in dem Tab *"Einstellungen"* durch Klicken des Buttons *[Übernehmen]* gespeichert werden, können sie rückgängig gemacht werden. Durch Klicken des Buttons *[Zurücksetzen]* werden bereits getätigte und noch nicht gespeicherte Eingaben auf die vorherigen gespeicherten zurückgesetzt.

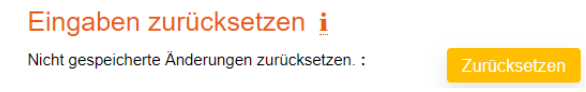

Abb. 47: Eingaben zurücksetzen

# 5.4.6 Konfiguration

# Beschreibung

Der Bereich *"Konfiguration"* bietet Einstellmöglichkeiten für die Anwendung von dynamischer oder statischer Netzwerkkonfiguration und für die Ethernet- und CAN-Kommunikation mit der Anlagen- oder AGV-Steuerung und für das Batteriemanagementsystem.

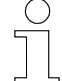

# Ethernet- und CAN-Protokolle

Ethernet- und CAN-Botschaften für die Kommunikation zwischen den Geräten sind definiert. Nur definierte Botschaften für die Kommunikation verwenden. Dokumentationsmaterial zu Ethernet- und CAN-Protokollen liegt in digitaler Form vor. Dafür an den Conductix-Wampfler-Ansprechpartner wenden.

Tab "Einstellungen" > Konfiguration

|                                      | Konfiguration                                                                                                    |                                                                                                    |
|--------------------------------------|----------------------------------------------------------------------------------------------------|----------------------------------------------------------------------------------------------------|
|                                      | Netzwerk i                                                                                                    |                                                                                                    |
|                                      | Verbindungsyp:                                                                                                    | statisch V                                                                                                    |
|                                      | IP-Adresse :                                                                                                    | 192.168.1.100                                                                                                    |
|                                      | Subnetzmaske :                                                                                                    | 255.255.255.0                                                                                                    |
|                                      | Standardgateway :                                                                                                    | 192.168.1.1                                                                                                    |
|                                      | Hostname: i                                                                                                    | mpu                                                                                                    |
|                                      | DNS-Server :                                                                                                    | 192.168.1.3                                                                                                    |
|                                      |                                                                                                    | Übernehmen                                                                                                    |
|                                      | Ethernet-Schnittstelle i                                                                                                    |                                                                                                    |
|                                      | Ethernetprotokoll :                                                                                                    | ТСР 🗸                                                                                                    |
|                                      | TCP MPU port :                                                                                                    | 55555                                                                                                    |
|                                      | TCP client port :                                                                                                    | 55550                                                                                                    |
|                                      | UDP MPU port :                                                                                                    | 44444                                                                                                    |
|                                      | UDP client port :                                                                                                    | 44440                                                                                                    |
|                                      | RX Timeout [ms]: i                                                                                                    | 5000                                                                                                    |
|                                      |                                                                                                    | Übernehmen                                                                                                    |
|                                      | CAN-Schnittstelle                                                                                                    |                                                                                                    |
|                                      | Bitrate [kbit/s]:                                                                                                    | 250 ~                                                                                                    |
|                                      | RX Timeout [ms]: i                                                                                                    | 5000                                                                                                    |
|                                      |                                                                                                    | Übernehmen                                                                                                    |
|                                      | Abb. 48: Konfiguration                                                                                                    |                                                                                                    |
| Netzwerk                             | In dem Abschnitt <i>"Netzwerk"</i> können al<br>genommen werden. Der Betrieb ist wäh<br>start des Gerätes ist erforderlich. Nach<br>zum Gerät bzw. zum Webinterface mit o | le relevanten IP-Einstellungen vor-<br>nrenddessen kurz gestört. Ein Neu-<br>der Änderung muss der Zugang<br>den neuen Daten getestet werden. |
| Voreinstel-<br>lungen IP-<br>Adresse | Die voreingestellte statische Netzwerkk stellungen:                                                                                                    | onfiguration enthält folgende Ein-                                                                                                    |
|                                      | Voreinstellungen IP-Adresse                                                                                                    |                                                                                                    |

| Verbindungstyp  | statisch      |
|-----------------|---------------|
| IP-Adresse      | 192.168.1.100 |
| Subnetzmaske    | 255.255.255.0 |
| Standardgateway | 192.168.1.1   |

Tab "Einstellungen" > Konfiguration

#### Voreinstellungen IP-Adresse

| Hostname   | mpu         |
|------------|-------------|
| DNS-Server | 192.168.1.3 |

#### **IP-Einstel-Iungen ändern 1.** Sicherstellen, dass als Verbindungstyp *[statisch]* ausgewählt ist. Eigene gültige Einstellungen für die statische Netzwerkkonfiguration in die dafür vorgesehenen Felder des Webinterface eintragen. Bei Änderung des Hostnamens beachten, dass dieser neben der IP-Adresse relevant für das Aufrufen des Webinterface ist.

- **2.** Um die Einstellungen zu speichern, auf den Button [Übernehmen] klicken.
  - ➡ Um die Werte endgültig an das Gerät zu übertragen, ist ein Neustart erforderlich.
- **3.** Im Tab *"Einstellungen"* bleiben und bei *"Firmware-Neustart"* auf den Button *[Neustart]* klicken.
- **4.** Die Meldung, ob das Gerät im Firmware-Modus neu gestartet werden soll, mit *[Ok]* bestätigen.
  - ⇒ Der aktuelle Onlinezugriff wird deaktiviert.

↓ Oben links im Browser wird die Information *"Reboot in progress!"* eingeblendet, bevor die Website nicht mehr erreichbar ist.

- **5.** Ggf. die Netzwerkkonfiguration am eigenen PC anpassen (siehe dazu Kapitel "Netzwerkverbindung einrichten" auf Seite 13).
- **6.** Den Onlinezugriff mit den neu eingestellten Daten testen.

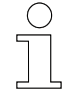

# Nach Änderung der IP-Adresse

- Um das Gerät über das Webinterface nach der Änderung der IP-Adresse wieder erreichen zu können, die geänderte IP-Adresse bzw. mpu/ in die Adresszeile des Browers eintragen und das Webinterface neu aufrufen. Die Eingabe mpu/ funktioniert nur, wenn der Hostname nicht geändert wurde. Wenn der Hostname geändert wurde, den geänderten Namen mit nachgestelltem Schrägstrich in die Adresszeile des Browsers eintragen.
- Während der Firmware-Aktualisierung greift der Bootloader immer auf die voreingestellte IP-Adresse 192.168.1.100 des Gerätes zurück. Dies bei der Vergabe von IP-Adressen im Netzwerk beachten (siehe dazu auch & Kapitel "Firmware-Aktualisierung" auf Seite 105).

| Zugriff auf Gerät | ohne Kenntnis | der IP-Adr | esse |
|-------------------|---------------|------------|------|

Wenn die IP-Adresse des Gerätes nicht bekannt ist, sind folgende Maßnahmen möglich:

- mpu/ in die Adresszeile des Browsers eintragen, sofern der Hostname nicht geändert wurde, und unter dem Tab "Einstellungen" die Werte bei "Konfiguration" → "Netzwerk" einsehen.
- Das Gerät mit geeigneter Software im Netzwerk suchen.
- Das Gerät unter dem Tab "Einstellungen" → "Werkseinstellungen" auf die vorkonfigurierten Werte zurücksetzen. Dabei beachten, dass alle selbst eingestellten Werte verloren gehen.

DHCP

Gerät auf

umstellen

DHCP

Ist das Gerät in einem Netzwerk mit einem DHCP-Server verbunden, kann die dynamische Netzwerkkonfiguration gewählt werden.

# Werkseinstellungen

Im Auslieferungszustand ist das Gerät auf statische Netzwerkkonfiguration mit fester IP-Adresse eingestellt (siehe dazu auch Abschnitt & "IP-Adressen" auf Seite 13).

Voraussetzung:

Direkter Zugriff über statische Netzwerkkonfiguration besteht.

- **1.** Unter dem Tab *"Einstellungen"* → *"Konfiguration"* → *"Netzwerk"* auf *"statisch"* klicken.
  - ⇒ Ein Drop-down-Menü öffnet sich.

# Konfiguration

# Netzwerk i

Verbindungsyp:

IP-Adresse :

**2.** Im Drop-down-Menü [dynamisch] auswählen und anklicken.

# Hostname

Für die dynamische Netzwerkkonfiguration ist nur der Verbindungstyp relevant, der auf [dynamisch] gestellt sein muss und der Hostname. Der Hostname kann in dem entsprechenden Eingabefeld neu vergeben werden. Bei Änderung des Hostnamens beachten, dass dieser bei dynamisch vergebener IP-Adresse relevant für das Aufrufen des Webinterface ist.

statisch dynamisch Tab "Einstellungen" > Konfiguration

- 3. Wird die Netzwerkkonfiguration nur auf [dynamisch] umgestellt, wird diese Änderung nicht mit dem Button [Übernehmen] bestätigt. Um die Einstellungen zu speichern, wenn der Hostname noch geändert wurde, auf den Button [Übernehmen] klicken.
  - ⇒ Um die Werte endgültig an das Gerät zu übertragen, ist ein Neustart erforderlich.
- **4.** Im Tab *"Einstellungen"* bleiben und bei *"Firmware-Neustart"* auf den Button *[Neustart]* klicken.
- **5.** Die Meldung, ob das Gerät im Firmware-Modus neu gestartet werden soll, mit *[Ok]* bestätigen.
  - ⇒ Der aktuelle Onlinezugriff wird deaktiviert.

L→ Oben links im Browser wird die Information *"Reboot in progress!"* eingeblendet, bevor die Website nicht mehr erreichbar ist.

- 6. Das Gerät an ein lokales Netzwerk anschließen.
- **7.** In die Adresszeile des Browsers den Hostnamen mit nachgestelltem Schrägstrich eintragen. Falls der Hostname in den Einstellungen nicht geändert wurde, lautet die Standardeingabe mpu/. Das Webinterface neu aufrufen.
  - ⇒ Der Zugriff über das Webinterface wird hergestellt.

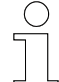

# Nach Einstellung dynamischer Zuweisung von IP-Adressen

- Wenn der Hostname geändert wurde, zum Aufrufen des Webinterface den neuen Namen mit nachgestelltem Schrägstrich in die Adresszeile des Browsers eintragen.
- Während der Firmware-Aktualisierung der CPU greift der Bootloader immer auf die voreingestellte IP-Adresse 192.168.1.100 des Gerätes zurück (siehe dazu auch & Kapitel "Firmware-Aktualisierung" auf Seite 105).

Ethernet-Schnittstelle In dem Abschnitt *"Ethernet-Schnittstelle"* können alle relevanten Einstellungen für die Kommunikation mit Ethernet vorgenommen werden. Die Einstellungen werden direkt ohne Neustart übernommen.

Die Einstellungen müssen korrekt vorgenommen werden, sobald die MPU über Ethernet mit der AGV- oder Anlagensteuerung (PLC) kommunizieren soll. Mit den IP-Einstellungen zuvor sicherstellen, dass sich MPU und PLC im selben Netzwerk befinden.

5

| Einstellungen für das Kommunikationsprotokoll UDP (User Datagram Pro- |
|-----------------------------------------------------------------------|
| tocol) und TCP (Transmission Control Protocol) können in die entspre- |
| chende Eingabefelder eingetragen werden. Das aktive Protokoll ist im  |
| Drop-down-Menü auswählbar und orange hinterlegt. Das Kommunikations-  |
| protokoll TCP ist voreingestellt.                                     |

Ethernet-Schnittstelle konfigurieren

- **1.** Falls das Kommunikationsprotokoll von TCP auf UDP umgestellt werden soll, unter dem Tab *"Einstellungen"* → *"Konfiguration"* → *"Ethernet-Schnittstelle"* bei *"Ethernetprotokoll"* auf *[TCP]* klicken.
  - ⇒ Ein Drop-down-Menü öffnet sich.
- 2. Im Drop-down-Menü [UDP] auswählen und anklicken.
- **3.** Für UDP in die Eingabefelder *"UDP MPU port"* (MPU) und *"UDP client port"* (PLC) eine neue vorgesehene Adressierung eintragen oder die voreingestellten Werte belassen. MPU und PLC müssen sich im selben Adressenbereich befinden.

Für TCP in die Eingabefelder *"TCP MPU port"* (MPU) und *"TCP client port"* (PLC) eine neue vorgesehene Adressierung eintragen oder die voreingestellten Werte belassen. MPU und PLC müssen sich im selben Adressenbereich befinden.

- **4.** Bei *"RX Timeout [ms]"* ist ein Wert von 5000 ms voreingestellt. Falls gewünscht, einen neuen Wert in das Eingabefeld eintragen. Innerhalb der Zeitspanne, die in dem Eingabefeld als Wert gespeichert ist, wird auf eine Antwort gewartet, bevor ein Datenpaket als verloren gilt. Wird die vorgesehene Zeit bei der Kommunikation zwischen den Geräten überschritten, wird die Verbindung als abgebrochen erachtet. Soll die Verbindung ohne ein Limit bestehen bleiben, in das Eingabefeld *"O"* eintragen.
- **5.** Auf den Button [Übernehmen] klicken.

CAN-Schnittstelle In dem Abschnitt *"CAN-Schnittstelle"* können alle relevanten Einstellungen für die Kommunikation mit dem CAN-Bus vorgenommen werden. Die Einstellungen werden direkt ohne Neustart übernommen.

Die Einstellungen müssen korrekt vorgenommen werden, sobald die MPU über CAN mit dem angeschlossenen BMS der Batterie und/oder mit der AGV- oder Anlagensteuerung (PLC) kommunizieren soll.

Falls eine Batterie mit BMS verwendet wird, kommuniziert die MPU über die CAN-Schnittstelle mit dem angeschlossenen Batteriemanagementsystem. Die Einstellungen der Konfiguration werden vom BMS vorgegeben. Dafür die spezifische Dokumentation des Batterieherstellers der verwendeten Batterie beachten.

Soll die Kommunikation zwischen MPU und BMS und die Kommunikation zwischen MPU und PLC gleichzeitig über CAN stattfinden, wird derselbe Bus verwendet. Daher müssen für BMS und PLC in diesem Fall dieselben Datenübertragungsraten eingestellt sein.

Tab "Einstellungen" > Administrator – abmelden

 CAN-Schnittstelle konfigurieren
 Bei "Bitrate [kbit/s]" ist [250] voreingestellt. Die aktuelle Auswahl wird neben "Bitrate [kbit/s]" angezeigt und ist orange hinterlegt. Ist eine andere Datenübertragungsrate als 250 kbit/s für die CAN-Kommunikation notwendig, kann im Drop-down-Menü auch [100], [125], [500], [800] oder [1000] ausgewählt werden. Zum Auswählen einer anderen Datenübertragungsrate mit dem Mauszeiger auf das orangene Feld mit dem voreingestellten Wert [250] klicken. Den Mauszeiger im Drop-down-Menü nach unten zu dem gewünschten Wert bewegen und anklicken.
 ⇒ Der ausgewählte Wert erscheint als aktuelle Auswahl neben "Bitrate [kbit/s]".

- 2. Bei "RX Timeout [ms]" ist ein Wert von 5000 ms voreingestellt. Falls gewünscht, einen neuen Wert in das Eingabefeld eintragen. Innerhalb der Zeitspanne, die in dem Eingabefeld als Wert gespeichert ist, wird auf eine Antwort gewartet, bevor ein Datenpaket als verloren gilt. Wird die vorgesehene Zeit bei der Kommunikation zwischen den Geräten überschritten, wird die Verbindung als abgebrochen erachtet. Soll die Verbindung ohne ein Limit bestehen bleiben, in das Eingabefeld "0" eintragen.
- 3. Auf den Button [Übernehmen] klicken.

# 5.4.7 Administrator – abmelden

Beschreibung Ist ein Benutzer als Administrator angemeldet, hat er Zugang zu dem Tab *"Einstellungen"* (siehe dazu *∜ Kapitel "Starten und anmelden" auf Seite 51*).

> In dem Tab *"Einstellungen"* ist oben rechts in der Leiste durch den Nutzernamen erkennbar, dass der Administrator angemeldet ist.

## mpuAdmin

Abb. 49: Angemeldeter Administrator

Administrator abmelden Oben rechts befindet sich ebenfalls in der Leiste des Tabs *"Einstellungen"* neben dem Sprachkürzel *"EN"* oder *"DE"* das Abmelde-Symbol

- 2. Auf das Abmelde-Symbol klicken.
  - ⇒ Der Administrator ist abgemeldet und der Tab *"Monitor"* des Webinterface wird geöffnet. Um wieder auf den Tab *"Einstellungen"* Zugriff zu haben, ist eine erneute Anmeldung erforderlich.

# 5.4.8 Echtzeituhr (RTC)

**Beschreibung** Unter dem Tab *"Einstellungen"*  $\rightarrow$  *"Echtzeituhr (RTC)"* kann die aktuelle Systemzeit des Gerätes angepasst werden.

| Echtzeituh      | ır (RTC)       | 1            |             |           |               |
|-----------------|----------------|--------------|-------------|-----------|---------------|
| Jahr : 2024     | Monat : 5      | Tag : 22     | Stunde : 11 | Min: 49   | Sek: 31       |
| Datum & Uhrzeit | der Echtzeituh | r eingeben : | 22.05       | .2024 11: | 11 🗂<br>Jetzt |
|                 |                |              |             | Üb        | ernehmen      |

Abb. 50: Echtzeituhr (RTC) – Datum und Uhrzeit bearbeiten

Datum und Uhrzeit bearbeiten

- **1.** In das Eingabefeld zuerst das Datum in der Reihenfolge Tag, Monat und Jahr eintragen: xx.xx.xxx. Dabei auf gültige Werte achten.
- 2. Nach der Eingabe des vollständigen Datums am Ende der Jahreszahl die Pfeiltaste nach rechts [→] drücken. Dann die Uhrzeit mit gültigen Werten und jeweils zwei Ziffern für Stunden und Minuten eintragen. Mit den Pfeiltasten bei Bedarf vor- und zurücknavigieren. Ggf. zum Löschen der Ziffern eingetragene Ziffern markieren und die Taste [Entf] drücken. Alle Felder ausfüllen.
- 3. Auf den Button [Übernehmen] klicken.
  - ⇒ Ab dem Moment der Datenübernahme fangen die Sekunden an zu zählen.

L Die aktuellen Einstellungen der Echtzeituhr sind über die Tabs *"Monitor"* und *"Einstellungen"* einsehbar.

Aktuelles Datum und aktuelle Uhrzeit übernehmen

- **1.** Direkt unter dem Eingabefeld auf den Button *[Jetzt]* klicken.
  - ⇒ Im Eingabefeld erscheint vorerst die aktuelle Systemzeit des PCs.
- 2. Auf den Button [Übernehmen] klicken.
  - ⇒ Ab dem Moment der Datenübernahme fangen die Sekunden an zu zählen.

L Die aktuellen Einstellungen der Echtzeituhr sind über die Tabs *"Monitor"* und *"Einstellungen"* einsehbar.

# 5.4.9 Produktinformation

**Beschreibung** Bei *"Produktinformation"* werden die Seriennummer, die MAC-Adresse und das Produktionsdatum des Gerätes angezeigt. Eine spezifische Geräte-ID kann dort zugeteilt werden.

Tab "Einstellungen" > Firmware-Neustart

# Produktinformation i

| Beschreibung               | Wert                  |  |
|----------------------------|-----------------------|--|
| MPU-Seriennummer           | CWA0000129004         |  |
| MPU-ID / Name              | Mobile Power Unit 3.0 |  |
| Produktionsdatum           | 2022/45               |  |
| MAC-Adresse                | 9C-47-F9-0-0-21       |  |
|                            |                       |  |
| MPU-ID / Name bearbeiten : | Mobile Power Unit 3.0 |  |
|                            | Übernehmen            |  |

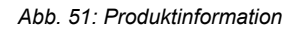

**MPU-ID / Name** Die ID des Gerätes wird für die Kommunikation der MPU verwendet. Die ID ist bei Auslieferung voreingestellt.

# MPU-ID

Jede MPU hat nach Auslieferung dieselbe ID. Soll die MPU-ID für die Identifizierung mehrerer Geräte im Netzwerk eingesetzt werden, muss die ID für jede MPU individuell angepasst werden. Für die Erkennung verschiedener Geräte im Netzwerk ist die MPU-ID aber nicht zwingend notwendig.

Änderung *"MPU-ID / Nam*e"

- 1. Die neue MPU-ID in das dafür vorgesehene Eingabefeld eintragen.
- 2. Auf den Button [Übernehmen] klicken.
  - ⇒ Der neue Wert wird bei "Produktinformation" angezeigt.

# 5.4.10 Firmware-Neustart

**Beschreibung** 

Falls Probleme auftreten, lässt sich das Gerät bei *"Firmware-Neustart"* neu starten, ohne dass die MPU von der Spannung getrennt werden muss. Der Betrieb der MPU ist dabei kurz unterbrochen.

Damit Änderungen an der Netzwerkkonfiguration übernommen werden, ist ein Neustart zudem obligatorisch.

| ( | ) |
|---|---|
|   |   |
|   | L |
| _ |   |

## Ladevorgang während Firmware-Neustart

Der Ladevorgang wird während eines Firmware-Neustarts kurz unterbrochen.

Tab "Einstellungen" > Firmware-Aktualisierung

| Firmware-Neustart i        |          |
|----------------------------|----------|
| Firmware neu starten :     | Neustart |
| Abb. 52: Firmware-Neustart |          |

- **Neustart durchführen** Unter dem Tab *"Einstellungen"* bei *"Firmware-Neustart"* auf den Button *[Neustart]* klicken.
  - **2.** Die Meldung, ob das Gerät im Firmware-Modus neu gestartet werden soll, mit *[Ok]* bestätigen.
    - ⇒ Der aktuelle Onlinezugriff wird deaktiviert.

L Bevor auf den Tab *"Monitor"* umgeleitet wird, wird oben links kurz u. a. die Information *"Reboot in progress!"* im Browser eingeblendet.

L Sobald auf dem Webinterface wieder Interaktionen durchgeführt werden können, wurde das Gerät neu gestartet. Ggf. das Webinterface dazu neu laden.

# 5.4.11 Firmware-Aktualisierung

**Beschreibung** Unter dem Tab *"Monitor"*  $\rightarrow$  *"Softwareinformationen"* befindet sich eine Übersicht der aktuell auf dem Gerät installierten Firmware- und Bootloader-Version.

Unter dem Tab *"Einstellungen"*  $\rightarrow$  *"Firmware-Aktualisierung"* gibt es die Möglichkeit, eine aktualisierte Firmware-Version auf das Gerät zu übertragen. Die neue Firmware der MPU aktualisiert ggf. auch das Webinterface.

#### Firmware-Aktualisierung i

Bootloader-Modus laden :

### Neustart

Abb. 53: Aktualisierungsmöglichkeit der MPU-Firmware

**Firmware aktualisieren** Die MPU-Firmware kann über eine bereitgestellte Bin-Datei im Bootloader-Modus aktualisiert werden. Während der Firmware-Aktualisierung greift der Bootloader immer auf die voreingestellte IP-Adresse (192.168.1.100) des Gerätes zurück. Dies bei der Vergabe von IP-Adressen im Netzwerk beachten. Der Betrieb der MPU ist während des Aktualisierungsvorganges unterbrochen. Beim Wechsel in den Bootloader-Modus und während der Firmware-Aktualisierung startet die MPU neu. Nach der Aktualisierung der Firmware kann das Webinterface wie gewohnt durch Eingabe der (werkseitig) konfigurierten IP-Adresse oder des Hostnamens mit nachgestelltem Schrägstrich im Browser genutzt werden. Ggf. reicht es bei Standardeinstellungen aus, die Website neu zu laden.

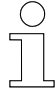

5

# Während der Firmware-Aktualisierung wird der Ladevorgang gestoppt und die Kommunikation zum BMS unterbrochen

Auch wenn sich die MPU im Ladebetrieb befindet, ist es möglich, eine Firmware-Aktualisierung zu starten.

Dabei beachten, dass der Ladevorgang während der Aktualisierung gestoppt wird. Außerdem findet während der Firmware-Aktualisierung keine Kommunikation zwischen der MPU und dem ggf. verwendeten BMS statt. Um zu vermeiden, dass sich die Batterie deswegen ausschaltet, ist während der Firmware-Aktualisierung eine externe 24-V-Spannungsversorgung anzuschließen.

Nach Beenden der Firmware-Aktualisierung befindet sich die MPU wieder im Ladebetrieb, falls der Ladebetrieb vor der Aktualisierung aktiviert war. Bei Verwendung einer Batterie mit BMS sicherstellen, dass die Batterie nach der Firmware-Aktualisierung angeschaltet ist, damit die vorherige Kommunikation zwischen MPU und BMS wieder hergestellt werden kann.

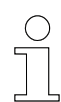

### Daten sichern

Vor der Firmware-Aktualisierung oder dem Zurücksetzen auf Werkseinstellungen die eigenen Einstellungen notieren. Einige selbst eingestellte Werte können ab der Firmware-Version 75102\_22 mithilfe einer MPU-Konfigurationsdatei gesichert werden. Die Konfigurationsdatei muss zur Wiederherstellung der selbst vorgenommenen Einstellungen nach einer Firmware-Aktualisierung oder dem Zurücksetzen auf Werkseinstellungen wieder auf das Gerät übertragen werden, siehe dazu & Kapitel "MPU-Konfigurationsdatei" auf Seite 110.

106

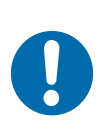

# **HINWEIS!**

# Firmware-Aktualisierung von Version 75102\_20 oder älter auf 75102\_22 oder neuer führt zum Verlust der Kalibrierung und produktspezifischen Informationen

Fehlerhafte Kalibrierung kann zu Sachschäden führen.

Die unter dem Tab *"Einstellungen"* einsehbaren spezifischen Produktinformationen gehen nach einer Firmware-Aktualisierung verloren. Die Kommunikation zwischen Geräten im Netzwerk kann dadurch beeinträchtigt werden. Die Kalibrierung der MPU wird bei der Installation auf eine neuere Firmware-Version verlorengehen. Das führt dazu, dass die Messwerte nicht mehr korrekt eingestellt sind und deswegen die angeschlossene Batterie beschädigt werden kann.

Falls eine Firmware-Aktualisierung vorgenommen werden soll, mit einem Conductix-Wampfler-Servicetechniker Kontakt aufnehmen.

- **1.** Bei *"Firmware-Aktualisierung"* auf den Button *[Neustart]* klicken.
- **2.** Die Meldung, ob das Gerät im Bootloader-Modus neu gestartet werden soll, mit *[Ok]* bestätigen.
  - ⇒ Oben links über dem Webinterface im Browser erscheint u. a. die Information *"Reboot in progress!"*

L Die Umleitung in den Bootloader-Modus erfolgt. Dort wird der Tab *"Information"* angezeigt, in dem Informationen zur Prozessorarchitektur, Firmware und Bootloader zu finden sind.

L Die Status-LED *"Störung"* blinkt in jedem Fall rot. Wird der Bootloader-Modus aufgerufen, ohne eine Interaktion innerhalb von fünf Minuten zu tätigen, startet die MPU dennoch neu.

**3.** Auf den Tab *"Update & Reboot"* klicken.

| MPU         | : Mobile Power Unit (Bootloader) |        |
|-------------|----------------------------------|--------|
| Information | Update & Reboot                  |        |
| Firmware l  | Jpdate                           |        |
| i           |                                  |        |
|             | Choosen Firmware .bin file       | Update |
| File Name : |                                  | Reboot |
| File Size : |                                  |        |
| Progress :  |                                  |        |
|             |                                  |        |

- **4.** Auf den Button [Choose an Firmware .bin file] klicken.
  - ⇒ Das Dialogfeld "Öffnen" erscheint.

Tab "Einstellungen" > Werkseinstellungen

**5.** Die auf dem PC in der Ordnerstruktur gespeicherte Bin-Datei auswählen und auf den Button [Öffnen] klicken.

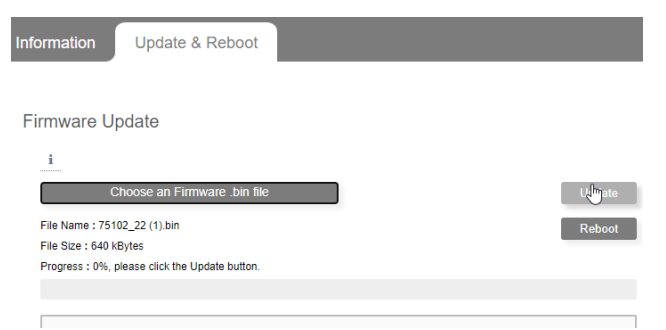

- **6.** Im Bootloader-Modus unter dem Button [Choose an Firmware .bin file] wird der Name und die Größe der ausgewählten Bin-Datei angezeigt. Auf den Button [Update] klicken.
  - ⇒ Die Prozentangabe und der Fortschrittsbalken geben den Fortschritt des Prozesses an.

| nformation Update & Reboot                                                                                                    |          |
|----------------------------------------------------------------------------------------------------|----------|
|                                                                                                    |          |
| Firmware Update                                                                                                    |          |
| i                                                                                                    |          |
| Choose an Firmware .bin file                                                                                                    | Update   |
| File Name : 75102_22 (1).bin                                                                                                    | Relimoot |
| File Size : 640 kBytes                                                                                                    |          |
| Progress : Done.                                                                                                    |          |
|                                                                                                    |          |
| ** Start upload file '75102_22 (1).bin'<br>** Upload done. Hait for resonse from server<br>** Response from server<br>Unload of '75102_2350(1) bin' successful Plasse reboot the system! |          |

- **7.** Unter dem Fortschrittsbalken im Ausgabefenster werden weitere Details angegeben. Nachdem dort *"Please reboot the system!"* angezeigt wird, auf den Button *[Reboot]* klicken.
  - ⇒ Oben links wird kurz u. a. die Information *"Reboot in progress!"* im Browser eingeblendet.
    - L Der Tab "Information" des Bootloader-Modus wird geöffnet.
- 8. Warten bis die MPU wieder betriebsbereit ist. Der zuletzt angestoßene Vorgang startet möglicherweise nicht sofort. Wenn die MPU wieder bereit zum Laden ist oder den Ladevorgang gestartet hat, kann das Webinterface bei Standardeinstellungen aktualisiert bzw. durch das Eingeben der IP-Adresse oder des Hostnamens mit nachgestelltem Schrägstrich im Browser neu aufgerufen werden. Das Aufrufen des Webinterface dauert möglicherweise ein paar Sekunden.

# 5.4.12 Werkseinstellungen

**Beschreibung** Das Gerät lässt sich auf die Parameter zurücksetzen, die es bei der Auslieferung hatte.
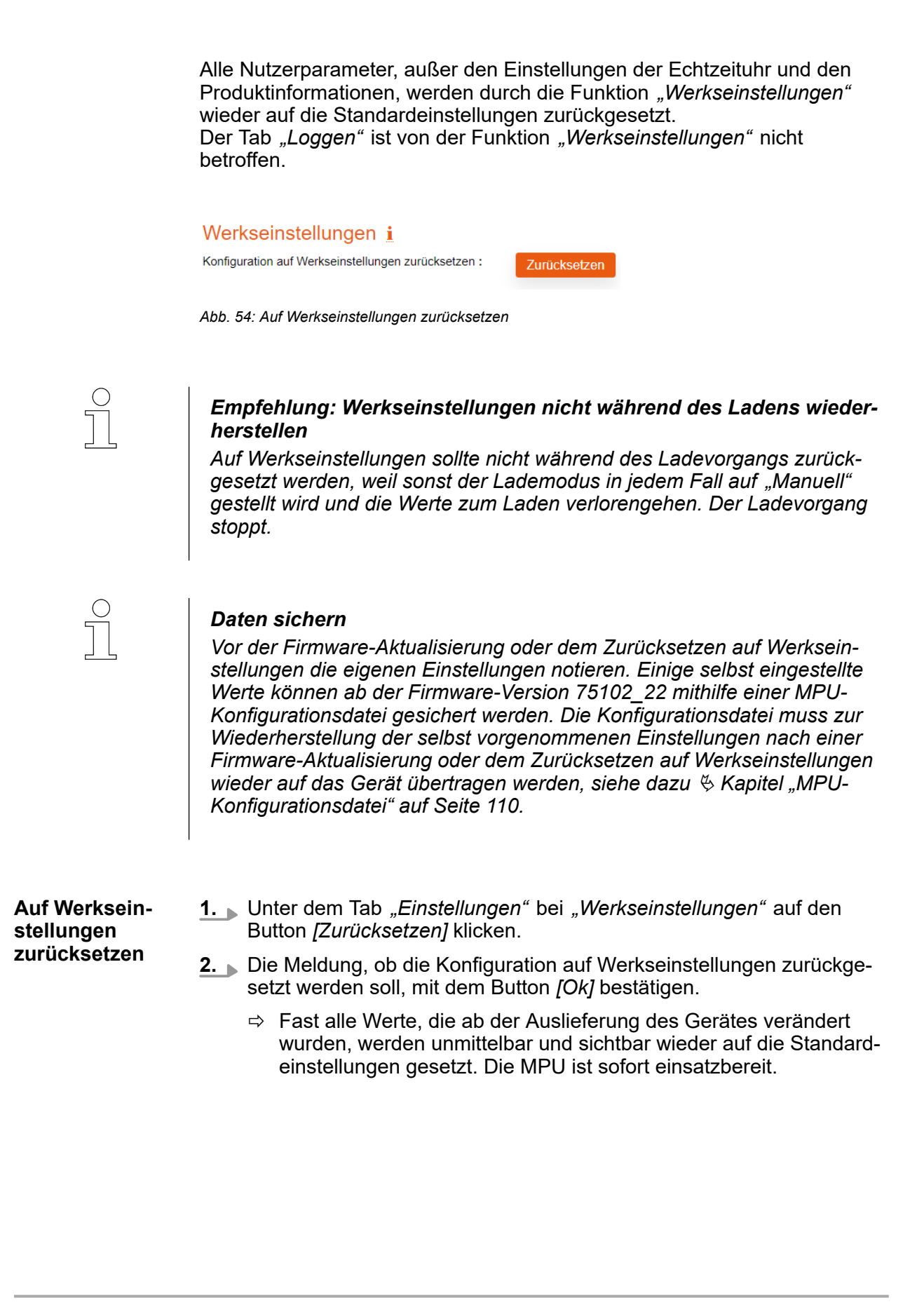

Tab "Einstellungen" > MPU-Konfigurationsdatei

### 5.4.13 MPU-Konfigurationsdatei

Beschreibung

5

Einige vorgenommene Einstellungen für die MPU können auch in einer Konfigurationsdatei gespeichert werden. Die Konfigurationsdatei kann vom Gerät heruntergeladen werden und auch auf andere MPUs übertragen werden.

Folgende über das Webinterface oder die angeschlossene Steuerung vorgenommene Einstellungen werden in der heruntergeladenen Konfigurationsdatei gespeichert.

### In der Konfigurationsdatei gespeicherte Einstellungen

- Ausgewählter Lademodus
- Gespeicherte Einstellungen der unterschiedlichen Lademodi
  - □ *"Manuell"*: Leistungstransfer (nein/ja)
  - □ *"Nur BMS*": BMS-Typ, Schwellenwerte für Batterieladung (nein/ja), unterer Schwellenwert, oberer Schwellenwert
  - □ *"BMS & PLC"*: BMS-Typ, PLC-Schnittstelle, Schwellenwerte für Batterieladung (nein/ja), unterer Schwellenwert, oberer Schwellenwert
  - □ "Nur PLC": PLC-Schnittstelle
- Ausgangswiderstand
- Uberspannungsschwelle
- Überstromschwelle
- Überstromüberwachung (nein/ja)
- IMP-Temperatur-Störungswert
- Kühlkörpertemperatur-Störungswert
- IP-Einstellungen
- Ethernet-Einstellungen
- CAN-Einstellungen

Eine bereits heruntergeladene bzw. vorgefertigte Konfigurationsdatei kann auf das Gerät hochgeladen werden.

### MPU-Konfigurationsdatei i

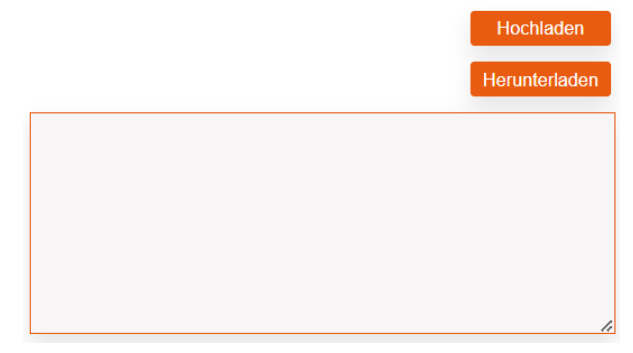

Abb. 55: Konfigurationsdatei

- 1. Auf den Button [Herunterladen] klicken.
  - ➡ Eine Konfigurationsdatei (MPU\_setting\_XXXX-XX-XX.json) wird erzeugt und standardmäßig lokal auf dem PC bei den heruntergeladenen Dateien abgelegt.
  - **2.** Ggf. erscheint bei entsprechender Einstellung des Browsers zusätzlich das Dialogfeld *"Speichern unter"*, bevor die Datei gespeichert wird.

In der Ordnerstruktur des PCs einen Ablageort wählen und auf *[Speichern]* klicken.

- ➡ Eine Konfigurationsdatei (MPU\_setting\_XXXX-XX-XX.json) wird erzeugt und unter dem zuvor ausgewählten Ordner abgelegt.
- 3. Die Datei bei Bedarf noch anderweitig sichern.

**Konfigurations-** Die Konfigurationswerte aus der hochgeladenen Datei werden sofort über **datei hoch-** nommen. **laden** 

Der Zugriff auf das Webinterface bleibt während des sehr kurzen Vorgangs bestehen. Das Webinterface muss nach dem Vorgang nicht neu aufgerufen werden.

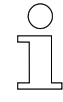

Konfigurations-

datei herunter-

laden

### Konfigurationsdatei während des Ladevorgangs hochladen

Auch während des Ladevorgangs kann eine Konfigurationsdatei hochgeldaden werden. Je nach gespeicherten Parametern der hochgeladenen Konfigurationsdatei, wird der Ladevorgang beeinflusst.

- 1. Auf den Button [Hochladen] klicken.
  - ⇒ Das Dialogfeld *"Öffnen"* erscheint.

Tab "Einstellungen" > MPU-Konfigurationsdatei

#### MPU-Konfigurationsdatei i

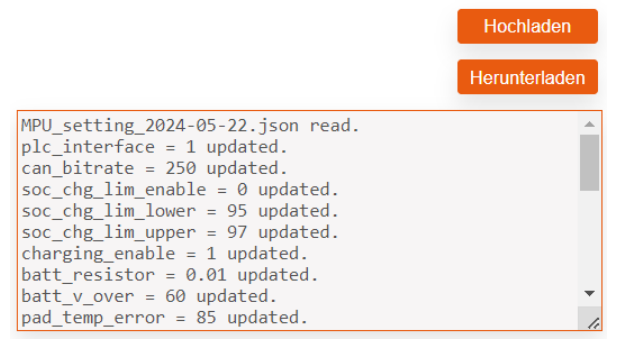

- 2. Die auf dem PC in der Ordnerstruktur gespeicherte JSON-Datei MPU\_setting\_XXXX-XX-Json auswählen und auf den Button [Öffnen] klicken.
  - Im Ausgabefenster erscheinen Feedbacknachrichten zu den in der JSON-Datei enthaltenen Parametern.

L→ Die aktuellen Einstellungen werden unmittelbar mit den Einstellungen aus der Konfigurationsdatei überschrieben und das Webinterface bleibt weiterhin erreichbar.

Wird unmittelbar nach dem Vorgang eine weitere JSON-Datei hochgeladen, erscheinen deren Feedbacknachrichten zu den Parametern ebenfalls im Ausgabefenster. Die als letztes hochgeladene Datei ist gültig. Wird das Webinterface neu geladen, verschwinden die Feedbacknachrichten zu den in der JSON-Datei enthaltenen Parametern aus dem Ausgabefenster.

### 5.5 Tab "Loggen"

Der Tab *"Loggen"* des MPU-Webinterface ermöglicht das Protokollieren der aktuellen Werte der MPU und ist in folgende Bereiche unterteilt:

|              | MPU: Mobile Power Unit                                                                                                    | C                                                                                          | wampfler                                      |
|--------------|----------------------------------------------------------------------------------------------------|--------------------------------------------------------------------------------------------|-----------------------------------------------|
|              | 3     Datum & Uhrzeit     •     Ladestrom (A)     •     Batteriespannung (V)     •     Kühlkörpertemp. [*C]     •     Id4-Pad-Temp. [*C]     •     P/A       Keite Aufzeichungen                                             | Logging startenhistogen     Logging Periode VM-Tastignal (%)     Angepasater Ludestrom (A) | START<br>1 SEC *<br>Angewendetes Strantimit * |
|              |                                                                                                    |                                                                                            |                                               |
|              | 0 2024 Conductis-Wampiter Automation Gr                                                                                                    | 5 Herr                                                                                     | terladen Löschen                              |
|              | Abb. 56: Ansicht Tab "Loggen"                                                                                                    |                                                                                            |                                               |
|              | <ol> <li>Logging starten/stoppen</li> <li>Logging-Periode</li> <li>Werte, die aufgezeichnet werden</li> <li>Protokollbereich</li> <li>Protokoll herunterladen und löschen</li> </ol>                                         |                                                                                            |                                               |
| Beschreibung | Die Logging-Funktion, die in dem Tab "Logg<br>findet clientseitig statt. Das clientseitige Log<br>zeichnen von aktuellen Werten. Folgende W                                                                                  | gen" ausgeführt wo<br>gen ermöglicht da<br>Verte werden erfas                              | erden kann,<br>s aktive Auf-<br>st:           |
|              | <ul> <li>Datum &amp; Uhrzeit des Endgerätes (PC)</li> <li>Batterieladestrom in A</li> <li>Batterieladespannung in V</li> <li>Kühlkörpertemperatur in °C</li> </ul>                                                           |                                                                                            |                                               |
|              | <ul> <li>Temperatur des mobilen Ladepads (IMP</li> <li>PWM-Tastgrad in %: Stromanforderung</li> <li>Angepasster Ladestrom in A: (Angepass</li> <li>Angewendetes Stromlimit: Anzeige des Setzwertes des Ladestroms</li> </ul> | y in °C<br>an die IPS<br>ster) Setzwert des<br>Grundes für die Li                          | Ladestroms<br>mitierung des                   |
|              | Die Aufzeichnung wird manuell gestartet un<br>neten Werte können als CSV-Datei herunter                                                                                                    | d gestoppt. Die au<br>rgeladen werden.                                                     | lfgezeich-                                    |
|              |                                                                                                    |                                                                                            |                                               |

### MPU-Webinterface

Tab "Loggen"

5

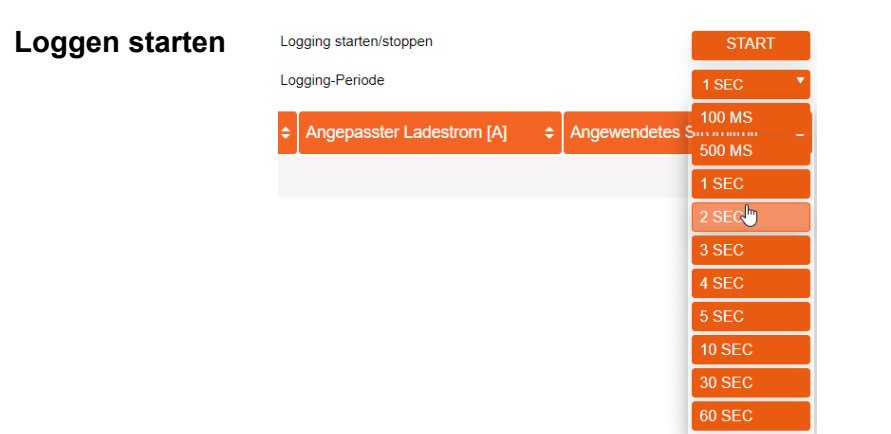

**1.** Bei *"Logging-Periode"* ist *[1 SEC]* voreingestellt. Die aktuelle Auswahl wird neben *"Logging-Periode"* mit einer kleinen Pfeilspitze nach unten angezeigt.

Ist ein anderes Zeitintervall als eine Sekunde für die Aufzeichnung gewünscht, kann im Drop-down-Menü auch [100 MS], [500 MS], [2 SEC], [3 SEC], [4 SEC], [5 SEC], [10 SEC], [30 SEC] oder [60 SEC] ausgewählt werden.

Zum Auswählen eines anderen Zeitintervalls mit dem Mauszeiger das Feld mit dem voreingestellten Wert [1 SEC] und der Pfeilspitze nach unten berühren. Den Mauszeiger im Drop-down-Menü nach unten zu dem gewünschten Wert bewegen und anklicken.

- ⇒ Der ausgewählte Wert erscheint als aktuelle Auswahl mit einer kleinen Pfeilspitze nach unten neben *"Logging-Periode"*.
- **2.** Bei *"Logging starten/stoppen"* auf den Button *[Start]* klicken.
  - ⇒ Die Datenprotokollierung wird gestartet und zeichnet fortlaufend die Werte in dem eingestellten Zeitintervall in dem Protokollbereich auf.

| Loging statenistopen Unging Faitherit |               |                      |                      | 1 SEC             |                    |                             |                           |   |
|---------------------------------------|---------------|----------------------|----------------------|-------------------|--------------------|-----------------------------|---------------------------|---|
| Datum & Uhrzeit                       | Ladestrom [A] | Batteriespannung [V] | Kühikörpertemp. [°C] | IM-Pad-Temp. [°C] | ¢ PWM-Tastgrad [%] | + Angepasster Ladestrom [A] | Angewendetes Stromlimit : | 1 |
| 07/06/2024 11:21:57.558               | 59.49         | 50.19                | 53                   | 40                | 50                 | 60.00                       | SET CURRENT               |   |
| 07/06/2024 11:21:58.557               | 59.49         | 50.19                | 53                   | 40                | 53                 | 60.00                       | SET CURRENT               |   |
| 07/06/2024 11:21:59.564               | 60.21         | 50.22                | 53                   | 40                | 51                 | 60.00                       | SET CURRENT               |   |
| 07/06/2024 11:22:00.566               | 59.43         | 50.19                | 53                   | 39                | 60                 | 60.00                       | SET CURRENT               |   |
| 07/06/2024 11:22:01.567               | 59.43         | 50.21                | 53                   | 40                | 58                 | 60.00                       | SET CURRENT               |   |

- Während der Aufzeichnung erscheint bei "Logging starten/stoppen" der Button [Stopp]. Auf den Button [Stopp] klicken.
  - ⇒ Die Datenaufzeichnung wird gestoppt.

↓ Um sich aufgezeichnete Werte anzeigen zu lassen, die nicht mehr im sichtbaren Ausschnitt dargestellt werden können, den vertikalen Scrollbalken betätigen.

Loggen stoppen

|                                | <b>Sortierung der Werte des Protokolls</b><br>Mit Klicken auf die kleinen Pfeilspitzen                                                                                                    |
|--------------------------------|----------------------------------------------------------------------------------------------------|
| Logging-Daten<br>herunterladen | <b>1.</b> Der Button <i>[Herunterladen]</i> befindet sich unten rechts im Tab neben dem Button <i>[Löschen]</i> . Damit der Button auf dem Bildschirm zu sehen ist, ggf. den vertikalen Scrollbalken betätigen. Auf den Button <i>[Herunterladen]</i> klicken. |
|                                | Eine CSV-Datei wird mit der aktuellen Sortierung erzeugt und stan-<br>dardmäßig lokal auf dem PC bei den heruntergeladenen Dateien<br>abgelegt.                                                                                                    |
|                                | 2. Ggf. erscheint bei entsprechender Einstellung des Browsers zusätz-<br>lich das Dialogfeld "Speichern unter", bevor die Datei gespeichert<br>wird.                                                                                                    |
|                                | In der Ordnerstruktur des PCs einen Ablageort wählen und auf<br>[Speichern] klicken.                                                                                                    |
|                                | Eine CSV-Datei wird mit der aktuellen Sortierung erzeugt und<br>unter dem zuvor ausgewählten Ordner abgelegt.                                                                                                    |
|                                | <b>3.</b> Die Datei bei Bedarf noch anderweitig sichern.                                                                                                    |
| Logging-Daten<br>löschen       | Der Button [Löschen] befindet sich unten rechts im Tab neben dem<br>Button [Herunterladen]. Damit der Button auf dem Bildschirm zu<br>sehen ist, ggf. den vertikalen Scrollbalken betätigen. Auf den Button<br>[Löschen] klicken.                              |
|                                | Die Datenaufzeichnung wird gelöscht und kann nicht wiederherge-<br>stellt werden. Der Protokollbereich enthält keine Aufzeichnung<br>mehr.                                                                                                    |

MPU-Webinterface

Tab "Loggen"

# 6 Kundendienst und Adressen

**Kundendienst** Für technische Auskünfte steht Ihnen unser Service zur Verfügung.

Conductix-Wampfler Automation - Service
 Telefon: +49 331 887344-15 | Fax: +49 331 887344-19
 E-Mail: service.potsdam@conductix.com

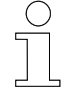

### Serviceformulare

Serviceformulare stehen zum Download unter <u>www.conductix.com</u> bereit. Ausgefüllte Serviceformulare senden Sie bitte an <u>service.potsdam@conductix.com</u>.

| Weitere Kon-<br>takte | Conductix-Wampfler Automation GmbH                               |  |  |
|-----------------------|------------------------------------------------------------------|--|--|
|                       | Handelshof 16 A   14478 Potsdam   Deutschland                    |  |  |
|                       | Telefon: +49 331 887344-0   Fax: +49 331 887344-19               |  |  |
|                       | E-Mail: info.potsdam@conductix.com   Internet: www.conductix.com |  |  |
|                       |                                                                  |  |  |

- Conductix-Wampfler Automation Vertrieb
   Telefon: +49 331 887344-02 / -04 | Fax: +49 331 887344-19
   E-Mail: sales.potsdam@conductix.com
- Conductix-Wampfler Automation Reparatur
   Telefon: +49 331 887344-615| Fax: +49 331 887344-19
   E-Mail: repair.potsdam@conductix.com

### **Conductix-Wampfler GmbH**

Rheinstrasse 27 + 33 | 79576 Weil am Rhein | Deutschland Telefon: +49 7621 662-0 | Fax: +49 7621 662-144 E-Mail: info.de@conductix.com | Internet: www.conductix.com

### Weitere Adressen zu Vertriebs- und Servicestandorten unter:

www.conductix.com

# 7 Index

## Α

| ~                            |                   |
|------------------------------|-------------------|
| abmelden                     | 40, 102           |
| Administrator                | 20, 40, 52, 102   |
| Adressen                     | 117               |
| Allgemeine Parameter         |                   |
| anmelden                     | 20, 32, 52, 79    |
| Ausgangsscheinleistung       | 23, 48            |
| Ausgangsspannung             | 23, 48            |
| Ausgangsstrom                | 23, 48            |
| Ausgangswiderstand           |                   |
| Automated Guided Vehicle (AG | GV) 6, 57, 59     |
| В                            |                   |
| BMS                          | 6, 56, 57         |
| Bootloader                   | 34, 41, 98, 105   |
| IPS                          | 5, 27, 41         |
| Modus                        | 41, 105           |
| MPU                          | 5, 76, 105        |
| С                            |                   |
| CAN 6,                       | , 56, 58, 64, 101 |
| CPU                          | 6, 40             |
| D                            |                   |
| Derating                     | . 25, 38, 64, 95  |
| DHCP                         | 6, 34, 99         |
| DSP                          | 6, 40             |
| E                            |                   |
| Echtzeituhr                  | 26, 39, 73, 103   |
| einstellen                   | 39, 103           |
| Eingaben                     |                   |
| zurücksetzen                 | 37, 96            |
| Einstellungen                |                   |
| Lademodus BMS                | 85                |
| Lademodus BMS & PLC          | 87                |
| Lademodus Manuell            | 83                |
| Lademodus PLC                |                   |
| Ethernet                     | 14, 58, 59        |
|                              |                   |

| F |  |
|---|--|
|   |  |

| F110                 | 29 |
|----------------------|----|
| F111                 | 29 |
| F113                 | 29 |
| F120                 | 29 |
| F121                 | 29 |
| F122                 | 29 |
| F210                 | 29 |
| F211                 | 29 |
| F212                 | 29 |
| F213                 | 29 |
| F214                 | 29 |
| F215                 | 29 |
| F216                 | 29 |
| F217                 | 29 |
| F218                 | 29 |
| F219                 | 29 |
| F222                 | 29 |
| F223                 | 29 |
| F224                 | 29 |
| F225                 | 29 |
| F226                 | 29 |
| F227                 | 29 |
| F310                 | 62 |
| F311                 | 62 |
| F312                 | 62 |
| F313                 | 62 |
| F314                 | 62 |
| F315                 | 62 |
| F316                 | 62 |
| F317                 | 62 |
| F318                 | 62 |
| F320 61, 62, 80,     | 83 |
| F321 61, 62, 80, 81, | 93 |
| F322 61, 62, 80,     | 83 |
| F323                 | 62 |
|                      |    |

### Firmware

| Aktualisierung         | 40, 105                 |
|------------------------|-------------------------|
| CPU                    | 5, 27, 40, 41           |
| DSP                    | 5, 27, 40, 43           |
| IPS                    | 5                       |
| MPU                    | 5, 76, 104, 105         |
| Neustart               |                         |
| н                      |                         |
| Hostname 13, 3         | 3, 34, 35, 97, 98, 100  |
| 1                      |                         |
| IMP                    | 6, 60, 62, 67, 95, 113  |
| IP-Adresse 13,         | 14, 16, 19, 33, 51, 97  |
| dvnamisch              |                         |
| statisch               |                         |
| IPS                    |                         |
| Firmware               |                         |
| ID                     |                         |
| Kennwort               |                         |
| Kühlkörper             | 24, 28, 29, 38, 48      |
|                        |                         |
| Passwort               |                         |
| Seriennummer           |                         |
| Störungen              |                         |
| Warnungen              |                         |
| ISP                    | . 6. 24. 28. 29. 38. 48 |
| К                      | , , , , , ,             |
| Kennwort               | 20, 32, 52, 79          |
| ändern                 |                         |
| zurücksetzen           |                         |
| Konfigurationsdatei    |                         |
| gespeicherte Einstellu | Ingen 45, 110           |
| herunterladen          |                         |
| Kühlkörper             |                         |
| IPS                    | 24, 28, 29, 38, 48      |
| MPU                    | 60. 62. 67. 95. 113     |
| Kundendienst           |                         |
| L                      |                         |
| Ladeleistung           |                         |
| BMS                    |                         |
|                        | _                       |

| BMS & PLC                                                                                                    | 81                                                                   |
|----------------------------------------------------------------------------------------------------|----------------------------------------------------------------------|
| Manuell                                                                                                    | 81                                                                   |
| PLC                                                                                                    | 81                                                                   |
| verwalten                                                                                                    | 81                                                                   |
| Lademodus                                                                                                    |                                                                      |
| BMS & PLC 58 64 69 70 72                                                                                                    | 73                                                                   |
| Manuell 55                                                                                                    | 64                                                                   |
| Nur BMS 56 64 69                                                                                                    | 70                                                                   |
| Nur PI C 59 64 72                                                                                                    | 73                                                                   |
| Ladespannung                                                                                                    |                                                                      |
|                                                                                                    | 13                                                                   |
| Ladestrom                                                                                                    |                                                                      |
| 64, 67, 69, 72, 82, 83, 84, 87, 90, 1                                                                                                    | 13                                                                   |
| Ladezustand                                                                                                    | 69                                                                   |
| LED                                                                                                    | 74                                                                   |
| Leistung 23,                                                                                                    | 48                                                                   |
| Leistungsreduzierung 25,                                                                                                    | 64                                                                   |
| Leistungsübertragung                                                                                                    | 64                                                                   |
| Loggen 48, 1                                                                                                    | 13                                                                   |
| М                                                                                                    |                                                                      |
| Manuelle Parameter                                                                                                    | 83                                                                   |
| Meldung                                                                                                    |                                                                      |
| Störung 29, 60,                                                                                                    | 62                                                                   |
| Warnung 27.28                                                                                                    | ~~                                                                   |
| Vaniung                                                                                                    | 60                                                                   |
| Mitgeltende Unterlagen                                                                                                    | 60<br>5                                                              |
| Mitgeltende Unterlagen                                                                                                    | 60<br>5<br>13                                                        |
| Mitgeltende Unterlagen<br>Mobiles Ladepad (IMP) 60, 62, 67, 95, 1<br>Monitor                                                                                                    | 60<br>5<br>13                                                        |
| Mitgeltende Unterlagen<br>Mobiles Ladepad (IMP) 60, 62, 67, 95, 1<br>Monitor<br>Lademodus BMS                                                                                     | 50<br>5<br>13<br>56                                                  |
| Mitgeltende Unterlagen<br>Mobiles Ladepad (IMP) 60, 62, 67, 95, 1<br>Monitor<br>Lademodus BMS<br>Lademodus BMS & PLC                                                              | 50<br>5<br>13<br>56<br>58                                            |
| Mitgeltende Unterlagen<br>Mobiles Ladepad (IMP) 60, 62, 67, 95, 1<br>Monitor<br>Lademodus BMS<br>Lademodus BMS & PLC<br>Lademodus Manuell                                         | 50<br>513<br>56<br>58<br>55                                          |
| Mainteng                                                                                                    | 50<br>51<br>56<br>58<br>55<br>59                                     |
| Mitgeltende Unterlagen<br>Mobiles Ladepad (IMP) 60, 62, 67, 95, 1<br>Monitor<br>Lademodus BMS<br>Lademodus BMS & PLC<br>Lademodus Manuell 54,<br>Lademodus PLC                    | 50<br>51<br>56<br>58<br>55<br>59<br>6                                |
| Mitgeltende Unterlagen<br>Mobiles Ladepad (IMP) 60, 62, 67, 95, 1<br>Monitor<br>Lademodus BMS<br>Lademodus BMS & PLC<br>Lademodus Manuell                                         | 50<br>51<br>56<br>58<br>55<br>59<br>6<br>05                          |
| Mitgeltende Unterlagen<br>Mobiles Ladepad (IMP) 60, 62, 67, 95, 1<br>Monitor<br>Lademodus BMS<br>Lademodus BMS & PLC<br>Lademodus Manuell                                         | 50<br>51<br>56<br>58<br>55<br>59<br>6<br>05<br>04                    |
| Mitgeltende Unterlagen<br>Mobiles Ladepad (IMP) 60, 62, 67, 95, 1<br>Monitor<br>Lademodus BMS<br>Lademodus BMS & PLC<br>Lademodus Manuell                                         | 50<br>53<br>56<br>58<br>55<br>59<br>6<br>05<br>05<br>04<br>52        |
| Mitgeltende Unterlagen<br>Mobiles Ladepad (IMP) 60, 62, 67, 95, 1<br>Monitor<br>Lademodus BMS<br>Lademodus BMS & PLC<br>Lademodus Manuell                                         | 50<br>53<br>56<br>58<br>55<br>59<br>6<br>05<br>04<br>52<br>13        |
| Mitgeltende Unterlagen<br>Mobiles Ladepad (IMP) 60, 62, 67, 95, 1<br>Monitor<br>Lademodus BMS<br>Lademodus BMS & PLC<br>Lademodus Manuell 54,<br>Lademodus PLC<br>MPU<br>Firmware | 50<br>57<br>56<br>58<br>55<br>59<br>60<br>52<br>04<br>52<br>13<br>52 |
| <ul> <li>Mitgeltende Unterlagen</li> <li>Mobiles Ladepad (IMP) 60, 62, 67, 95, 1</li> <li>Monitor</li> <li>Lademodus BMS</li> <li>Lademodus BMS &amp; PLC</li></ul>               | 50<br>53<br>56<br>58<br>55<br>59<br>60<br>52<br>13<br>52<br>52<br>52 |
| Warnung                                                                                                    | 50<br>57<br>56<br>58<br>55<br>59<br>60<br>52<br>13<br>52<br>52<br>03 |

| Störungen                                  | 62 |
|--------------------------------------------|----|
| Warnungen                                  | 60 |
| MPU-Störungen                              |    |
| zurücksetzen                               | 80 |
| MPU-Warnungen                              |    |
| zurücksetzen                               | 80 |
| Ν                                          |    |
| Netzspannung                               |    |
| Effektivwert                               | 23 |
| Frequenz                                   | 23 |
| Netzstrom                                  | 23 |
| Nutzername 20, 40, 52, 1                   | 02 |
| Р                                          |    |
| Passwort 20, 32, 52,                       | 79 |
| ändern 32,                                 | 79 |
| zurücksetzen 32,                           | 79 |
| PLC 6, 57,                                 | 59 |
| R                                          |    |
| Real Time Clock (RTC) 6, 26, 39, 73, 1     | 03 |
| S                                          |    |
| Seriennummer 36, 1                         | 03 |
| SOC 6, 64,                                 | 69 |
| Stationäres Ladepad (ISP). 24, 28, 29, 38, | 48 |
| Status-LED 25, 26,                         | 74 |
| т                                          |    |
| Tab                                        |    |
| Einstellungen 31,                          | 79 |
| Loggen 48, 1                               | 13 |
| Monitor 22,                                | 54 |
| TCP 6, 1                                   | 00 |
| Temperatur                                 |    |
| Kühlkörper 24, 28, 29, 60, 62,             | 67 |
| Mobiles Ladepad (IMP) 60, 62,              | 67 |
| Stationäres Ladepad (ISP) 24, 28,          | 29 |
| Ü                                          |    |
| Überspannungsschwelle                      | 92 |
| Überstromschwelle                          | 93 |

| U                        |
|--------------------------|
| UDP 6, 100               |
| Umrichterfrequenz 48     |
| W                        |
| W225                     |
| W226                     |
| W227                     |
| W325                     |
| W326                     |
| W327                     |
| W328                     |
| Wandlerfrequenz 48       |
| Werkseinstellungen 109   |
| Z                        |
| Zwischenkreisspannung 23 |